# АСУ Университет Модуль «Дипломы»

Инструкция пользователя

(версия документа 3.0.1)

## СОДЕРЖАНИЕ

| 1. | Нач            | ало работы                                                                                   | 5                 |
|----|----------------|----------------------------------------------------------------------------------------------|-------------------|
|    | 1.1.           | Пользователь и пароль                                                                        | 5                 |
| 2. | Тем            | ы выпускных работ                                                                            | 6                 |
|    | 2.1.           | Задание фильтров                                                                             | 6                 |
|    | 2.2.           | Просмотр приказа о закреплении тем.                                                          | 7                 |
|    | 2.3.           | Формирование приказа о закреплении тем                                                       | 8                 |
|    | 2.4.           | Редактирование приказа о закреплении тем                                                     | 8                 |
|    | 2.5.           | Дополнение и частичное изменение приказа о закреплении тем                                   | .10               |
| 3. | Наз            | начение руководителей                                                                        | .14               |
|    | 3.1.           | Задание фильтров                                                                             | .15               |
|    | 3.2.<br>руково | Просмотр приказа в частичное изменение приказа в части ФИО и должности одителя ВКР           | .15               |
|    | 3.3.<br>руково | Формирование приказа в частичное изменение приказа в части ФИО и должности одителя ВКР       | .17               |
|    | 3.4.<br>руково | Редактирование приказа в частичное изменение приказа в части ФИО и должности одителя ВКР     | .19               |
|    | 3.5.<br>руково | Протокол заседания в приказе в частичное изменение приказа в части ФИО и должнос одителя ВКР | ти<br>. <b>22</b> |
| 4. | Coc            | тав ГАК и ЭК                                                                                 | .24               |
|    | 4.1.           | Задание фильтров                                                                             | .24               |
|    | 4.2.           | Формирование приказа об утверждении ГАК и ЭК.                                                | .25               |
| 5. | Про            | токолы защиты                                                                                | .30               |
|    | 5.1.           | Задание фильтров                                                                             | .30               |
|    | 5.2.           | Формирование протоколов защиты                                                               | .31               |
|    | 5.3.           | Ввод результатов в протокол защиты.                                                          | .33               |
|    | 5.4.           | Перемещение протокола защиты в другой документ                                               | .33               |
|    | 5.5.           | Просмотр и печать протоколов защиты.                                                         | .35               |
|    | 5.6.           | Удаление протоколов защиты                                                                   | .37               |
| 6. | При            | казы об окончании обучения                                                                   | .38               |
| Е  | версия         | 3.0.1                                                                                        | 2                 |

| 6.1.  | Задание фильтров                                         | 38         |
|-------|----------------------------------------------------------|------------|
| 6.2.  | Просмотр приказа об окончании обучения                   | 39         |
| 6.3.  | Формирование приказов об окончанииЗ                      | 39         |
| 6.4.  | Редактирование приказов об окончании4                    | <b>ļ</b> 1 |
| 7. Пр | иказы о допуске к защите ВКР4                            | 14         |
| 7.1.  | Задание фильтров4                                        | 14         |
| 7.2.  | Просмотр приказа о допуске к защите ВКР4                 | ł5         |
| 7.3.  | Формирование приказов о допуске к защите ВКР4            | 16         |
| 7.4.  | Редактирование приказов о допуске к защите ВКР4          | 18         |
| 8. Вы | дача дипломов5                                           | 51         |
| 8.1.  | Задание фильтров5                                        | 51         |
| 8.2.  | Формирование журнала дипломов и печать дипломов5         | 51         |
| 8.3.  | Выдача копий дипломов выпускникам прошлых лет «вручную»5 | 59         |
| 8.4.  | Изменение регистрационного номера приложений             | 50         |
| 8.5.  | Печать диплома                                           | 50         |
| 8.6.  | Печать журнала дипломов                                  | 52         |
| 8.7.  | Списание бланков дипломов                                | 53         |
| 8.8.  | Печать копий дипломов                                    | 55         |
| 9. Вы | дача приложений                                          | 55         |
| 9.1.  | Задание фильтров                                         | 55         |
| 9.2.  | Формирование журнала приложений                          | 55         |
| 9.3.  | Ввод оценок7                                             | 73         |
| 9.4.  | Привязка к диплому7                                      | 75         |
| 9.5.  | Изменение регистрационного номера приложений7            | 77         |
| 9.6.  | Удаление студентов из журнала приложений7                | 78         |
| 9.7.  | Списание бланков приложений                              | 30         |
| 9.8.  | Печать приложений                                        | 31         |
| 9.9.  | Печать журнала приложений                                | 34         |
|       |                                                          |            |

| 10.   | Поиск дипломов                         | 85 |
|-------|----------------------------------------|----|
| 11.   | Экспорт в ФРДО                         | 86 |
| 11.1. | Работа со списком пакетов              | 87 |
| 11.2. | Добавление дипломов в выбранный пакет  | 89 |
| 11.3. | Выгрузка пакета в ФРДО                 | 90 |
| 11.4. | Отслеживание изменения данных в пакете | 93 |

## 1. Начало работы

1.1. Пользователь и пароль.

Доступ к АСУ Университет (далее – Система) осуществляется на основе принципа авторизации. Для этого необходимо ввести имя пользователя в базе данных (далее – БД) и пароль. При вводе этих данных учитывается регистр букв и язык. Значение вводимого пароля отображается на экране в виде «\*» для предотвращения возможности его разглашения.

| Вход в систему   |                      |
|------------------|----------------------|
| Пользователь     | user                 |
| Пароль           | ******               |
| Сервер           | (авто) 🗸             |
| последний запуск | 4 Декабря в 11:02:41 |
|                  | Вход Отмена          |

Имя пользователя соответствует имени последнего подключения к Системе с данного компьютера. Здесь же указывается время его подключения.

## 2. Темы выпускных работ

В этом разделе формируются приказы о назначении тем выпускных и курсовых работ студентов. Доступ к нему осуществляется через соответствующий пункт главного меню Системы:

| Кадровы | й учёт Нов | зый набор            | Учебное п | іланирование          | Учебная раб            | ота Обще   | жития         | Управленчески               | й учёт           |
|---------|------------|----------------------|-----------|-----------------------|------------------------|------------|---------------|-----------------------------|------------------|
| Іриказы | Контингент | <b>5</b> *<br>Сессия | Портфолио | Расписание<br>занятий | Справочники расписания | Статистика | Темы<br>работ | Назначение<br>руководителей | Экспорт<br>в МСР |
|         |            |                      |           | Континген             | т обучаемых            |            |               |                             |                  |

### 2.1. Задание фильтров.

Перед созданием приказов о закреплении тем работ, необходимо убедиться, что их ещё нет в Системе. Для этого в параметрах поиска задайте дату поиска (дату утверждения темы работы), уровень образования, подразделение или любой из этих параметров. При отмеченном флажке «Свои документы» будут отображены только те документы, владельцем которых являетесь Вы. При пустых значениях фильтров вам откроются все доступные вам по правам документы.

| Дa                                             | та поиска        | 09.06 | .2018 | - y   | ровен       | ь обра        | зования            | высшее обра   | *                                                  | Подразделение   |                | -        |   | Свои докум | ент | ы |  |
|------------------------------------------------|------------------|-------|-------|-------|-------------|---------------|--------------------|---------------|----------------------------------------------------|-----------------|----------------|----------|---|------------|-----|---|--|
|                                                |                  |       |       |       |             |               |                    | Уровень       | образования                                        |                 |                |          | - | Г          | ]   |   |  |
| Подразделе 🔺 Код с 🔺 Наименование специал      |                  |       |       |       |             | 5             | Наименование       |               |                                                    |                 |                | Квалиф 🔺 |   |            | ,   |   |  |
| Институт прикл 23.03.01 Технология транспорт в |                  |       |       |       |             | высшее обра   | зысшее образование |               |                                                    |                 |                | 80       |   |            |     |   |  |
| Институт прикл 23.03.01 Технология транспорт   |                  |       |       |       |             | т бакалавриат |                    |               |                                                    |                 |                | 82       |   |            |     |   |  |
| Институт управ 23.05.04 Эксплуатация железны   |                  |       |       |       |             | в специалитет |                    |               |                                                    |                 |                | 83       |   |            |     |   |  |
|                                                |                  |       |       |       |             | магистратур   | агистратура        |               |                                                    |                 |                |          |   |            |     |   |  |
|                                                |                  |       |       |       | дополнитель | юно           | е образование      |               |                                                    |                 | 90             |          | H | _          |     |   |  |
| E                                              | Bcero: 3 3a 0,44 |       |       |       |             | повышение к   | ва                 | лификации     |                                                    |                 |                | 95       |   | L          |     |   |  |
|                                                |                  |       |       |       |             |               |                    | семинар       | семинар                                            |                 |                |          |   | 95         |     | Þ |  |
|                                                |                  |       | _     |       |             |               | Спи                | 1 профессиона | профессиональная переподготовка на базе среднего п |                 |                |          |   | 96         |     | Ŀ |  |
| •                                              | ▲ ФИО с          | т 🔺   | Фор   | Осно. | Да          | та            | Вид                | профессиона   | лы                                                 | ная переподгото | вка на базе вы | сшего    | o | 97         | -   |   |  |
| п.                                             | Cocope           | ова   | очная | бюд   | . 09.       | 06            | Бака               | дополнитель   | нь                                                 | е общеразвиваю  | щие программы  | al       |   | 99         |     | Ŀ |  |
|                                                |                  |       |       |       |             |               |                    | послевузова   | кое                                                | профессиональн  | юе образовани  | e        |   | 100        |     |   |  |
|                                                |                  |       |       |       |             |               |                    | аспирантура   |                                                    |                 |                |          |   | 101        | ≣   |   |  |
|                                                |                  |       |       |       |             |               |                    | докторантур   | ba                                                 |                 |                |          |   | 102        |     |   |  |
|                                                |                  |       |       |       |             |               |                    |               |                                                    |                 |                |          |   |            |     |   |  |

2.2. Просмотр приказа о закреплении тем.

При выборе найденного приказа в нижнем списке отразится его содержимое (назначенные темы студентов), а в контекстном меню списка приказов можно выйти в навигацию по документу и открыть его на просмотр:

| Дата поиска 09.06 | .2018                              | т Уро | вень обра | зования  | высшее    | обра                      | - Подразделен | ие            |      | - Свои      | документы |
|-------------------|------------------------------------|-------|-----------|----------|-----------|---------------------------|---------------|---------------|------|-------------|-----------|
|                   |                                    |       |           |          | Списон    | с при                     | казов         |               |      |             |           |
| Подразделе 🔺      | Код с                              | 🔺 Наи | меновани  | е специа | льно 🔺    | Статус приказа Вид приказ |               |               | Вла, | делец пр    | Дата зас  |
| Институт прикл    | 23.03.01                           | Tex   | нология т | ранспорт | тных пр.  |                           | Лобарит       | Inc           |      | енко Эль    |           |
| Институт прикл    | 23.03.01                           | . Tex | нология т | ранспорт | тных пр   |                           | дооавить      | 105           |      | енко Эль    |           |
| Институт управ    | 23.05.04 Эксплуатация железных дор |       |           |          |           |                           | Протокол зас  | едания        |      | нова Ел     |           |
|                   |                                    |       |           |          |           |                           | Очистить пор  | токол         |      |             |           |
|                   |                                    |       |           |          |           |                           | Удалить       | Del           |      |             |           |
|                   |                                    |       |           |          |           |                           | Обновить      | F5            |      |             |           |
|                   |                                    |       |           |          |           |                           | Просмотр      | F6            |      |             |           |
| Bcero: 3 3a 0 44  |                                    |       |           |          |           |                           | Навигация     | Ctrl+N        |      |             |           |
|                   |                                    |       |           |          |           |                           | Навигация по  | доп. приказам |      |             |           |
|                   |                                    |       |           | Спи      | исок соде |                           |               |               |      |             |           |
| 🔺 ФИО ст 🔺        | Фор                                | Осно  | Дата      | Вид      | Дисципл   |                           | удаление доп  | . приказов    |      | уководител  | ь Учеб    |
| П Сосорова        | очная                              | бюд   | 09.06     | Бака     | Защита    |                           | Экспорт       |               | •    | ьмина Галин | 01.0      |
|                   |                                    |       |           |          |           |                           | Настройка     |               | ►    |             |           |
|                   |                                    |       |           |          |           |                           | Столбцы       |               | ►    |             |           |
|                   |                                    |       |           |          |           |                           | Итоги по груг | пам           | •    |             |           |

2.3. Формирование приказа о закреплении тем.

Для формирования нового приказа о закреплении тем выберите в контекстном меню списка приказов «Добавить». В открывшемся окне выберите дату утверждения темы, создайте новый документ, используя кнопку с белым листом, или откройте ранее созданный в навигации (кнопка с изображением папки), выберите Подразделение, Специальность, Учебную группу, Учебный план, Вид работы, Дисциплину, Студента, введите название темы и выберите Руководителя:

| 1 Добавление ст  | удентов 🗆 🖻                                         | 23   |
|------------------|-----------------------------------------------------|------|
| Дата утверждения | 09.06.2018 🔻 🗌 Включая назначенные темы             |      |
| Проект приказа   | 😂 🗋 🛞 🔍 В работе (09.06.18), временный № 891278     | 36 ( |
| Подразделение    | Гуманитарный институт                               | •    |
| Специальность    | 38.03.02.62, Менеджмент.Менеджмент в спортивной инд | •    |
| Учебная группа   | TMH-412                                             | •    |
| Учебный план     | 01.09.2014                                          | •    |
| Вид работы       | Бакалаврская работа                                 | •    |
| Дисциплина       | Защита выпускной квалификационной работы, включая   | •    |
| Студент          | ПМН-412, Белова Мария Сергеевна                     | •    |
| Название темы    |                                                     |      |
| Руководитель     | Иванов Иван Александрович                           | •    |
| Добавить         | Отказаться                                          |      |

Для добавления нового приказа о закреплении тем и первого студента в нём, нажмите кнопку «Добавить».

2.4. Редактирование приказа о закреплении тем.

После добавления приказа о закреплении тем, необходимо добавить в него темы остальных студентов. Для этого выберите в списке строку с необходимым приказом. В нижней части экрана в контекстном меню Списка содержимого приказа выберите пункт меню «Добавить».

В открывшемся окне выберите дату утверждения темы, Специальность, Учебную группу, Учебный план, Вид работы, Дисциплину, Студента, введите название темы и выберите Руководителя:

| 🚹 Добавление студентов 👝 🗉 🕅 |                                                     |    |  |  |  |  |  |  |  |
|------------------------------|-----------------------------------------------------|----|--|--|--|--|--|--|--|
| Дата утверждения             | 09.06.2018 🔻 🗌 Включая назначенные темы             |    |  |  |  |  |  |  |  |
| Проект приказа               | 🗃 🗋 🕷 🔍 В работе (09.06.18), временный № 89118      | 26 |  |  |  |  |  |  |  |
| Подразделение                | Гуманитарный институт                               | -  |  |  |  |  |  |  |  |
| Специальность                | 38.03.02.62, Менеджмент.Менеджмент в спортивной инд | -  |  |  |  |  |  |  |  |
| Учебная группа               | MH-412                                              | -  |  |  |  |  |  |  |  |
| Учебный план                 | 01.09.2014                                          |    |  |  |  |  |  |  |  |
| Вид работы                   | Бакалаврская работа                                 |    |  |  |  |  |  |  |  |
| Дисциплина                   | Защита выпускной квалификационной работы, включая   | -  |  |  |  |  |  |  |  |
| Студент                      | ПМН-412, Гришина Александра Николаевна              |    |  |  |  |  |  |  |  |
| Название темы                |                                                     |    |  |  |  |  |  |  |  |
| Руководитель                 | Иванов Иван Александрович                           | -  |  |  |  |  |  |  |  |
| Добавить                     | Отказаться                                          |    |  |  |  |  |  |  |  |

Для добавления новой темы в приказ нажмите кнопку «Добавить».

Для изменения руководителя дипломного проекта в Списке содержимого приказа выделите редактируемое поле и нажмите Enter, после чего выберите другого руководителя.

| Спи | сок содержи   | мого приказа               |                            |                          |         |   |  |
|-----|---------------|----------------------------|----------------------------|--------------------------|---------|---|--|
| Вид | Дисципл       | Тема работы                | Руководитель Уче           | 2                        |         |   |  |
| Дип | дипломн       | Совершенствование работы с | Бельницкий Да 🔻 01.0       | D                        |         |   |  |
|     |               |                            | Поиск человека             |                          |         |   |  |
|     |               |                            | Параметры                  | Задайте параметры поиска |         | - |  |
|     | Подразделение |                            |                            |                          |         | - |  |
|     |               |                            | Должность                  |                          |         | - |  |
|     |               |                            | Учебная группа             |                          |         | - |  |
|     |               |                            | Маска ФИО, код иванов иван |                          |         |   |  |
|     |               |                            |                            |                          |         |   |  |
|     |               |                            | Фамилия                    | а, Имя, Отчество 🔷 🔺 Г   | од рожд | - |  |
|     |               |                            | Иванов Иван                |                          | 1990    |   |  |
|     |               |                            | Иванов Иван Алексан        | дрович                   | 1990    |   |  |
|     |               |                            | Иванов Иван Алексан        | дрович                   | 1978    |   |  |
|     |               |                            | 14 14 3                    |                          | 1000    |   |  |
|     |               |                            | Bcero: 83 sa 3,42 + 0      | ),03                     |         | Ŧ |  |
|     |               | C4                         | ×                          |                          |         |   |  |

Для изменения темы в Списке содержимого приказа выделите редактируемое поле и нажмите Enter, после этого можно ввести новую тему.

Для удаления студентов из приказа в Списке содержимого приказа, выделите удаляемые строки и выберите пункт контекстного меню «Удалить».

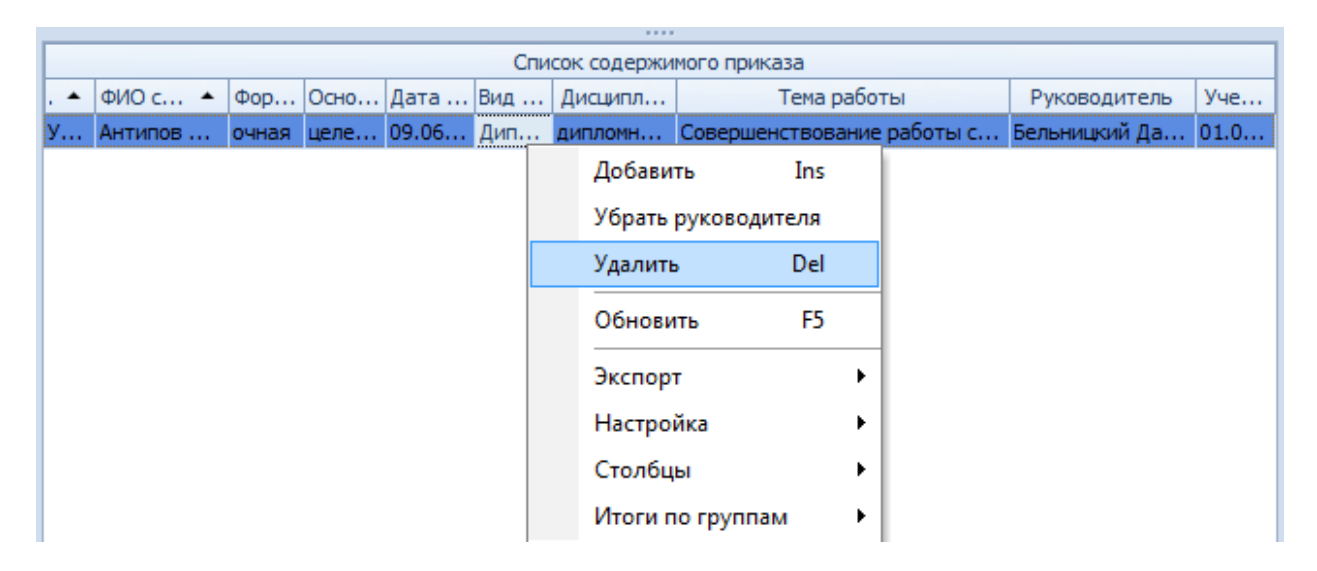

В открывшемся окне подтвердите своё действие, нажав кнопку «Подтверждаю».

| Запрос на подтверждение!                        | × |
|-------------------------------------------------|---|
| Удаление содержания приказа                     |   |
| Вы действительно хотите удалить (1)<br>записей? |   |
| Подтверждаю                                     |   |

2.5. Дополнение и частичное изменение приказа о закреплении тем.

Приказ в дополнение к приказу о закреплении тем и приказ в частичное изменение приказа о закреплении тем можно создать только для подписанного приказа о закреплении тем.

Для добавления нового приказа в дополнение к приказу о закреплении тем или приказа в частичное изменение приказа о закреплении тем нажмите в контекстном меню списка приказов кнопку «Добавить».

| Список приказов |      |            |             |          |              |              |       |           |   |  |  |
|-----------------|------|------------|-------------|----------|--------------|--------------|-------|-----------|---|--|--|
| Подразд         | Код  | Наименован | ние специ 🔶 | Стат     | Вид приказа  | Влад         | Стату | [ <b></b> | д |  |  |
| Институт        | 23.0 | Системы об | еспечения д | от 0     | в частичн    | <u>Стар.</u> |       |           |   |  |  |
| Институт        | 23.0 | Системы об | Добавит     | ъ        | Ins          |              |       |           |   |  |  |
| Институт        | 23.0 | Системы об | Протока     | ол засел | ания         |              |       |           |   |  |  |
| Институт        | 23.0 | Системы об |             |          |              |              |       |           |   |  |  |
| Институт        | 23.0 | Системы об | Очистит     | ъ порто  | кол          |              |       |           |   |  |  |
| Институт        | 23.0 | Системы об | Удалить     |          | Del          |              |       |           |   |  |  |
| Институт        | 27.0 | Стандартиз | 07          |          |              |              |       |           |   |  |  |
| Институт        | 13.0 | Теплоэнерг | Основит     | гь       | FD           |              |       |           |   |  |  |
| Институт        | 13.0 | Теплоэнерг | Просмо      | тр       | F6           |              |       |           |   |  |  |
| Институт        | 20.0 | Техносферн |             |          | Chilly N     |              |       |           |   |  |  |
| Институт        | 20.0 | Техносферн | Навигац     | ия       | Ctri+iv      |              |       |           |   |  |  |
| Институт        | 27.0 | Управление | Навигац     | ия по до | оп. приказам |              |       |           |   |  |  |
| Институт        | 27.0 | Управление | Vaaaauu     |          |              |              |       |           |   |  |  |
| Институт        | 27.0 | Управление | далени      | е доп. п | риказов      |              |       |           |   |  |  |
| Институт        | 27.0 | Управление | Экспорт     |          |              | · • •        |       |           |   |  |  |
| Институт        | 38.0 | Управления |             |          |              |              |       |           |   |  |  |

В открывшемся окне выберите дату утверждения темы, создайте новый документ, используя кнопку с белым листом, или откройте ранее созданный документ в навигации (кнопка с изображением папки), выберите Подразделение, Специальность, Учебную группу, Учебный план, Вид работы, Дисциплину, Студента, введите Название темы и выберите Руководителя.

| 1 Добавление ст  | удентов 🗆 🖻                                         | 23          |
|------------------|-----------------------------------------------------|-------------|
| Дата утверждения | 09.06.2018 🔻 🗌 Включая назначенные темы             |             |
| Проект приказа   | 😂 🗋 🛞 🔍 В работе (09.06.18), временный № 89127      | 36 <b>(</b> |
| Подразделение    | Гуманитарный институт                               | -           |
| Специальность    | 38.03.02.62, Менеджмент.Менеджмент в спортивной инд | -           |
| Учебная группа   | TMH-412                                             | -           |
| Учебный план     | 01.09.2014                                          | •           |
| Вид работы       | Бакалаврская работа                                 | -           |
| Дисциплина       | Защита выпускной квалификационной работы, включая   | -           |
| Студент          | ГМН-412, Белова Мария Сергеевна                     | -           |
| Название темы    |                                                     |             |
| Руководитель     | Иванов Иван Александрович                           | •           |
| Добавить         | Отказаться                                          |             |

После заполнения всех полей, нажмите кнопку «Добавить».

Для привязки приказа об изменении/дополнении к основному приказу о назначении тем выделите приказ об изменении/дополнении, в контекстном меню Списка приказов выберите пункт «Навигация по доп. приказам».

|   |          |      |            |       | Список п  | риказов      | 1           |              |       |           |   |
|---|----------|------|------------|-------|-----------|--------------|-------------|--------------|-------|-----------|---|
|   | Подразд  | Код  | Наименован | ние с | специ 🔶   | Стат         | Вид приказа | Влад         | Стату | [ <b></b> | д |
|   | Институт | 27.0 | Инноватика | а Го  | обальны   | <u>от ()</u> | в цастици   | <u>Iстар</u> |       |           |   |
|   | Институт | 27.0 | Инновати   |       | Добавить  |              | Ins         | þ            |       |           |   |
|   | Институт | 27.0 | Инновати   |       | Протокол  | заседан      | ния         | o            |       |           |   |
|   | Институт | 15.0 | Конструкт  |       | 0         |              |             | þ            |       |           |   |
|   | Институт | 15.0 | Мехатрон   |       | Очистить  | порток       | 0/1         | þ            |       |           |   |
|   | Институт | 15.0 | Мехатрон   |       | Удалить   |              | Del         | þ            |       |           |   |
|   | Институт | 15.0 | Мехатрон   |       | Обновить  |              | E5          | p            |       |           |   |
|   | Институт | 23.0 | Наземные   |       | Основить  |              |             | p            |       |           |   |
|   | Институт | 23.0 | Наземные   |       | Просмотр  | )            | F6          | þ            |       |           |   |
|   | Институт | 23.0 | Наземные   |       | Навигация |              | Ctrl+N      | þ            |       |           |   |
|   | Институт | 23.0 | Наземные   |       |           |              |             | <b>&gt;</b>  |       |           |   |
|   | Институт | 23.0 | Подвижно   |       | Навигация | я по дог     | 1. приказам | þ            |       |           |   |
|   | Институт | 23.0 | Подвижно   |       | Удаление  | доп. пр      | иказов      | þ            |       |           |   |
|   | Институт | 23.0 | Подвижно   |       |           |              |             |              |       |           |   |
| I | Институт | 43.0 | Сервис. С  |       | Экспорт   |              |             | • <b>)</b>   |       |           |   |
|   | Институт | 23.0 | Системы с  |       | Настройка | а            |             | <u>ب</u>     |       |           |   |
|   | Институт | 23.0 | Системы с  |       |           |              |             | · ···        |       |           |   |

В открывшемся окне навигации по документам выберите приказ, к которому было создано это изменение/дополнение, и нажмите кнопку «Выбрать».

| 1 Списо     | к д   | ополн  | ительных приказов                                                 |                                   |
|-------------|-------|--------|-------------------------------------------------------------------|-----------------------------------|
|             | В     | ид док | умента 🛆                                                          |                                   |
|             | Ho    | омер   | Вид документа 🛛 🗠                                                 | Текст статуса                     |
|             |       | Виддо  | окумента : о закреплении за стус                                  | центами тем дипломного проекта (р |
|             |       | 3259   | о закреплении за студентами<br>тем дипломного проекта<br>(работы) | or 06.06.2018 r. № 3259/c         |
| <u> </u>    |       | 3069   | о закреплении за студентами<br>тем дипломного проекта<br>(работы) | oπ 28.05.2018 r. № 3069/c         |
|             |       | 3293   | о закреплении за студентами<br>тем дипломного проекта<br>(работы) | or 06.06.2018 r. № 3293/c         |
|             |       | 3285   | о закреплении за студентами<br>тем дипломного проекта<br>(работы) | oπ 06.06.2018 r. № 3285/c         |
| ♥♥ •<br>  ₩ |       |        |                                                                   |                                   |
|             |       |        |                                                                   |                                   |
| Q           |       |        |                                                                   | Bcero 4                           |
| • *         |       | Выб    | рать Отказаться                                                   |                                   |
| за 1,44 + ( | D, O1 |        | Выбрать документ                                                  |                                   |

В Списке приказов в столбце Статус приказа дополнения появится выбранный приказ.

## 3. Назначение руководителей

Внесение изменений в зарегистрированный (подписанный) приказ о закреплении тем выпускных работ в части ФИО и должности руководителя ВКР осуществляется в разделе Учебная работа на вкладке Назначение руководителей.

Доступ к разделу осуществляется через соответствующий пункт главного меню Системы:

| справочники Статистика Темы Назначение Экспорт Выдача Выдача I | учеоная работа    | Общежития    | Управленчески | йучёт Д | окументооборо | т Администрир  |
|----------------------------------------------------------------|-------------------|--------------|---------------|---------|---------------|----------------|
| расписания работ руководителей в МСР дипломов приложений ди    | : Справочники Ста | тистика Темы | Назначение    | Экспорт | Выдача        | Выдача П       |
|                                                                | расписания        | работ        | руководителей | в МСР   | дипломов      | приложений дип |

### 3.1. Задание фильтров.

Перед созданием приказа в частичное изменение приказа в части ФИО и должности руководителя ВКР, необходимо убедиться, что его ещё нет в Системе. Для этого в параметрах поиска задайте дату поиска, уровень образования, подразделение или любой из этих параметров. При отмеченном флажке «Свои документы» будут выведены только те документы, владельцем которых являетесь Вы. При пустых значениях фильтров вам откроются все доступные вам по правам документы.

| Дата | поиска   | 09.06 | .2018    |       | овень обр  | азования   | высшее обра 🔻  | Подразделение    |                    | - 🗆 ( | Свои докум | ент | ы |
|------|----------|-------|----------|-------|------------|------------|----------------|------------------|--------------------|-------|------------|-----|---|
|      |          |       |          |       |            |            |                | Уровень          | образования        |       |            |     |   |
| Под  | разделе  | · *   | Код с    | 🔺 Ha  | именовани  | ие специал | 7              | Наименова        | ние                |       | Квалиф 🔺   |     |   |
| Инст | итут пр  | икл   | 23.03.0  | 1 Te  | хнология - | гранспорт  | высшее образо  | вание            |                    |       | 80         |     |   |
| Инст | итут пр  | икл   | 23.03.0  | 1 Te  | хнология   | гранспорт  | г бакалавриат  |                  |                    |       | 82         |     |   |
| Инст | итут уп  | рав   | 23.05.04 | 4 Эк  | сплуатаци  | ія железні | специалитет    |                  |                    |       | 83         |     |   |
|      |          |       |          |       |            |            | магистратура   |                  |                    |       | 84         |     |   |
|      |          |       | 1        |       |            |            | дополнительно  | е образование    |                    |       | 90         |     | H |
| Bce  | го: 3 за | 0,44  |          |       |            |            | повышение ква  | алификации       |                    |       | 95         |     | L |
|      |          |       |          |       |            |            | семинар        |                  |                    |       | 95         |     |   |
|      |          |       |          |       |            | Спи        | профессионалы  | ная переподгото  | вка на базе средне | его п | 96         |     |   |
| 🔺    | ФИО ст   | r 🔺   | Фор      | Осно. | Дата       | Вид        | профессиональ  | ная переподгото  | вка на базе высше  | го о  | 97         |     |   |
| п    | Cocopo   | ва    | очная    | бюд   | . 09.06    | Бака       | дополнительнь  | е общеразвиваю   | щие программы      |       | 99         |     | Ŀ |
|      |          |       |          |       |            |            | послевузовское | е профессиональн | юе образование     |       | 100        |     |   |
|      |          |       |          |       |            |            | аспирантура    |                  |                    |       | 101        | ≣   |   |
|      |          |       |          |       |            |            | докторантура   |                  |                    |       | 102        |     |   |
|      |          |       |          |       |            |            |                |                  |                    |       |            |     |   |

## 3.2. Просмотр приказа в частичное изменение приказа в части ФИО и должности руководителя ВКР.

При выборе найденного приказа в нижнем списке отразится его содержимое (назначенные темы студентов), а в контекстном меню списка

| Дата поиска     | 01.01.2018                   | <ul> <li>Уровень образова</li> </ul> | ния 🔹 Подразделение 🔹 🔳 Свои докумен    | ты          |
|-----------------|------------------------------|--------------------------------------|-----------------------------------------|-------------|
|                 |                              | Сп                                   | исок приказов                           |             |
| Подразд         | Код специ                    | Наименование специа                  | альности Статус приказа Вид при Вла 🔶   |             |
| АДАОиФ          | 08.03.01                     | Строительство                        | На подписи (13.06.18), прочие с Овчаре  | =           |
| АДАОиФ          | 08.03.01                     | Строительство                        | На подписи (06.06.18), прочие с Овчаре  |             |
| ЗИС POAT        | 08.04.01                     | Строительство                        | от 06.03.2018 № 416/с-2 прочие с Солома |             |
| <b>ЭИФ POAT</b> | 38.03.01                     | Экономика                            | Добавить прочие с Солома                |             |
| <b>ЭИФ POAT</b> | 38.03.01                     | Экономика                            | Протокол заседания прочие с Солома      |             |
| 3/IC POAT       | 08.04.01                     | Строительство                        | прочие с Солома                         |             |
| TB POAT         | 13.03.01                     | Теплоэнергетика и те                 | прочие с Солома                         |             |
| УиЗИ            | 27.04.04                     | Управление в технич                  | Удалить Del прочие с Старос             |             |
| ЭСБиУС          | 38.03.02                     | Менеджмент                           | Просмотр F6 прочие с Старос             |             |
| ЭСБиУС          | 38.03.04                     | Государственное и м                  | прочие с Старос                         |             |
| Bceno: 26:      |                              |                                      | Навигация Сtri+IV                       | -           |
|                 |                              |                                      | Обновить F5                             | -           |
|                 |                              | Содерж                               |                                         |             |
|                 | <ul> <li>ФИО сту,</li> </ul> | дента 🦱 Код                          | экспорт Ро Вид н Руководи               | т           |
| ЗИСР ЗС         | Анпилогое                    | з Алекса 08.04 С                     | Настройка 🕨 3 Научн Чистыи Ю            | p           |
| ЗИС Р ЗС.       | Калашник                     | .ова Юли 08.04 С                     | Столбцы                                 | p           |
|                 |                              |                                      | Итоги по группам                        | _           |
| Bo              | er                           |                                      |                                         |             |
| Загрузка зав    | ершена                       |                                      | CAPS NUM SCRL OVE                       | <u>ار ا</u> |

приказов можно выйти в навигацию по документу или открыть его на просмотр.

3.3. Формирование приказа в частичное изменение приказа в части ФИО и должности руководителя ВКР.

Для формирования нового приказа в частичное изменение приказа в части ФИО и должности руководителя ВКР выберите в контекстном меню списка приказов «Добавить».

|           |           | C                  | Список прик | a30B     |             |         |                      |           | * |  |  |
|-----------|-----------|--------------------|-------------|----------|-------------|---------|----------------------|-----------|---|--|--|
| Подразд   | Код специ | Наименование спец  | иальности   | Ста      | атус прика: | за      | Вид при              | Вла 🔺     |   |  |  |
| АДАОиФ    | 08.03.01  | Строительство      |             |          | unu (12.05  | <u></u> | прочие с             | Овчаре    |   |  |  |
| АДАОиФ    | 08.03.01  | Строительство      | Доба        | вить     |             |         | прочие с             | Овчаре    |   |  |  |
| ЗИС POAT  | 08.04.01  | Строительство      | Прот        | гокол за | седания     | -3      | прочие с             | Солома    |   |  |  |
| ЭИФ РОАТ  | 38.03.01  | Экономика          | 0.00        |          | OTOKOR      | -3      | прочие с             | Солома    |   |  |  |
| ЭИФ РОАТ  | 38.03.01  | Экономика          | 040         | стить пр | OTOKON      | -3      | прочие с             | Солома    |   |  |  |
| ЗИС POAT  | 08.04.01  | Строительство      | Удал        | ить      | Del         | -3      | прочие с             | Солома    |   |  |  |
| TB POAT   | 13.03.01  | Теплоэнергетика и  | Про         | смотр    | F6          | -3      | прочие с             | Солома    |   |  |  |
| УиЗИ      | 27.04.04  | Управление в техни |             | chierp   |             | 'c      | прочие с             | Старос    |   |  |  |
| ЭСБиУС    | 38.03.02  | Менеджмент         | Нави        | тация    | Ctrl+N      | c       | прочие с             | Старос    |   |  |  |
| ЭСБиУС    | 38.03.04  | Государственное и  | Обн         | овить    | F5          | Ċ       | прочие с             | Старос    |   |  |  |
| Bceno: 26 |           |                    |             |          |             | _       |                      |           |   |  |  |
|           |           |                    | Эксп        | орт      |             |         |                      |           | • |  |  |
|           |           | Содер              | Наст        | ройка    |             | •       |                      |           |   |  |  |
| п 🔺 '     | 🔶 ФИО сту | дента 🔶 Код        | Cros        |          |             | но      | Вид н                | Руководит | r |  |  |
| ЗИС Р ЗС  | Анпилогов | Алекса 08.04       | C10/        | юцы      |             | аз.     | ıaз Научн Чистый Юр. |           |   |  |  |
| ЗИС Р ЗС  | Калашнико | ова Юли 08.04      | Итог        | и по гру | /ппам       | 🕨 іаз.  | аз Научн Чистый Юр   |           |   |  |  |

В открывшемся окне выберите Дату поиска студентов, Дату операции (дату назначения), Подразделение, Специальность, Учебную группу, в поле Проект приказа создайте новый документ, используя кнопку с белым листом, или откройте ранее созданный документ в навигации (кнопка с изображением папки), выберите Основание, нового Руководителя и Вид нагрузки.

| 1 Добавлен     | ие студентов                              |                             | - 🗆       | Х    |  |  |  |  |  |
|----------------|-------------------------------------------|-----------------------------|-----------|------|--|--|--|--|--|
| Дата поиска    | 01.06.2018 - Дата операции 01.06.2018     | *                           |           |      |  |  |  |  |  |
| Подразделение  | Гуманитарный институт                     |                             |           | -    |  |  |  |  |  |
| Специальность  | 38.04.02.68, Менеджмент.Корпоративные стр | атегии в туризме и индустри | ии гостег | 1 -  |  |  |  |  |  |
| Учебная группа | a MH-252                                  |                             |           | +    |  |  |  |  |  |
| Проект приказ  | а 🖙 🗋 🏶 🔍 В работе (13.06.18), временны   | й № 8913321 (прочие студе   | нческие г | прик |  |  |  |  |  |
| Основание      | о назначении научного руководителя        |                             |           | +    |  |  |  |  |  |
| Руководитель   | оводитель Сорокина Яна Олеговна           |                             |           |      |  |  |  |  |  |
| Вид нагрузки   | Вид нагрузки Научное руководство          |                             |           |      |  |  |  |  |  |
|                | Студенты                                  |                             |           |      |  |  |  |  |  |
| Группа 🔺       | ФИО студента                              | Специальность               | Планова   |      |  |  |  |  |  |
| TMH-252        | Епифановский Сергей Сергеевич             | Менеджмент                  | 30.0      |      |  |  |  |  |  |
| TMH-252        | Киреенкова Екатерина Владимировна         | Менеджмент                  | 30.0      |      |  |  |  |  |  |
| TMH-252        | Лукьянова Наталья Сергеевна               | Менеджмент                  | 30.0      |      |  |  |  |  |  |
| TMH-252        | Мотова Яна Николаевна                     | Менеджмент                  | 30.0      |      |  |  |  |  |  |
| ITMH-252       | Прозорова Яна Юрьевна                     | Менеджмент                  | 30.0      |      |  |  |  |  |  |
| TMH-252        | Рябова Екатерина Витальевна               | Менеджмент                  | 30.0      |      |  |  |  |  |  |
| TMH-252        | Соломатина Анна Алексеевна                | Менеджмент                  | 30.0      |      |  |  |  |  |  |
| Всего: 8 за    |                                           |                             |           | -    |  |  |  |  |  |
| Ввести         | Отказаться                                |                             |           |      |  |  |  |  |  |

После заполнения всех полей нажмите кнопку «Ввести».

3.4. Редактирование приказа в частичное изменение приказа в части ФИО и должности руководителя ВКР.

Для изменения/дополнения приказа в части ФИО и должности руководителя ВКР выберите в списке приказов строку с необходимым приказом. В нижней части экрана в контекстном меню Списка содержимого текущего приказа выберите пункт меню «Добавить».

| Дата поиск | a 01.01.201             | 8 - Ур   | овень о  | бра  | зовани      | ıя 👻 Под       | разделен  | ние 🔽 | ·   | Свои | докуме | нты  |
|------------|-------------------------|----------|----------|------|-------------|----------------|-----------|-------|-----|------|--------|------|
|            |                         |          | Cr       | писс | ок приказов |                |           |       |     |      |        |      |
| Подраз     | Код спе                 | Наименов | вание сп | еци  | аль         | Стат           | ус приказ | a     | Вид | ц пр | Вл 4   |      |
| ТТМиРПС    | 23.05.03                | Подвижн  | ой соста | вж   | еле         | В работе       | (13.06.1  | 8),   | про | чие  | Старо  |      |
| ЭСБиУС     | 38.03.04                | Государс | твенное  | ИМ   | уни         | от 30.03       | 2018 Nº   | 18    | про | чие  | Старо  | • -  |
| Bcero: 26  |                         |          |          |      |             |                |           |       |     |      |        |      |
|            |                         |          | Солерж   | симс | ре тек      | ,<br>/шего при | каза      |       |     |      |        | -    |
| 7 🔺 📖      | • ФИО сту               | лента 🔺  | Код      | С    | пециа       | льность        | Дата      | Осно  | E   | Вид  | Руково | ди., |
| ΤΤΜ Τ      | . Сидоров               | Витал    | 23.0     | Пої  |             |                | H         |       |     | łavy | Попов  | Ал   |
| ттм т      | ТМ Т Старовойтов Д 23.0 |          |          |      |             | Добавить Ins   |           |       |     | ауч  | Кулика | в    |
|            |                         |          |          |      |             | Удалить        |           | Del   |     |      |        |      |
|            |                         |          |          |      |             | Обновит        | ь         | F5    |     |      |        |      |
|            |                         |          |          |      |             | Экспорт        |           |       | ۲   |      |        |      |
|            |                         |          |          |      |             | Настрой        | ca        |       | •   |      |        |      |
| Bo         | CE                      |          |          |      |             | Столбцы        | I         |       | •   |      |        |      |
| •          |                         |          |          |      |             | Итоги по       | группа    | И     | ۲   | -    |        | •    |

В открывшемся окне выберите Дату поиска студентов, Дату операции (дату назначения), Подразделение, Специальность, Учебную группу, в поле Проект приказа создайте новый документ, используя кнопку с белым листом, или откройте ранее созданный в навигации (кнопка с изображением папки), выберите Основание, нового Руководителя, Вид нагрузки и нажмите кнопку «Ввести».

| 1 Добавлени    | 1 Добавление студентов – 🗖 🗙              |                             |           |          |  |  |  |  |  |  |  |
|----------------|-------------------------------------------|-----------------------------|-----------|----------|--|--|--|--|--|--|--|
| Дата поиска    | 01.06.2018 - Дата операции 01.06.2018     | *                           |           |          |  |  |  |  |  |  |  |
| Подразделение  | Гуманитарный институт                     |                             |           | -        |  |  |  |  |  |  |  |
| Специальность  | 38.04.02.68, Менеджмент.Корпоративные стр | атегии в туризме и индустри | ии гостеп | 1 -      |  |  |  |  |  |  |  |
| Учебная группа | a MH-252                                  |                             |           | -        |  |  |  |  |  |  |  |
| Проект приказа | а 🚅 🗋 🏶 🔍 В работе (13.06.18), временны   | й № 8913321 (прочие студе   | нческие г | прик     |  |  |  |  |  |  |  |
| Основание      | о назначении научного руководителя        |                             |           | -        |  |  |  |  |  |  |  |
| Руководитель   | Сорокина Яна Олеговна                     |                             |           | -        |  |  |  |  |  |  |  |
| Вид нагрузки   | Научное руководство                       |                             |           | -        |  |  |  |  |  |  |  |
|                | Студенты                                  |                             |           |          |  |  |  |  |  |  |  |
| Группа 🔶       | ФИО студента 🔶                            | Специальность               | Планова   |          |  |  |  |  |  |  |  |
| FMH-252 E      | Епифановский Сергей Сергеевич             | Менеджмент                  | 30.0      |          |  |  |  |  |  |  |  |
| TMH-252        | Киреенкова Екатерина Владимировна         | Менеджмент 30.0.            |           |          |  |  |  |  |  |  |  |
| TMH-252 J      | Пукьянова Наталья Сергеевна               | Менеджмент                  | 30.0      |          |  |  |  |  |  |  |  |
| TMH-252        | Мотова Яна Николаевна                     | Менеджмент                  | 30.0      |          |  |  |  |  |  |  |  |
| MH-252 [       | Прозорова Яна Юрьевна                     | Менеджмент                  | 30.0      |          |  |  |  |  |  |  |  |
| TMH-252 F      | Рябова Екатерина Витальевна               | Менеджмент                  | 30.0      |          |  |  |  |  |  |  |  |
| TMH-252 (      | Соломатина Анна Алексеевна                | Менеджмент                  | 30.0      |          |  |  |  |  |  |  |  |
| Всего: 8 за    |                                           |                             |           | ]_       |  |  |  |  |  |  |  |
|                |                                           |                             |           | <b>_</b> |  |  |  |  |  |  |  |
| Ввести         | Отказаться                                |                             |           |          |  |  |  |  |  |  |  |

Для удаления студентов из приказа в Списке содержимого текущего приказа, выделите удаляемые строки и выберите пункт контекстного меню «Удалить».

|     |   |                | Содерж | кимое т | екущ  | его при   | каза      |      |     |             |
|-----|---|----------------|--------|---------|-------|-----------|-----------|------|-----|-------------|
| ^   | 🔶 | ФИО студента 🔶 | Код    | Спец    | џиалы | юсть      | Дата      | Осно | Вид | . Руководи. |
| ттм | т | Сидоров Витал  | 23.0   | Подви   |       | Лобавить  |           | Inc  | 4   | . Попов Ал  |
| ттм | т | Старовойтов Д  | 23.0   | Подви   |       | дооавить  |           | 105  |     | . Куликов   |
|     |   |                |        |         |       | Удали     | ть        | Del  |     |             |
|     |   |                |        |         |       | Обновить  |           | F5   |     |             |
|     |   |                |        |         |       | Экспорт   |           |      | •   |             |
|     |   |                |        |         |       | Настройка |           |      | - F |             |
|     |   |                |        |         |       | Столб     | бцы       |      | - F |             |
|     |   |                |        |         |       | Итоги     | і по груп | пам  | - F |             |

В открывшемся окне подтвердите своё действие, нажав кнопку «Подтверждаю».

| 👠 Запрос на подтверждение!                   |  |
|----------------------------------------------|--|
| Удаление содержания приказа                  |  |
| Вы действительно хотите удалить (1) записей? |  |
| Подтверждаю Отмена                           |  |

3.5. Протокол заседания в приказе в частичное изменение приказа в части ФИО и должности руководителя ВКР.

Если приказы о назначении руководителей утверждаются протоколами заседания кафедр, то номера этих протоколов можно задать в подписанном приказе:

|   |      | Список приказов |               |      |             |        |         |     |      |                 | ŀ |
|---|------|-----------------|---------------|------|-------------|--------|---------|-----|------|-----------------|---|
|   | По   | Код             | Наименование  | . Ст | атус при    | Ви     | Владеле | цп  | ри 🔶 | Протокол        |   |
|   | зи   | 08              | Строительство |      | <b>D</b> _6 |        |         | a   | Тать |                 |   |
|   | эи   | 38              | Экономика     |      | дооавить    |        |         | a   | Тать |                 |   |
|   | эи   | 38              | Экономика     |      | Протокол    | засед  | ания    | a   | Тать |                 | [ |
| 1 | зи   | 08              | Строительство |      | Очистить    | прото  | кол     | а   | Тать |                 |   |
|   | эи   | 38              | Экономика     |      |             |        |         | a   | Тать |                 |   |
| 1 | зи   | 08              | Строительство |      | удалить     |        | Del     | a   | Тать |                 |   |
|   | тв   | 13              | Теплоэнергет. |      | Просмотр    | ,      | F6      | a   | Тать |                 | 1 |
|   | тп   | 23              | Подвижной со. |      |             | ~      |         | а   | Тать | 02.06.2016 прот |   |
|   | тс   | 08              | Строительство |      | Навигаци    | я С    | tri+iN  | a   | Тать |                 |   |
|   | тс   | 08              | Строительство |      | Обновить    |        | F5      | а   | Тать |                 |   |
|   | УиЗИ | 27              | Управление в  |      |             |        |         | -   | Ольг |                 |   |
|   | эс   | 38              | Менеджмент    |      | Экспорт     |        | •       | a   | Ольг |                 |   |
|   | эс   | 38              | Государствен. |      | Настройк    | a      | •       | · a | Ольг |                 |   |
|   | ппх  | 23              | Строительств. |      | Столбны     |        |         | a   | Ольг |                 |   |
|   | π    | 23              | Подвижной со. |      | столоцы     |        | ,       | а   | Ольг |                 |   |
|   | эут  | 38              | Экономика     |      | Итоги по    | группа | ам 🕨    | a   | Ольг |                 |   |

В открывшемся окне введите дату и номер протокола заседания кафедры и нажмите кнопку «Ввести»:

| 🚹 Ввод протон  | -            | 23 |  |
|----------------|--------------|----|--|
| Дата заседания | 15.06.2018 🔻 |    |  |
| Протокол №     | 12/ĸ         |    |  |
| Ввести         | Отказаться   |    |  |

Для удаления протокола в списке приказов выделите приказ и выберите в контекстном меню пункт «Очистить протокол».

|      | Список приказов |               |     |            |        |        |     |        |                 |  |  |
|------|-----------------|---------------|-----|------------|--------|--------|-----|--------|-----------------|--|--|
| По   | Код             | Наименование  | . C | татус при  | Ви     | Владел | пец | при 🔺  | Протокол        |  |  |
| τΠ   | 23              | Подвижной со  |     | 40 00 00   |        | ~      |     | а Тать | 02.06.2016 прот |  |  |
| тс   | 08              | Строительств  |     | Добавить   |        |        |     | а Тать |                 |  |  |
| тс   | 08              | Строительств  |     | Протокол   | заседа | ания   |     | а Тать |                 |  |  |
| УиЗИ | 27              | Управление в  |     | Очистить   | прото  | кол    |     | а Ольг |                 |  |  |
| эс   | 38              | Менеджмент    |     |            |        |        |     | а Ольг |                 |  |  |
| эс   | 38              | Государствен. |     | Удалить    |        | Del    |     | а Ольг |                 |  |  |
| ппх  | 23              | Строительств  |     | Просмотр   |        | F6     |     | а Ольг |                 |  |  |
| π    | 23              | Подвижной со  |     |            | ~      |        |     | а Ольг |                 |  |  |
| ЭУТ  | 38              | Экономика     |     | Навигация  |        | ri+N   |     | а Ольг |                 |  |  |
| эс   | 38              | Государствен. |     | Обновить   |        | F5     |     | а Ольг |                 |  |  |
| МК   | 27              | Управление к. |     |            |        |        |     | а Ольг |                 |  |  |
| ЭТи  | 38              | Экономика     |     | Экспорт    |        |        | ۲   | а Ольг |                 |  |  |
| π    | 43              | Сервис        |     | Настройка  | 1      |        | ×   | а Ольг |                 |  |  |
| Ли   | 38              | Менеджмент    |     | C          |        |        |     | а Ольг |                 |  |  |
| ЭТи  | 38              | Управление п. |     | столоцы    |        | •      |     | а Ольг |                 |  |  |
| ЭУТ  | 38              | Торговое дело |     | Итоги по г | руппа  | M      | ۲   | а Ольг |                 |  |  |

В открывшемся окне подтвердите своё действие, нажав кнопку «Подтверждаю».

| Запрос на подтверждение!                                          |  |
|-------------------------------------------------------------------|--|
| Очищение информации о протоколе заседания                         |  |
| Очистить информацию о протоколе<br>заседания выделенных приказов? |  |
| Подтверждаю Отмена                                                |  |

## 4. Состав ГАК и ЭК

В этом разделе формируются приказы о назначении председателей экзаменационных и аттестационных комиссий и их составе. Доступ к разделу осуществляется через соответствующий пункт главного меню Системы:

| Состав<br>ГАК и ЭК | Протоколы | Приказы об | Приказы     |
|--------------------|-----------|------------|-------------|
|                    | Приказы о | бокончании | o Hould and |
| Состав ГА          | КиЭК      |            |             |

4.1. Задание фильтров.

Прежде чем создать приказ об утверждении ГАК и ЭК, необходимо убедиться, что его ещё нет в Системе. Для этого в параметрах поиска задайте дату поиска, уровень образования, подразделение или любой из этих параметров. При отмеченном флажке «Свои» будут выведены только те документы, владельцем которых являетесь Вы. При пустых значениях фильтров вам откроются все доступные вам по правам документы.

| Дата поиска | 13.06.2018 - | Уровень | <b>-</b> | Подразделение | <b>.</b> | Свои |
|-------------|--------------|---------|----------|---------------|----------|------|
|             |              |         |          |               |          |      |

4.2. Формирование приказа об утверждении ГАК и ЭК.

Для создания приказа об утверждении ГАК и ЭК выберите в контекстном меню списка ГАК «Добавить».

|          | Государственная аттестационная комиссия (ГАК) |                                       |                     |          |          |        |      |       |  |
|----------|-----------------------------------------------|---------------------------------------|---------------------|----------|----------|--------|------|-------|--|
| Код с    | Специальность 🔶                               | П                                     | одр                 | Дата     | Дата     | Стат   | ус п | Влад. |  |
| 27.02.03 | Автоматика и телемеха.                        |                                       |                     |          | <u></u>  | - C    |      |       |  |
| 38.04.05 | Бизнес-информатика                            |                                       | Доба                | авить    |          |        | In   | s     |  |
| 38.03    | Бизнес-информатика.Ин.                        |                                       | Удал                | ить      |          |        | De   | el    |  |
| 38.03    | Бизнес-информатика.Эл.                        |                                       |                     |          |          |        |      |       |  |
| 43.03    | Гостиничное дело. Гости                       |                                       | Очи                 | стить "П | одраздел | ление  |      |       |  |
| 38.03    | Государственное и муни.                       | и. Очистить "Уровень образования"     |                     |          |          |        |      |       |  |
| 38.03    | Государственное и муни.                       | уни.                                  |                     |          |          |        |      | ~     |  |
| 38.03    | Государственное и муни.                       |                                       | Просмотр приказа Ро |          |          |        |      |       |  |
| 38.04    | Государственное и муни.                       |                                       | Нави                | игация п | зам      | Ctrl+N |      |       |  |
| 38.04    | Государственное и муни.                       |                                       | 06                  |          |          |        | c    |       |  |
| 46.03    | Документоведение и ар.                        |                                       | OOH                 | овить    |          |        | E.   | ,<br> |  |
| 42.03.02 | Журналистика                                  |                                       | Эксп                | юрт      |          |        |      | •     |  |
| 21.03    | Землеустройство и када.                       |                                       | Hace                | DOŬK3    |          |        |      |       |  |
| 27.04    | Инноватика.Глобальны                          | настроика                             |                     |          |          |        | ,    |       |  |
| 27.03    | Инноватика. Управление                        |                                       | Стол                | тбцы     |          |        |      | •     |  |
| 09.06.01 | Информатика и вычисли.                        | форматика и вычисли. Итоги по группам |                     |          |          |        |      | •     |  |
| 00.02    | 14.4                                          |                                       |                     |          |          |        |      |       |  |

В открывшемся окне выберите Подразделение (если комиссия формируется на всю организацию, заполнять поле то не надо). Специальность (обычно это направление, без конкретного профиля), Уровень образования, даты начала и окончания действия приказа, создайте новый документ, используя кнопку с белым листом, или откройте его в навигации (кнопка с изображением папки), внесите дату и номер приказа учредителя, укажите председателя (при наличии) и нажмите кнопку «Добавить».

| 👠 Добавление ГАК        | - = X                                                         |
|-------------------------|---------------------------------------------------------------|
| Подразделение           | Гуманитарный институт 🗸                                       |
| Специальность           | 42.03.02.62, Журналистика 👻                                   |
| Уровень образования     | бакалавриат 👻                                                 |
| Дата начала             | 01.01.2018 👻 Дата окончания 31.12.2018 👻                      |
| Проект приказа          | 😂 🗋 🏶 🔍 В работе (13.06.18), временный № 8915003 (об утвержде |
| Дата приказа учредителя | 13.06.2018 - Номер приказа 121                                |
| Председатель            |                                                               |
| Добавить Отка           | заться                                                        |

Для добавления экзаменационных комиссий в списке ГАК выберите конкретную специальность и в правой части экрана на вкладке Экзаменационные комиссии нажмите пункт контекстного меню «Добавить».

| Состав ГАК Экзаменационные комиссии |                       |           |  |  |  |  |  |  |  |
|-------------------------------------|-----------------------|-----------|--|--|--|--|--|--|--|
| Экзаменационная комиссия (ЭК)       |                       |           |  |  |  |  |  |  |  |
| Подразделе                          | 🔺 Н Дат Дат Наи       | Вид Стату |  |  |  |  |  |  |  |
|                                     | Добавить              | Ins       |  |  |  |  |  |  |  |
|                                     | Удалить               | Del       |  |  |  |  |  |  |  |
|                                     | Просмотр приказа      | F6        |  |  |  |  |  |  |  |
|                                     | Навигация по приказам | Ctrl+N    |  |  |  |  |  |  |  |
|                                     | Обновить              | F5        |  |  |  |  |  |  |  |
|                                     | Экспорт               | •         |  |  |  |  |  |  |  |
|                                     | Настройка             | •         |  |  |  |  |  |  |  |
|                                     | Столбцы               | •         |  |  |  |  |  |  |  |
|                                     | Итоги по группам      | •         |  |  |  |  |  |  |  |

В открывшемся окне выберите подразделение, даты начала и окончания, введите номера ЭК, указав номер первой и последней ЭК по выбранной специальности. В поле Проект отобразится приказ об утверждении ГАК и ЭК, который был создан ранее при выборе специальности. При необходимости его можно изменить, создав новый документ, используя кнопку с белым листом, или открыв его в навигации (кнопка с изображением папки).

| 1 Добавлени   | 👠 Добавление ЭК — 📼 🛪                            |  |  |   |  |  |  |  |  |
|---------------|--------------------------------------------------|--|--|---|--|--|--|--|--|
| Подразделение | Гуманитарный институт                            |  |  | • |  |  |  |  |  |
| Дата начала   | 01.01.2018 - Дата окончания 31.12.2018 -         |  |  |   |  |  |  |  |  |
| Первая ЭК     | 1 Последняя ЭК 2                                 |  |  |   |  |  |  |  |  |
| Проект        | 📂 🗋 🏶 🔍 В работе (13.06.18), временный № 8915003 |  |  |   |  |  |  |  |  |
|               |                                                  |  |  |   |  |  |  |  |  |
| Добавить      | Отказаться                                       |  |  |   |  |  |  |  |  |

После ввода всех полей нажмите кнопку «Добавить».

Для добавления участников ЭК выберите ее в списке ЭК и нажмите в списке Участники ЭК пункт контекстного меню «Добавить».

| C | Состав ГАК Экзаменацион | ные комис | сии |       |            |             |      |         |                   |        |         |       |       |
|---|-------------------------|-----------|-----|-------|------------|-------------|------|---------|-------------------|--------|---------|-------|-------|
|   |                         |           | Э   | кзаме | енационная | комиссия (З | ж)   |         |                   |        |         |       |       |
|   | Подразделение           | На 🔺      | Ном | Дат   | а начала   | Дата оконч  | a    |         | Ст                | атус   | приказа |       |       |
|   | Гуманитарный институт   | ЭК-1      | 1   | 01.01 | .2018      | 31.12.2018  |      | В работ | re (13.0          | 5.18), | времен  | ный М | 1º 89 |
|   | Гуманитарный институт   | ЭК-2      | 2 ( | 01.01 | . 2018     | 31.12.2018  |      | В работ | re <b>(</b> 13.06 | 5.18), | временн | ный М | № 89  |
|   |                         | Bceno: 2  |     |       |            |             |      |         |                   |        |         |       |       |
|   |                         |           |     |       | Vuacteur   | en BK       |      |         |                   |        |         |       |       |
|   | По 🔶 Ф.И.О.             | преселате | ng  | 1     | Лолжность  | в комиссии  | Лат  | а на    | 1 IIIT            | 3.     | 7.3     | . r   |       |
|   |                         | реседене  |     |       |            |             | H    |         |                   |        |         |       |       |
|   |                         |           |     |       | Добавит    | ь           |      |         | Ins               |        |         |       |       |
|   |                         |           |     |       | Удалить    |             |      |         | Del               |        |         |       |       |
|   |                         |           |     |       | Обновит    | ъ           |      |         | F5                | 1      |         |       |       |
|   |                         |           |     |       | Просмот    | гр приказа  |      |         | F6                | 1      |         |       |       |
|   |                         |           | <   |       | Навигац    | ия по прик  | азам | Ctrl    | +N                |        |         |       |       |
|   |                         |           |     |       | Экспорт    |             |      |         | •                 |        |         |       |       |
|   |                         |           |     |       | Настрой    | ка          |      |         | •                 |        |         |       |       |
|   |                         |           |     |       | Столбць    | I.          |      |         | •                 |        |         |       |       |
|   |                         |           |     |       | Итоги по   | группам     |      |         | •                 |        |         |       |       |

В открывшемся окне укажите порядковый номер участника ЭК в поле Сортировка, выберите самого участника ЭК с помощью стандартной формы поиска, даты начала и окончания, должность участника в ЭК. В поле Проект отобразится приказ об утверждении ГАК и ЭК, который был создан ранее при выборе специальности. При необходимости его можно изменить, создав новый документ, используя кнопку с белым листом, или открыв его в навигации (кнопка с изображением папки)

| 1 Добавлени    | е члена ЭК — 🗖 🗙                                 |
|----------------|--------------------------------------------------|
| Сортировка     | 1                                                |
| Участник       | Косолапов Геннадий Николаевич 🗸                  |
| Дата начала    | 01.01.2018 - Дата окончания 31.12.2018 -         |
| Должность      | председатель ЭК 🗸 🗸                              |
| Проект приказа | 😂 🗋 🏶 🔍 В работе (13.06.18), временный № 8915003 |
|                |                                                  |
| Добавить       | Отказаться                                       |
|                |                                                  |

После добавления участника ЭК в поле Место работы участника комиссии отобразится его место работы. При необходимости можно ввести другое место работы. Для этого в списке Место работы участника комиссии нажмите пункт контекстного меню «Добавить».

| CTOB TAIX DK3                            |                                                |                                         |                |                                                                                                    |                                                    |                                              |          |                     |                              |
|------------------------------------------|------------------------------------------------|-----------------------------------------|----------------|----------------------------------------------------------------------------------------------------|----------------------------------------------------|----------------------------------------------|----------|---------------------|------------------------------|
|                                          |                                                |                                         | Э              | кзаменационн                                                                                          | ая комиссия                                        | я (ЭК)                                       |          |                     |                              |
| Подразде                                 | ление                                          | На 🔺                                    | Ном            | Дата начала                                                                                           | а Дата ок                                          | онча                                         |          | Статус пр           | иказа                        |
| Гуманитарный і                           | институт                                       | ЭК-1                                    | 1              | 01.01.2018                                                                                            | 31, 12, 20                                         | 18                                           | В работе | (13.06.18), в       | ременный № 89.               |
| Гуманитарный                             | институт                                       | ЭК-2                                    | 2              | 01.01.2018                                                                                            | 31,12,20                                           | 18                                           | В работе | (13.06.18), в       | ременный № 89.               |
|                                          |                                                | Bceno: 2                                |                |                                                                                                    |                                                    |                                              |          |                     |                              |
|                                          |                                                |                                         |                | Участ                                                                                                 | ники ЭК                                            |                                              |          |                     |                              |
| Порядок                                  | Ф.И.О п                                        | реседател                               | я ,            | Должность в н                                                                                         | комиссии Д                                         | ата нач                                      | ал Дат   | га окон 🔺           | Статус приказ                |
| 1 Ko                                     | солапов Ге                                     | еннадий Ни                              | кол п          | редседатель                                                                                           | эк 0                                               | 1.01.201                                     | 18 31.   | 12.2018             | В работе (13.0               |
| D                                        |                                                |                                         |                |                                                                                                    |                                                    |                                              |          |                     |                              |
| солапов Геннад                           | сего: 1 за (<br>ций Никола                     | ),01 + 0<br>евич                        |                |                                                                                                    |                                                    |                                              |          |                     |                              |
| солапов Геннад                           | сего: 1 за (<br>ций Никола<br>Дата             | окончания                               | Ме             | есто работы у                                                                                         | частника ко<br>Должно                              | омиссии<br>ость                              |          | Мест                | го работы                    |
| солапов Геннад<br>та начала 4<br>01.2018 | сего: 1 за (<br>ций Никола<br>Дата<br>29.06.20 | 9,01 + 0<br>аевич<br>а окончания<br>018 | Ме<br>я работь | есто работы у<br>ы 🏊                                                                                  | частника ко<br>Должно<br>ессор                     | омиссии<br>ость                              | *        | Мест<br>Психология, | го работы<br>социология, гос |
| солапов Геннад<br>та начала 4<br>01.2018 | сего: 1 за (<br>ций Никола<br>Дата<br>29.06.20 | 9,01 + 0<br>невич<br>а окончания<br>018 | Ме<br>я работь | есто работы у<br>и 🏊 проф<br>Добавить                                                                 | частника ко<br>Должно<br>ессор                     | омиссии<br>ость<br>Ins                       |          | Мест<br>Психология, | го работы<br>социология, гос |
| солапов Геннад<br>та начала 4<br>01.2018 | сего: 1 за (<br>ций Никола<br>Дата<br>29.06.20 | эрот + 0<br>аевич<br>а окончания<br>018 | Ме<br>я работь | есто работы у<br>и  проф<br>Добавить<br>Удалить                                                       | частника ко<br>Должно<br>ессор                     | омиссии<br>ость<br>Ins<br>Del                | •        | Мест<br>Психология, | го работы<br>социология, гос |
| солапов Геннад<br>та начала 4<br>01.2018 | сего: 1 за (<br>ций Никола<br>Дата<br>29.06.20 | эрот + 0<br>аевич<br>а окончания<br>018 | Ма<br>я работь | есто работы у<br>и Проф<br>Добавить<br>Удалить<br>Очистить                                            | частника ко<br>Должно<br>ессор<br>•<br>• "Организа | омиссии<br>ость<br>Ins<br>Del<br>ация"       |          | Мест<br>Психология, | го работы<br>социология, гос |
| солапов Геннад<br>та начала 4<br>01.2018 | сего: 1 за (<br>ций Никола<br>Дата<br>29.06.20 | эрот + 0<br>аевич<br>а окончания<br>018 | Ма<br>пработь  | есто работы у<br>лпроф<br>Добавить<br>Удалить<br>Очистить<br>Обновит                                  | частника ко<br>Должно<br>ессор<br>•<br>• "Организа | омиссии<br>ость<br>Ins<br>Del<br>ация"<br>F5 |          | Мест<br>Психология, | го работы<br>социология, гос |
| солапов Геннад<br>та начала 4<br>01.2018 | сего: 1 за (<br>ций Никола<br>Дата<br>29.06.20 | аевич<br>а окончания<br>018             | Ма<br>пработь  | есто работы у<br>л Проф<br>Добавить<br>Удалить<br>Очистить<br>Обновит<br>Экспорт                      | частника ко<br>Должно<br>ессор<br>•<br>• "Организа | омиссии<br>ость<br>Ins<br>Del<br>ация"<br>F5 | •        | Мест<br>Психология, | го работы<br>социология, гос |
| солапов Геннад<br>та начала 4<br>01.2018 | сего: 1 за (<br>ций Никола<br>Дата<br>29.06.20 | аевич<br>а окончания<br>018             | Ма<br>пработь  | есто работы у<br>проф<br>Добавить<br>Удалить<br>Очистить<br>Обновит<br>Экспорт<br>Настройи            | частника ко<br>Должно<br>ессор<br>• "Организа<br>• | омиссии<br>ость<br>Ins<br>Del<br>ация"<br>F5 | •        | Мест<br>Психология, | го работы<br>социология, гос |
| солапов Геннад<br>та начала 4<br>01.2018 | сего: 1 за (<br>ций Никола<br>Дата<br>29.06.20 | невич<br>а окончания<br>018             | Ме<br>я работь | есто работы у<br>проф<br>Добавить<br>Удалить<br>Очистить<br>Обновит<br>Экспорт<br>Настройи<br>Столбцы | частника ко<br>Должно<br>ессор<br>• "Организа<br>• | омиссии<br>ость<br>Ins<br>Del<br>ация"<br>F5 | •        | Мест<br>Психология, | го работы<br>социология, гос |

В открывшемся окне введите дату начала, должность, место работы, при необходимости укажите дату окончания, занятость, выберите организацию и нажмите кнопку «Добавить».

| 🚹 Добавление места работы — 🗖 🗙 |                                                   |  |  |  |  |  |  |  |  |
|---------------------------------|---------------------------------------------------|--|--|--|--|--|--|--|--|
| Дата начала                     | 01.01.2018 - Дата окончания -                     |  |  |  |  |  |  |  |  |
| Должность                       | заведующий кафедрой                               |  |  |  |  |  |  |  |  |
| Занятость                       |                                                   |  |  |  |  |  |  |  |  |
| Место работы                    | Кафедра "Журналистика"                            |  |  |  |  |  |  |  |  |
| Организация                     | Федеральное государственное бюджетное образоват 👻 |  |  |  |  |  |  |  |  |
|                                 |                                                   |  |  |  |  |  |  |  |  |
| Добавить                        | Отказаться                                        |  |  |  |  |  |  |  |  |
|                                 | 1.                                                |  |  |  |  |  |  |  |  |

После ввода всех полей нажмите кнопку «Добавить».

После ввода всей информации в приказ об утверждении ГАК и ЭК необходимо в навигации по документам выбрать подписантов, открыть приказ на просмотр и в окне просмотра распечатать (при необходимости).

| Код специальности | Специальность            |                         |         |   |
|-------------------|--------------------------|-------------------------|---------|---|
| 42.03.02          | Журналистика             |                         | Г       |   |
| 21.03.02.         | Землеустройство и кадас  | Добавить                | Ins     |   |
| 27.04.05.         | Инноватика. Глобальные и | Удалить                 | Del     |   |
| 27.03.05.         | Инноватика. Управление и |                         |         |   |
| 09.06.01          | Информатика и вычислите  | Очистить "Подразделение | 2"      |   |
| 09.03.01.         | Информатика и вычислите  | Очистить "Уровень образ | ования" |   |
| 09.03.01.         | Информатика и вычислите  |                         |         |   |
| 09.04.01.         | Информатика и вычислите  | Просмотр приказа        | F6      |   |
| 09.04.01.         | Информатика и вычислите  | Навигация по приказам   | Ctrl+N  |   |
| 09.04.01.         | Информатика и вычислите  |                         |         |   |
| 09.04.01.         | Информатика и вычислите  | Обновить                | F5      |   |
| 09.03.01.         | Информатика и вычислите  | Экспорт                 |         | • |
| 09.04.01.         | Информатика и вычислите  |                         |         |   |
| 10.03.01.         | Информационная безопасн  | Настройка               |         | ۲ |
| 10.03.01.         | Информационная безопасн  | Столбцы                 |         | ۲ |
| 09.02.04          | Информационные системь   | Итоги по группам        |         | • |
| 00.02.02          | Muhapupunan in automi    |                         |         |   |

## 5. Протоколы защиты

В этом разделе формируются протоколы защиты выпускников. Доступ к разделу осуществляется через соответствующий пункт главного меню Системы:

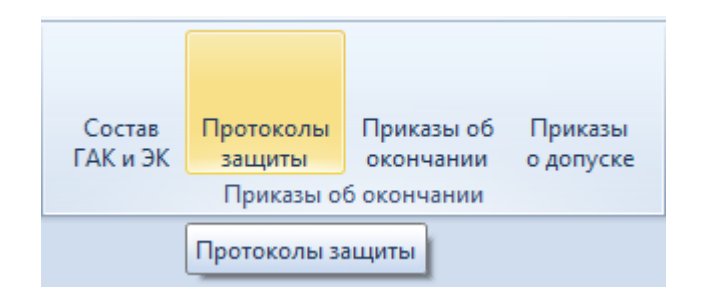

5.1. Задание фильтров.

Прежде чем начать создание протоколов защиты, необходимо убедиться, что их ещё нет в Системе. Для этого в параметрах поиска задайте дату поиска, уровень образования, подразделение или любой из этих параметров. При отмеченном флажке «Свои» будут выведены только те документы, владельцем которых являетесь Вы. При пустых значениях фильтров вам откроются все доступные вам по правам документы.

| Дата поиска | 13.06.2018 🔹 | Уровень | <b>*</b> | Подразделение | · | 🔲 Свои |
|-------------|--------------|---------|----------|---------------|---|--------|
|             |              |         |          |               |   |        |

5.2. Формирование протоколов защиты.

Для создания протоколов защиты в списке протоколов выберите пункт контекстного меню «Добавить».

| Список протоколов |          |       |                        |           |        |                                                |  |  |  |
|-------------------|----------|-------|------------------------|-----------|--------|------------------------------------------------|--|--|--|
| Подра             | Код сп   |       | ФИО студента           | Учеб 🔺    | Ha     | аименование специальности                      |  |  |  |
| Инсти             | 10.05.01 | Шмуле | вский Владислав Дмитр  | ТКИ-611   | Компью | отерная безопасность. Информ                   |  |  |  |
| Инсти             | 10.05.01 | L_    | Лобавить               |           | Inc    | оная безопасность. Информ                      |  |  |  |
| Инсти             | 10.05.01 | т     | доовыны                |           | 1113   | оная безопасность. Информ                      |  |  |  |
| Инсти             | 10.05.01 | c     | Обнулить оценку        |           |        | оная безопасность. Информ                      |  |  |  |
| Инсти             | 10.05.01 | Г     | Очистить "Экзаменацио  | нная коми | ссия"  | оная безопасность. Информ                      |  |  |  |
| Инсти             | 10.05.01 | н     | Удалить                |           | Del    | рная безопасность. Информ                      |  |  |  |
| Инсти             | 10.05.01 | Μ     | Переместить в аругой в |           |        | рная безопасность. Информ                      |  |  |  |
| Инсти             | 10.05.01 | к     | переместить в другой д | окумент   |        | оная безопасность. Информ                      |  |  |  |
| Инсти             | 10.05.01 | к     | Просмотр               |           | F6     | оная безопасность. Информ                      |  |  |  |
| Инсти             | 10.05.01 | И     | Навигация              | (         | Ctrl+N | оная безопасность. Информ                      |  |  |  |
| Инсти             | 10.05.01 | E     | Навигация по доп.прика | азам      |        | рная безопасность. Информ                      |  |  |  |
| Инсти             | 10.05.01 | в     | V                      |           |        | рная безопасность. Информ                      |  |  |  |
| Инсти             | 10.05.01 | Α     | удаление доп. приказов |           |        | рная безопасность. Информ                      |  |  |  |
| Инсти             | 10.05.01 | Α     | Обновить               |           | F5     | оная безопасность. Информ                      |  |  |  |
| Инсти             | 23.05.03 | ч     | Экспорт                |           |        | й состав железных дорог. Э                     |  |  |  |
| Инсти             | 23.05.03 | Я     | Skenopi<br>            |           |        | й состав железных дорог. Э                     |  |  |  |
| Инсти             | 23.05.03 | Ц     | Настройка              |           |        | й состав железных дорог. Э                     |  |  |  |
| Инсти             | 23.05.03 | Г     | Столбцы                |           |        | <ul> <li>й состав железных дорог. Э</li> </ul> |  |  |  |
| Инсти             | 23.05.03 | И     | Итоги по группам       |           |        | • й состав железных дорог. Э                   |  |  |  |

В открывшемся окне для поиска студентов введите Дату начала, выберите Подразделение, Специальность и Учебную группу. При установленном флажке «Включая существующие протоколы» в списке студентов отобразятся и те студенты, для которых уже создан протокол. Для формирования протокола задайте параметры: Вид протокола (выбирается из раздела аттестации всех действующих учебных планов), Комиссию (см. раздел <u>4</u> Инструкции), в поле Участники выберите председателя ЭК. В списке студентов выделите одного или нескольких студентов. При установленном флажке «Протокол списком» все выделенные студенты добавятся в один протокол. Если флажок «Протокол списком» снять, то на каждого из выделенных студентов добавится отдельный протокол. Для добавления протоколов на выделенных студентов нажмите кнопку «Добавить».

| 🚹 Добавление протокола — 🗖 🔿                              |                                         |                                   |                    |     |  |  |  |  |  |
|-----------------------------------------------------------|-----------------------------------------|-----------------------------------|--------------------|-----|--|--|--|--|--|
| Дата начала 14.06.2018 👻 🗐 Включая существующие протоколы |                                         |                                   |                    |     |  |  |  |  |  |
| Подразделен                                               | ие Институт транспортной техники и сист | гем управления                    |                    | -   |  |  |  |  |  |
| Специальнос                                               | ть 27.03.04.62, Управление в технически | іх системах. Управлені            | ие и информатика в | -   |  |  |  |  |  |
| Учебная группа ТУУ-411                                    |                                         |                                   |                    |     |  |  |  |  |  |
| Вид протокол                                              | а дипломное проектирование              |                                   |                    | -   |  |  |  |  |  |
| Коммиссия                                                 | 1                                       |                                   |                    | -   |  |  |  |  |  |
| Участники                                                 | Ершов Александр Владимирович            |                                   |                    | +   |  |  |  |  |  |
| Проект прика                                              | 338 🕞 🗋 券 🔍                             |                                   | Протокол списко    | ом  |  |  |  |  |  |
|                                                           | Студенты                                |                                   |                    |     |  |  |  |  |  |
| Группа                                                    | ФИО студента                            | <ul> <li>Специальность</li> </ul> | Дата начала обуч   | ID۰ |  |  |  |  |  |
| ТУУ-411                                                   | Козлов Александр Александрович          | Управление в                      | 07.07.2017         |     |  |  |  |  |  |
| ТУУ-411                                                   | Патутин Дмитрий Михайлович              | Управление в                      | 07.07.2017         |     |  |  |  |  |  |
| ТУУ-411                                                   | Степанова Юлия Петровна                 | Управление в                      | 07.07.2017         |     |  |  |  |  |  |
| ТУУ-411                                                   | Тимофеева Ольга Александровна           | Управление в                      | 07.07.2017         |     |  |  |  |  |  |
| Всего: 4 за                                               |                                         |                                   |                    |     |  |  |  |  |  |
| Добавит                                                   | Добавить Отказаться                     |                                   |                    |     |  |  |  |  |  |

При необходимости, в списке протоколов можно исправить дату защиты, номер протокола/билета, вид протокола, признак отличия, экзаменационную комиссию (в т.ч. и очистить ссылку на неё с помощью контекстного меню списка протоколов), а также проставить оценку (см. ниже).

### 5.3. Ввод результатов в протокол защиты.

Номер протокола, оценку и признак отличия по каждому студенту необходимо проставить в Списке протоколов в соответствующих столбцах, выделив редактируемое поле и нажав Enter.

| Дата поиска 14.06.2018 - Уровень образования Подра |          |                               |          |            |     |                         |           |     |  |  |  |
|----------------------------------------------------|----------|-------------------------------|----------|------------|-----|-------------------------|-----------|-----|--|--|--|
| Список прото                                       |          |                               |          |            |     |                         |           |     |  |  |  |
| Подра                                              | Код сп   | ФИО студента 🔶                | Учебная  | Дата защ   | Ном | Оценка                  | Экзаме    | С о |  |  |  |
| Инсти                                              | 10.05.01 | Каке Джиба                    | ТКИ-611  | 19.01.2018 | 11  | 5 <b>(</b> отли         | ЭК - 1    |     |  |  |  |
| Инсти                                              | 23.05.05 | Камзолов Дмитрий Игоревич     | TCA-511  | 07.06.2018 | 3   | 5 <b>(</b> отли         | ЭК - 1    |     |  |  |  |
| Инсти                                              | 23.05.03 | Караваев Андрей Александрович | т⊓Э-511  | 06.06.2018 | 11  | 5 <b>(</b> отли         | ЭК - 2    |     |  |  |  |
| Инсти                                              | 38.03.03 | Карпов Никита Сергеевич       | ТУП-411  | 08.06.2018 | 36  | 5 <b>(</b> отли         | ЭК - 1    |     |  |  |  |
| Инсти                                              | 27.03.04 | Киреев Сергей Сергеевич       | TYCc-462 | 25.01.2018 | 4   | 4 (xopo                 | ЭК - 1    |     |  |  |  |
| Инсти                                              | 10.05.01 | Ковалюнас Сергей Станиславо   | ТКИ-611  | 18.01.2018 | 7   | 5 <b>(</b> отли         | ЭК - 1    |     |  |  |  |
| Инсти                                              | 27.03.04 | Козлов Александр Александро   | ТУУ-411  | 14.06.2018 |     | -                       | ЭК - 1    |     |  |  |  |
| Инсти                                              | 23.05.05 | Козлов Дмитрий Сергеевич      | TCЭ-511  | 13.06.2018 | 20  | 3 (удовле               | творителы | но) |  |  |  |
| Инсти                                              | 23.05.05 | Королев Кирилл Андреевич      | TCA-512  | 07.06.2018 | 2   | 4 (хорошо<br>5 (отлично | )<br>a)   |     |  |  |  |
| Инсти                                              | 23.05.03 | Коршунович Елена Павловна     | т⊓Э-511  | 06.06.2018 | 5   | 5 (отли                 | ЭК - 2    |     |  |  |  |

### 5.4. Перемещение протокола защиты в другой документ.

При необходимости протокол можно переместить в другой документ. Для этого в списке протоколов выделите протоколы для перемещения и нажмите пункт контекстного меню «Переместить в другой документ».

| Подразделение  | Код специальн |        |                               |        |   |
|----------------|---------------|--------|-------------------------------|--------|---|
| Институт транс | 27.03.04      | Kanner | Алоксанар Алоксанарории       |        |   |
| Институт транс | 23.05.05      | к      | Добавить                      | Ins    |   |
| Институт транс | 23.05.05      | к      | Обнулить оценку               |        |   |
| Институт транс | 23.05.03      | к      | Очистить "Экзаменационная ком | иссия" |   |
| Институт транс | 23.05.03      | к      | Удалить                       | Del    |   |
| Институт транс | 23.05.03      | к      |                               |        |   |
| Институт транс | 23.05.05      | к      | Переместить в другой документ |        |   |
| Институт транс | 23.05.03      | к      | Просмотр                      | F6     |   |
| Институт транс | 38.03.03      | к      | Навигация                     | Ctrl+N |   |
| Институт транс | 38.03.03      | к      |                               |        |   |
| Институт транс | 38.03.03      | к      | Навигация по доп.приказам     |        |   |
| Институт транс | 23.05.05      | к      | Удаление доп. приказов        |        |   |
| Институт транс | 23.05.05      | к      | Обновить                      | F5     |   |
| Институт транс | 13.03.01      | к      |                               |        |   |
| Институт транс | 27.03.04      | к      | Экспорт                       |        | • |
| Институт транс | 23.05.05      | к      | Настройка                     |        | ► |
| Институт транс | 38.03.03      | Л      | Столбцы                       |        | ۲ |
| Институт транс | 13.03.01      | Л      | Итоги по группам              |        | • |
| Mucture to the | 22.05.05      | -      |                               |        |   |

В открывшемся окне подтвердите своё действие, нажав кнопку «Подтверждаю».

| Запрос на подтверждение!                    | × |
|---------------------------------------------|---|
| Подтверждение действия                      |   |
| Переместить протоколы в другой<br>документ? |   |
| Подтверждаю                                 |   |
|                                             |   |

В открывшемся окне навигации по документам создайте новый документ или выберите существующий и нажмите кнопку «Выбрать».

|   | 🛓 Выбер     | рите | прот          | окол для                      | перемещения                      |                                             |        |                |
|---|-------------|------|---------------|-------------------------------|----------------------------------|---------------------------------------------|--------|----------------|
|   | -           | Ви   | <b>д</b> доку | умента                        | Δ                                |                                             |        |                |
|   |             | Ном  | 1ер           | Вид доку                      | умента 🛛 🛆                       | Текст статуса                               | Серия  | Дата создани   |
| J | 100         | - E  | Зид до        | жумента                       | : протокол заседан               | ния экзаменационной комиссии (во            | его 2) |                |
|   |             |      |               | проток<br>экзаме<br>комисс    | ол заседания<br>национной<br>:ии | В работе (14.06.18),<br>временный № 8917220 | 0      | 14.06.2018     |
|   | <b>2</b>    |      |               | протоко<br>экзамен<br>комисси | л заседания<br>национной<br>ни   | В работе (14.06.18), временный<br>№ 8917319 |        | 14.06.2018 13: |
|   | 2           |      |               |                               |                                  |                                             |        |                |
|   |             |      |               |                               |                                  | Всего 2                                     |        |                |
|   | * • • •     |      | Выб           | рать                          | Отказаться                       |                                             |        |                |
| l | sa 1,4 + 0, | .02  |               |                               |                                  |                                             |        |                |

### 5.5. Просмотр и печать протоколов защиты.

Для просмотра протокола защиты выберите необходимый протокол из списка протоколов и нажмите пункт контекстного меню «Просмотр».

|       |          |                       |     |              |                                         | (      | Список про | токолов |
|-------|----------|-----------------------|-----|--------------|-----------------------------------------|--------|------------|---------|
| Подра | Код сп   | ФИО студента          | -   | Учебная      | Дата защ                                | Ном    | Оценка     | Экзаме  |
| Инсти | 27.03.04 | Козлов Александр Алек | Ло  | барить       |                                         |        | Inc        | ЭК - 1  |
| Инсти | 23.05.05 | Козлов Дмитрий Сергее | до  | Cabille      |                                         |        | 1115       | ЭК - 1  |
| Инсти | 23.05.05 | Королев Кирилл Андрее | 06  | нулить оцен  | іку                                     |        |            | ЭК - 1  |
| Инсти | 23.05.03 | Коршунович Елена Павл | Оч  | истить "Экза | менационна                              | я коми | ссия"      | эк - 2  |
| Инсти | 23.05.03 | Коршунович Илья Павл  | Уда | алить        |                                         |        | Del        | эк - 2  |
| Инсти | 23.05.03 | Кочергин Святослав Ал |     |              |                                         |        |            | ЭК - 2  |
| Инсти | 23.05.05 | Кроткова Алина Виктор | TIE | реместить в  | другои доку                             | мент   |            | эк - 2  |
| Инсти | 23.05.03 | Кротько Яна Юрьевна   | Пр  | осмотр       |                                         |        | F6         | ЭК - 2  |
| Инсти | 38.03.03 | Круглова Дарья Михайл | Ha  | вигация      |                                         | 0      | Ctrl+N     | эк - 1  |
| Инсти | 38.03.03 | Крупенченко Евгения С | Ha  | вигация по / | оп. приказам                            | 4      |            | ЭК - 1  |
| Инсти | 38.03.03 | Крынина Екатерина Вла | V   |              | 101111111111111111111111111111111111111 |        |            | ЭК - 1  |
| Инсти | 23.05.05 | Кудряшев Владислав С  | УДа | аление доп.  | приказов                                |        |            | ЭК - 1  |
| Инсти | 23.05.05 | Кузнецов Андрей Юрье  | 06  | новить       |                                         |        | F5         | ЭК - 1  |
| Инсти | 13.03.01 | Куликов Никита Олегов | Экс | TOPT         |                                         |        | •          | ЭК - 1  |
| Инсти | 27.03.04 | Куличихин Максим Дмит | JAC | opi          |                                         |        |            | ЭК - 1  |
| Инсти | 23.05.05 | Кухарчук Александр Па | Ha  | стройка      |                                         |        | •          | ЭК - 2  |
| Инсти | 38.03.03 | Лагуткина Екатерина С | Сто | олбцы        |                                         |        | •          | ЭК - 1  |
| Инсти | 13.03.01 | Лазарев Георгий Михай | Ито | оги по групг | ам                                      |        | •          | ЭК - 1  |
|       |          | !                     |     |              |                                         |        | - /        |         |

Для печати протокола в открывшемся окне нажмите кнопку «Печать».

| 1 Просмотр                                                                                                    |   |
|----------------------------------------------------------------------------------------------------|---|
| ПРОТОКОЛ №<br>заселания Госуларственной экзаменационной комиссии                                                                              |   |
| «» 20_г. с часмин. до час мин.<br>По рассмотрению выпускной квалификационной работы (ВКР) студента                                            | _ |
| Козлова Александра Александровича                                                                                                    |   |
| (фамилия, имя, отчество)                                                                                                    |   |
| Института транспортной техники и систем управления                                                                                            |   |
| на тему: Система распознавания подлинности изображений<br>Присутствовали:<br>Председатель Государственной экзаменационной комиссии Ершов А.В. |   |
|                                                                                                    | 7 |
|                                                                                                    | _ |
| Закрыты Обновиты Печаты 📝 🔁                                                                                                    |   |
| Время получения - 0,421 с. Объём - 0 байт                                                                                                    |   |
5.6. Удаление протоколов защиты.

Протокол можно удалить только после удаления из него результатов. Для удаления номера протокола и оценки в Списке протоколов в соответствующих столбцах выделите редактируемое поле и нажмите Delete. Для удаления признака отличия снимите галку в соответствующем столбце.

Для удаления протокола защиты выберите необходимый протокол из списка протоколов и нажмите пункт контекстного меню «Удалить».

| Дата поис | Дата поиска 14.06.2018 - Уровень образования - I |            |         |                                     |             |            |     |                 |         |
|-----------|--------------------------------------------------|------------|---------|-------------------------------------|-------------|------------|-----|-----------------|---------|
|           |                                                  |            |         |                                     |             |            |     | Список про      | токолов |
| Подра     | Код сп                                           | ФИ         | 0 сту   | дента 🔶                             | Учебная     | Дата защ   | Ном | Оценка          | Экзаме. |
| Инсти     | 27.03.04                                         | Козлов Ал  | No. She |                                     | TM/ 411     | 14 06 2010 |     |                 | ЭК - 1  |
| Инсти     | 23.05.05                                         | Козлов Дм  |         | Добавить                            |             | Ir         | ns  | 5 (отли         | ЭК - 1  |
| Инсти     | 23.05.05                                         | Королев К  |         | Обнулить оцен                       | нку         |            |     | 5 (отли         | ЭК - 1  |
| Инсти     | 23.05.03                                         | Коршунов   |         | Очистить "Экзаменационная комиссия" |             |            |     | 5 (отли         | ЭК - 2  |
| Инсти     | 23.05.03                                         | Коршунов   |         | Удалить                             |             | D          | el  | 5 (отли         | ЭК - 2  |
| Инсти     | 23.05.03                                         | Кочергин ( |         | - 4                                 |             |            |     | 5 (отли         | ЭК - 2  |
| Инсти     | 23.05.05                                         | Кроткова   |         | Переместить в                       | другой доку | мент       |     | 5 (отли         | ЭК - 2  |
| Инсти     | 23.05.03                                         | Кротько Я  |         | Просмотр                            |             | F          | 6   | 5 <b>(</b> отли | ЭК - 2  |
| Инсти     | 38.03.03                                         | Круглова , |         | Навигация                           |             | Ctrl+      | N   | 5 (отли         | ЭК - 1  |
| Инсти     | 38.03.03                                         | Крупенчен  |         |                                     |             |            |     | 4 (xopo         | ЭК - 1  |
| Инсти     | 38.03.03                                         | Крынина Е  |         | Навигация по                        | доп.приказа | M          |     | 5 (отли         | ЭК - 1  |
| Инсти     | 23.05.05                                         | Кудряшев   |         | Удаление доп.                       | приказов    |            |     | 5 (отли         | ЭК - 1  |

В открывшемся окне подтвердите своё действие, нажав кнопку «Подтверждаю».

| Запрос на подтверждение!                        | × |
|-------------------------------------------------|---|
| Удаление протоколов                             |   |
| Вы действительно хотите удалить (1)<br>записей? |   |
| Подтверждаю Отмена                              |   |

## 6. Приказы об окончании обучения

В этом разделе формируются приказы об окончании обучения. Доступ к разделу осуществляется через соответствующий пункт главного меню Системы:

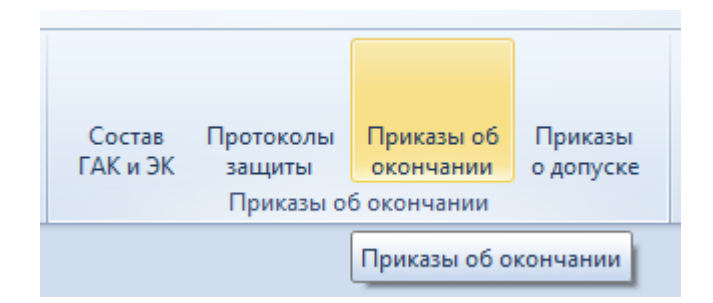

#### 6.1. Задание фильтров.

Перед созданием приказов об окончании обучения, необходимо убедиться, что их ещё нет в Системе. Для этого в параметрах поиска задайте дату поиска, уровень образования, подразделение или любой из этих параметров. При отмеченном флажке «Свои» будут выведены только те документы, владельцем которых являетесь Вы. При пустых значениях фильтров вам откроются все доступные вам по правам документы.

| Дата поиска | 13.06.2018 🔹 | Уровень | <b>.</b> | Подразделение | <b>*</b> | Свои |
|-------------|--------------|---------|----------|---------------|----------|------|
|             |              |         |          |               |          |      |

6.2. Просмотр приказа об окончании обучения.

При выборе найденного приказа об окончании обучения в нижнем списке отразится его содержимое (список студентов), а в контекстном меню списка приказов можно выйти в навигацию по документу и открыть его на просмотр.

|        |            |         |         | Список прик  | :a30B   |        |
|--------|------------|---------|---------|--------------|---------|--------|
| Под    | Код специа | Наимено | вани    | е специальн  | 🔶 Стату | ус при |
| иттсу  | 23.05.03   | Подвиж  | Лабария |              |         | зи     |
| ИТТСУ  | 23.05.05   | Системь |         | дооавить     |         | ш      |
| иттсу  | 23.05.05   | Системь |         | Удалить      | Del     | ш      |
| иттсу  | 23.05.05   | Системь |         | Просмотр     | F6      | зи     |
| ИТТСУ  | 23.05.05   | Системь |         | просмотр     | 10      | и      |
| иттсу  | 23.05.05   | Системь |         | Навигация    | Ctrl+N  | ш      |
| иттсу  | 23.05.05   | Системь |         | Обновить     | E5      | зи     |
| иттсу  | 23.05.05   | Системь |         | Conobina     |         | ш      |
| иттсу  | 23.05.05   | Системь |         | Экспорт      |         | ▶ ⊒и   |
| иттсу  | 23.05.05   | Системь |         | Настройка    |         | ⊾ ⊐и   |
| ИТТСУ  | 13.03.01   | Теплоэн |         |              |         | ш      |
| иттсу  | 13.03.01   | Теплоэн |         | Столбцы      |         | ▶ _и   |
| иттсу  | 13.03.01   | Теплоэн |         | Итоги по гру | ппам    | ▶ 2    |
| INTTOV | 38.03.03   | Vnnaene |         | ерсоналом Ул | n Rinah | OTA (1 |

6.3. Формирование приказов об окончании.

Для создания приказов об окончании на Списке приказов нажмите пункт контекстного меню «Добавить».

|       | Список приказов |      |               |         |   |          |  |  |  |
|-------|-----------------|------|---------------|---------|---|----------|--|--|--|
| Под   | Код специа      | . Ha | именование сп | ециальн | • | Статуси  |  |  |  |
| иттсу | 23.05.03        |      |               |         |   | На подп  |  |  |  |
| иттсу | 23.05.05        |      | Добавить      |         |   | На подп  |  |  |  |
| иттсу | 23.05.05        |      | Удалить       | Del     |   | На подп  |  |  |  |
| иттсу | 23.05.05        |      |               |         |   | На подп  |  |  |  |
| иттсу | 23.05.05        |      | Просмотр      | FD      |   | На подп  |  |  |  |
| иттсу | 23.05.05        |      | Навигация     | Ctrl+N  |   | На подп  |  |  |  |
| иттсу | 23.05.05        |      | 06            |         |   | На подп  |  |  |  |
| иттсу | 23.05.05        |      | Ооновить      | FD      |   | На подп  |  |  |  |
| иттсу | 23.05.05        |      | Экспорт       | 1       |   | На подп  |  |  |  |
| иттсу | 23.05.05        |      | Hacenoŭva     |         |   | На подп  |  |  |  |
| иттсу | 13.03.01        |      | пастроика     |         |   | На подп  |  |  |  |
| иттсу | 13.03.01        |      | Столбцы       | 1       |   | На подп  |  |  |  |
| иттсу | 13.03.01        |      | Итоги по гру  | /ппам   |   | от 06.06 |  |  |  |
| UTTOW | 20.02.02        |      |               |         |   | D 6      |  |  |  |

В открывшемся окне для поиска студентов введите Дату окончания учебного заведения, выберите Подразделение, Специальность, Учебную группу.

Для формирования приказа об окончании в поле Проект приказа создайте новый документ, используя кнопку с белым листом, или откройте его в навигации (кнопка с изображением папки), выберите основание приказа, выделите одного или нескольких студентов, и нажмите кнопку «Добавить».

| 1 Добавлени    | Добавление студентов – 🗖 🗙                                                               |                                   |             |  |  |  |  |  |
|----------------|------------------------------------------------------------------------------------------|-----------------------------------|-------------|--|--|--|--|--|
| Дата окончани  | я 30.06.2018 👻                                                                           |                                   |             |  |  |  |  |  |
| Подразделение  | итсу -                                                                                   |                                   |             |  |  |  |  |  |
| Специальность  | ость 27.03.04.62, Управление в технических системах. Управление и информатика в техни 👻  |                                   |             |  |  |  |  |  |
| Учебная группа | /чебная группа ТУУ-411 🔹                                                                 |                                   |             |  |  |  |  |  |
| Проект приказа | Проект приказа 🖙 🗋 🏶 🔍 В работе (14.06.18), временный № 8917720 (окончание университета) |                                   |             |  |  |  |  |  |
| Основание      | Основание окончание университета 🔹                                                       |                                   |             |  |  |  |  |  |
|                | Студенты                                                                                 |                                   |             |  |  |  |  |  |
| Группа 🔶       | ФИО студента 🔶                                                                           | Специальность                     | Плановая да |  |  |  |  |  |
| ТУУ-411        | Козлов Александр Александро                                                              | Управление в технических системах | 30.06.2018  |  |  |  |  |  |
| ТУУ-411        | Патутин Дмитрий Михайлович                                                               | Управление в технических системах | 30.06.2018  |  |  |  |  |  |
| ТУУ-411        | Степанова Юлия Петровна                                                                  | Управление в технических системах | 30.06.2018  |  |  |  |  |  |
| ТУУ-411        | Тимофеева Ольга Александровна                                                            | Управление в технических системах | 30.06.2018  |  |  |  |  |  |
| Bcero: 4 за (  |                                                                                          |                                   |             |  |  |  |  |  |
|                |                                                                                          |                                   |             |  |  |  |  |  |
| Добавить       | Добавить Отказаться                                                                      |                                   |             |  |  |  |  |  |
|                |                                                                                          |                                   | 1           |  |  |  |  |  |

6.4. Редактирование приказов об окончании.

Для изменения/дополнения приказа об окончании выберите в списке приказов строку с необходимым приказом. В нижней части экрана в контекстном меню списка содержимого текущего приказа выберите пункт «Добавить».

|        |          |     |              | C                           | писок пр  | иказов  | 3        |       |          |      |      |       |
|--------|----------|-----|--------------|-----------------------------|-----------|---------|----------|-------|----------|------|------|-------|
| Под    | Код спец | џа  | Наименовани  | е спе                       | ециальн.  | 🔺       | Статус   | при   | Вид      | Вла  | . ID | 3     |
| иттсу  | 23.05.05 |     | Системы обес | пече                        | ения дви  | же      | На подг  | писи  | окон     | Ста  | . 89 | o     |
| иттсу  | 23.05.05 |     | Системы обес | Оистемы обеспечения движе Н |           |         | На подг  | писи  | окон     | Ста  | . 89 | o     |
| иттсу  | 23.05.05 |     | Системы обес | пече                        | ения дви  | же      | На подг  | писи  | окон     | Ста  | . 89 | o     |
| иттсу  | 23.05.05 |     | Системы обес | пече                        | ения дви  | же      | На подг  | писи  | окон     | Mac  | . 89 | o     |
| иттсу  | 23.05.05 |     | Системы обес | пече                        | ения дви  | же      | На подг  | писи  | окон     | Mac  | . 89 | o     |
| иттсу  | 13.03.01 |     | Теплоэнергет | ика                         | и теплот  | rex     | На подг  | писи  | окон     | Кок  | . 89 | o     |
| иттсу  | 13.03.01 |     | Теплоэнергет | ика                         | и теплот  | rex     | На подг  | писи  | окон     | Гро  | 89   | o     |
| иттсу  | 13.03.01 |     | Теплоэнергет | ика                         | и теплот  | rex     | от 06.0  | 6.2   | окон     | Ста  | . 89 | o     |
| иттсу  | 38.03.03 |     | Управление п | epco                        | оналом. У | Упр     | В работ  | re (1 | окон     | Дав  | . 89 | o     |
| Bcent  |          |     |              |                             |           |         |          |       |          |      |      |       |
|        |          |     |              |                             |           |         |          |       |          |      |      |       |
|        |          |     | Co,          | держ                        | кимое те  | кущего  | о прика: | sa    |          |      |      | _     |
| ФИО ст | уд 🔶     | Код | Специально   | сть                         | Дат       | ID c    | Осн      | Тема  | а диплом | ia P | уко  | Оце   |
| Дычен  | ко Вик   | 38  | Управление   | п                           | 31.0      | 514     | 0КО      | Оценк | а персон | ю Я  | рко  | 5 (o. |
|        |          |     |              |                             | 0-6-      |         | L        |       |          |      |      |       |
|        |          |     |              |                             | доба      | вить    | 1        | ns    |          |      |      |       |
|        |          |     |              |                             | Удали     | ить     | D        | el    | L        |      |      |       |
|        |          |     |              |                             | Обно      | вить    |          | F5    |          |      |      |       |
|        |          |     |              |                             | Экспо     | орт     |          | ×     |          |      |      |       |
|        |          |     |              |                             | Настр     | ройка   |          | •     |          |      |      |       |
|        |          |     |              |                             | Стол      | бцы     |          | •     |          |      |      |       |
|        |          |     |              |                             | Итоги     | и по гр | уппам    | +     |          |      |      |       |

В открывшемся окне для поиска студентов введите Дату окончания учебного заведения, выберите Подразделение, Специальность, Учебную группу.

В поле Проект приказа уже будет указан приказ, который выделен в списке приказов (его мы и дополняем). Выберите основание приказа, выделите одного или нескольких студентов, и нажмите кнопку «Добавить».

| 上 Добавление студентов 🛛 – 🗖 🗙                                        |                                                                                                    |                                                                                                    |                                                  |                  |  |  |  |  |  |  |
|-----------------------------------------------------------------------|----------------------------------------------------------------------------------------------------|----------------------------------------------------------------------------------------------------|--------------------------------------------------|------------------|--|--|--|--|--|--|
| Дата окончани                                                         | я 30.06.2018 👻                                                                                                    | 0.06.2018 -                                                                                                    |                                                  |                  |  |  |  |  |  |  |
| Подразделение                                                         | ≥ ИТТСУ                                                                                                    | птсу 👻                                                                                                    |                                                  |                  |  |  |  |  |  |  |
| Специальность                                                         | 27.03.04.62, Управление в техни                                                                                                    | 27.03.04.62, Управление в технических системах.Управление и информатика в техні 👻                                                                |                                                  |                  |  |  |  |  |  |  |
| Учебная групп                                                         | группа ТУУ-411 🔹                                                                                                    |                                                                                                    |                                                  |                  |  |  |  |  |  |  |
| Проект приказ                                                         | а 🗃 🗋 🏶 🔍 В работе (14.06.)                                                                                                    | 18), временный № 8917720 (окончание уни                                                                                                    | верситета)                                       | ٦                |  |  |  |  |  |  |
| Основание                                                             | Основание окончание университета 🔹                                                                                                  |                                                                                                    |                                                  |                  |  |  |  |  |  |  |
|                                                                       | С                                                                                                    | туденты                                                                                                    |                                                  |                  |  |  |  |  |  |  |
| Группа 🔶                                                              | ФИО студента 🔶                                                                                                    | Специальность                                                                                                    | Плановая ,                                       | дa               |  |  |  |  |  |  |
|                                                                       | -                                                                                                    |                                                                                                    |                                                  | _                |  |  |  |  |  |  |
| ТУУ-411                                                               | Козлов Александр Александро                                                                                                    | Управление в технических системах                                                                                                    | 30.06.201                                        | в                |  |  |  |  |  |  |
| ТУУ-411<br>ТУУ-411                                                    | Козлов Александр Александро<br>Патутин Дмитрий Михайлович                                                                           | Управление в технических системах<br>Управление в технических системах                                                                           | 30.06.201<br>30.06.201                           | 8<br>8           |  |  |  |  |  |  |
| Туу-411<br>Туу-411<br>Туу-411                                         | Козлов Александр Александро<br>Патутин Дмитрий Михайлович<br>Степанова Юлия Петровна                                                | Управление в технических системах<br>Управление в технических системах<br>Управление в технических системах                                      | 30.06.201<br>30.06.201<br>30.06.201              | 8<br>8<br>3      |  |  |  |  |  |  |
| ТУУ-411<br>ТУУ-411<br>ТУУ-411<br>ТУУ-411<br>ТУУ-411                   | Козлов Александр Александро<br>Патутин Дмитрий Михайлович<br>Степанова Юлия Петровна<br>Тимофеева Ольга Александровна               | Управление в технических системах<br>Управление в технических системах<br>Управление в технических системах<br>Управление в технических системах | 30.06.201<br>30.06.201<br>30.06.201<br>30.06.201 | 8<br>8<br>8<br>3 |  |  |  |  |  |  |
| ТУУ-411<br>ТУУ-411<br>ТУУ-411<br>ТУУ-411<br>Всего: 4 за (             | Козлов Александр Александро<br>Патутин Дмитрий Михайлович<br>Степанова Юлия Петровна<br>Тимофеева Ольга Александровна               | Управление в технических системах<br>Управление в технических системах<br>Управление в технических системах<br>Управление в технических системах | 30.06.201<br>30.06.201<br>30.06.201<br>30.06.201 | 8<br>8<br>8      |  |  |  |  |  |  |
| ТУУ-411<br>ТУУ-411<br>ТУУ-411<br>ТУУ-411<br>Всего: 4 за (<br>Добавить | Козлов Александр Александро<br>Патутин Дмитрий Михайлович<br>Степанова Юлия Петровна<br>Тимофеева Ольга Александровна<br>Отказаться | Управление в технических системах<br>Управление в технических системах<br>Управление в технических системах<br>Управление в технических системах | 30.06.201<br>30.06.201<br>30.06.201<br>30.06.201 | 8<br>8<br>8      |  |  |  |  |  |  |

Для удаления студентов из приказа об окончании в Списке содержимого текущего приказа, выделите удаляемые строки и выберите пункт контекстного меню «Удалить».

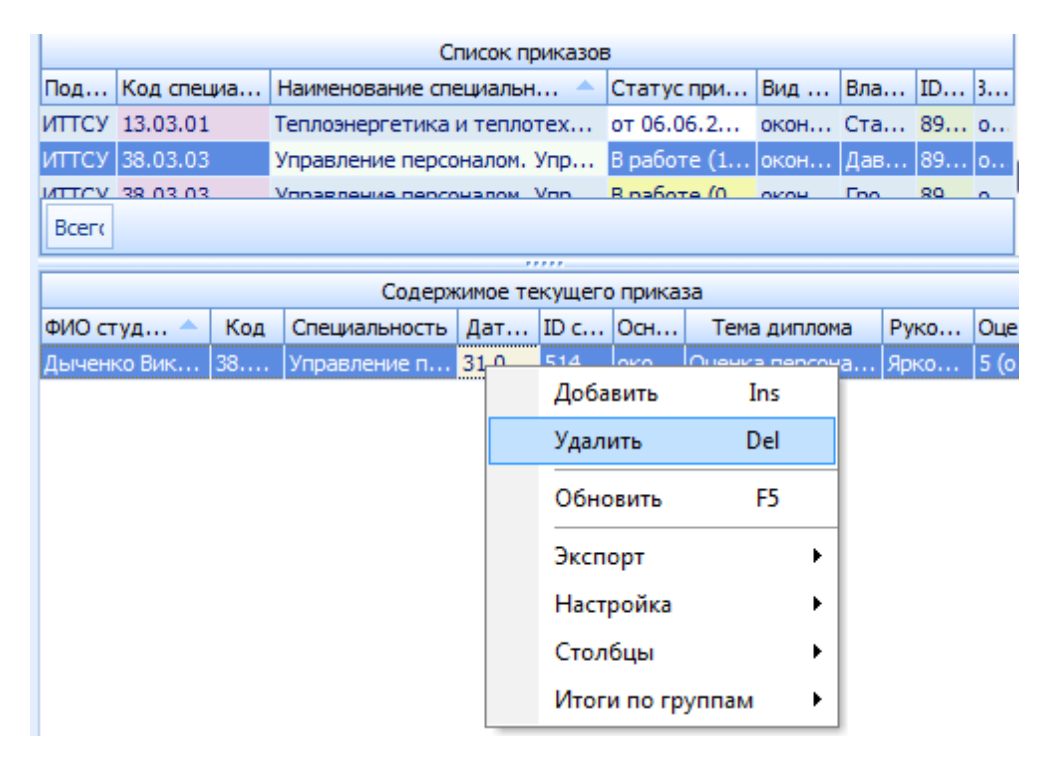

В открывшемся окне подтвердите своё действие, нажав кнопку «Подтверждаю».

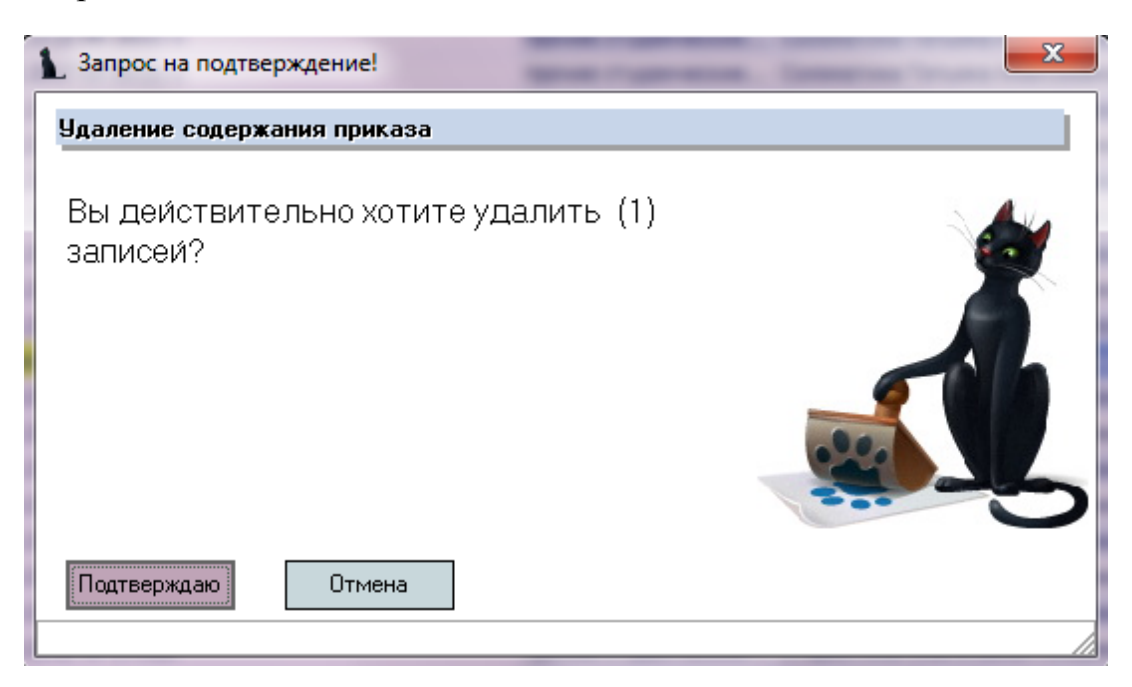

# 7. Приказы о допуске к защите ВКР

В этом разделе формируются приказы об окончании обучения. Доступ к разделу осуществляется через соответствующий пункт главного меню Системы:

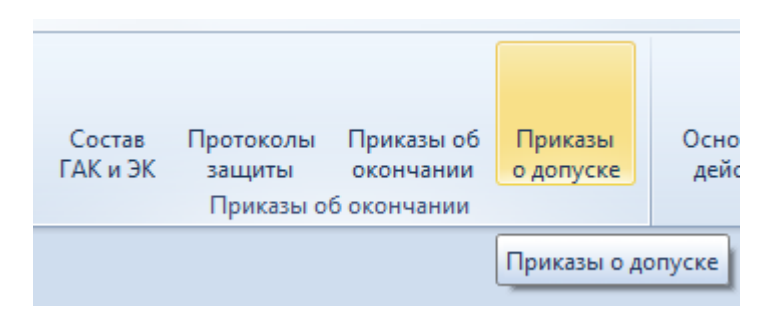

7.1. Задание фильтров.

Перед созданием приказов о допуске к защите ВКР, необходимо убедиться, что их ещё нет в Системе. Для этого в параметрах поиска задайте дату поиска, уровень образования, подразделение или любой из этих параметров. При отмеченном флажке «Свои» будут выведены только те документы, владельцем которых являетесь Вы. При пустых значениях фильтров вам откроются все доступные вам по правам документы.

| Дата поиска 13 | 3.06.2018 🔹 | Уровень | <ul> <li>Подразделение</li> </ul> | <b>*</b> | Свои |
|----------------|-------------|---------|-----------------------------------|----------|------|
|                |             |         |                                   |          |      |

7.2. Просмотр приказа о допуске к защите ВКР.

При выборе найденного приказа о допуске к защите ВКР в нижнем списке отразится его содержимое (список студентов), а в контекстном меню списка приказов можно выйти в навигацию по документу и открыть его на просмотр.

| Дата по | иска 14.0 | 06.2018 👻 Урове   | нь обр | азования 🔻                 | Подразде  | ление 🔻 | Свои докумен      |  |
|---------|-----------|-------------------|--------|----------------------------|-----------|---------|-------------------|--|
|         |           |                   | Спи    | сок приказов               |           |         |                   |  |
| Под     | Код с     | Наименование сп   | . Стат | Статус приказа Вид приказа |           | иказа   | Владелец пр 🔶     |  |
| МКЖТ    | 23.02     | Техническая эксп  | На по  | одписи (1                  | о допуске | к заш   | Алдонова Ольг     |  |
| МКЖТ    | 13.02     | Электроснабжен    |        | Добавить                   |           |         | Алдонова Ольг     |  |
| мкжт    | 23.02     | Техническая эксп  |        | Протокол                   | заселания |         | Алдонова Ольг     |  |
| мкжт    | 23.02     | Техническая эксп  |        | -                          | Jucquinn  |         | Алдонова Ольг     |  |
| мкжт    | 23.02     | Организация пер   |        | Очистить                   | протокол  |         | Алдонова Ольг     |  |
| мкжт    | 23.02     | Организация пер   |        | Удалить                    | De        | el      | Алдонова Ольг     |  |
| мкжт    | 23.02     | Организация пер   |        |                            |           |         | Алдонова Ольг     |  |
| мкжт    | 23.02     | Техническое обсл. |        | Просмотр                   | ) H       | D       | Алдонова Ольг     |  |
| мкжт    | 23.02     | Техническая эксп  |        | Навигация                  | a Ctrl+N  | ۰. IV   | Алдонова Ольг     |  |
| мкжт    | 23.02     | Организация пер   |        | 04                         | -         |         | Алдонова Ольг     |  |
| мкжт    | 38.02     | Экономика и бухг  |        | Обновить                   | E:        | ·       | Алдонова Ольг     |  |
| мкжт    | 23.02     | Организация пер   |        | Экспорт                    |           |         | Алдонова Ольг     |  |
| мкжт    | 38.02     | Операционная де   |        |                            |           |         | Алдонова Ольг     |  |
| мкжт    | 38.02     | Операционная де   |        | настроика                  | 3         | •       | Алдонова Ольг     |  |
| мкжт    | 38.02     | Операционная де   |        | Столбцы                    |           | ►       | Алдонова Ольг     |  |
| эжд     | 23.05     | Эксплуатация же   |        | Итоги по г                 | руппам    |         | Елисеева Татья    |  |
| חשב     | 22.05     | Bernaustauna ma   |        |                            | 12        |         | Environme Terri e |  |

7.3. Формирование приказов о допуске к защите ВКР.

Для создания приказа о допуске к защите ВКР на Списке приказов нажмите пункт контекстного меню «Добавить».

|      | Список приказов |             |                |               |                |         |          |               |  |
|------|-----------------|-------------|----------------|---------------|----------------|---------|----------|---------------|--|
| Под  | Код с           | Наименован  | аименование сп |               | Статус приказа |         | приказа  | Владелец пр 🔶 |  |
| МКЖТ | 23.02           | Техническая | эксп           | На подписи (  | 1              | о допус | ке к защ | Алдонова Ольг |  |
| мкжт | 23.02           | Организаци  | -              |               |                |         | ke к защ | Алдонова Ольг |  |
| МКЖТ | 13.02           | Электросна  | 4              | цооавить      |                |         | ке к защ | Алдонова Ольг |  |
| мкжт | 23.02           | Техническая | Г              | Іротокол засе | едан           | ия      | ке к защ | Алдонова Ольг |  |
| мкжт | 13.02           | Электросна  | C              | учистить прот | гоко           | л       | ке к защ | Алдонова Ольг |  |
| мкжт | 23.02           | Техническая | N              |               |                |         | ке к защ | Алдонова Ольг |  |
| мкжт | 23.02           | Техническая | y              | далить        |                | Jei     | ке к защ | Алдонова Ольг |  |
| мкжт | 23.02           | Организаци  | Г              | Іросмотр      |                | F6      | ке к защ | Алдонова Ольг |  |
| мкжт | 23.02           | Организаци  |                |               | Chall          | N       | ке к защ | Алдонова Ольг |  |
| мкжт | 23.02           | Организаци  |                | авигация      | Cun            | FIN     | ке к защ | Алдонова Ольг |  |
| МКЖТ | 23.02           | Техническое | C              | )бновить      |                | F5      | ке к защ | Алдонова Ольг |  |
| мкжт | 23.02           | Техническая | _              |               |                |         | ке к защ | Алдонова Ольг |  |
| мкжт | 23.02           | Организаци  | Э              | кспорт        |                | •       | ке к защ | Алдонова Ольг |  |
| мкжт | 38.02           | Экономика и | H              | łастройка     |                | +       | ке к защ | Алдонова Ольг |  |
| мкжт | 23.02           | Организаци  | 6              | толбиы        |                | •       | ке к защ | Алдонова Ольг |  |
| мкжт | 38.02           | Операционн  |                | лолоцы        |                |         | ке к защ | Алдонова Ольг |  |
| мкжт | 38.02           | Операционн  | V              | Ітоги по груп | пам            | •       | ке к защ | Алдонова Ольг |  |

В открывшемся окне для поиска студентов введите Дату поиска студентов, Дату операции, Дату окончания учебного заведения, выберите Подразделение, Специальность, Учебную группу.

Для формирования приказа о допуске к защите ВКР в поле Проект приказа создайте новый документ, используя кнопку с белым листом, или откройте его в навигации (кнопка с изображением папки), выберите основание приказа, выделите одного или нескольких студентов, и нажмите кнопку «Ввести».

| 1 Добавлени    | іе студентов                                                               | - = x                        |  |  |  |  |  |  |
|----------------|----------------------------------------------------------------------------|------------------------------|--|--|--|--|--|--|
| Дата поиска    | 14.06.2018 т Дата операции 14.06.2018 т                                    | Дата окончания 30.06.2018 🔻  |  |  |  |  |  |  |
| Подразделение  | юсковский колледж железнодорожного транспорта Института прикладных техно 👻 |                              |  |  |  |  |  |  |
| Специальность  | 8.02.03.51, Операционная деятельность в логистике 🔹                        |                              |  |  |  |  |  |  |
| Учебная группа | моод-353 🗸                                                                 |                              |  |  |  |  |  |  |
| Проект приказа | 🚔 🗋 🏶 🔍 На подписи (14.06.18), временный № 8915152                         |                              |  |  |  |  |  |  |
| Основание      | опуск к защите дипломного проекта 🔹                                        |                              |  |  |  |  |  |  |
|                | Студенты                                                                   |                              |  |  |  |  |  |  |
| Группа 🔶       | ФИО студента 🔶                                                             | Специальность Планова        |  |  |  |  |  |  |
| моод-353       | Ожигина Ксения Дмитриевна                                                  | Операционная деятельно 30.06 |  |  |  |  |  |  |
| МООД-353       | Орлов Николай Андреевич                                                    | Операционная деятельно 30.06 |  |  |  |  |  |  |
| Всего: 2 за I  |                                                                            |                              |  |  |  |  |  |  |
|                |                                                                            |                              |  |  |  |  |  |  |

7.4. Редактирование приказов о допуске к защите ВКР.

Для изменения/дополнения приказа о допуске к защите ВКР выберите в списке приказов строку с необходимым приказом. В нижней части экрана в контекстном меню Списка содержимого текущего приказа выберите пункт меню «Добавить».

|       |       |                  | Список г  | приказов |               |                     |              |        |
|-------|-------|------------------|-----------|----------|---------------|---------------------|--------------|--------|
| Под   | Код с | Наименование сп  | Статуси   | приказа  | Вид приказа   |                     | Владелец пр  |        |
| мкжт  | 38.02 | Операционная де  | В работе  | (14.0    | о допуске к з | защ <mark>Ме</mark> | льникова     | Ир     |
| пспм  | 38.03 | Государственное  | от 13.06  | .2018    | о допуске к з | защ Пр              | уцков Ман    | кси    |
| Bcero |       |                  |           |          |               |                     |              |        |
|       |       | Соде             | ержимое т | гекушего | приказа       |                     |              |        |
| п 🔺   | ' 🔺   | ФИО студента 🔺   | Код       | Специ    | альность      | Дата о              | Основ        | Дата   |
| МКЖТ  | MO 8  | Зодовозова Дарья | 38.02     | Операци  | юнная дея     | 14.06               | допус        | 28.06. |
| МКЖТ  | MO /  | Атанов Владислав | 38.02     | Операци  | юнная лея     | 14.06               | Inonve       | 28.06. |
|       |       |                  |           |          | Добавить      | I                   | ns           |        |
|       |       |                  |           |          | Удалить       | D                   | el           |        |
|       |       |                  |           |          | Обновить      |                     | F5           |        |
|       |       |                  |           |          | Экспорт       |                     | •            |        |
|       |       |                  |           |          | Настройк      | a                   | - <b>- -</b> |        |
|       |       |                  |           |          | Столбцы       |                     | - <b>- -</b> |        |
|       |       |                  |           |          | Итоги по      | группам             | - <b>-</b> • |        |

В открывшемся окне для поиска студентов введите Дату поиска студентов, Дату операции, Дату окончания учебного заведения, выберите Подразделение, Специальность, Учебную группу.

В поле Проект приказа уже будет указан приказ, который выделен в списке приказов (его мы и дополняем). Выберите основание приказа, выделите одного или нескольких студентов, и нажмите кнопку «Добавить».

| 1 Добавлени                | е студентов                                                                 | - = >                        |   |  |  |  |  |  |
|----------------------------|-----------------------------------------------------------------------------|------------------------------|---|--|--|--|--|--|
| Дата поиска                | 14.06.2018 - Дата операции 14.06.2018 - Дата окончания 30.06.2018           |                              |   |  |  |  |  |  |
| Подразделение              | Иосковский колледж железнодорожного транспорта Института прикладных техно 👻 |                              |   |  |  |  |  |  |
| Специальность              | 38.02.03.51, Операционная деятельность в логи                               | стике 🗸                      | ] |  |  |  |  |  |
| Учебная группа             | Учебная группа МООД-353                                                     |                              |   |  |  |  |  |  |
| Проект приказа             | іроект приказа 😅 🗋 🏶 🔍 В работе (14.06.18), временный № 8917012             |                              |   |  |  |  |  |  |
| Основание                  | допуск к защите дипломного проекта                                          | •                            |   |  |  |  |  |  |
|                            | Студенты                                                                    |                              | ] |  |  |  |  |  |
| Группа 📥                   | ФИО студента 🔶                                                              | Специальность Планов         | Ē |  |  |  |  |  |
| моод-353 о                 | Эжигина Ксения Дмитриевна                                                   | Операционная деятельно 30.06 |   |  |  |  |  |  |
| моод-353 с                 | Орлов Николай Андреевич                                                     | Операционная деятельно 30.06 |   |  |  |  |  |  |
| Bcero: 2 3a I              |                                                                             |                              |   |  |  |  |  |  |
| В <u>в</u> ести Отказаться |                                                                             |                              |   |  |  |  |  |  |

Для удаления студентов из приказа о допуске к защите ВКР в Списке содержимого текущего приказа, выделите удаляемые строки и выберите пункт контекстного меню «Удалить».

|       |       |                   | Список   | с приказов | 1           |                      |           |       |
|-------|-------|-------------------|----------|------------|-------------|----------------------|-----------|-------|
| Под   | Код с | Наименование сп.  | Статус   | с приказа  | Вид прик    | аза Вл               | аделец пр | 🔺     |
| мкжт  | 38.02 | Операционная де.  | В работ  | re (14.0   | о допуске к | защ <mark>М</mark> е | ельникова | Ир    |
| пспм  | 38.03 | Государственное.  | от 13.0  | 6.2018     | о допуске к | защ Пр               | уцков Мак | си    |
| Всего | Bcero |                   |          |            |             |                      |           |       |
|       |       | Co                | лержимое | текушего   | приказа     |                      |           |       |
| п 🔺   | ' 🔺   | ФИО студента 🤺    | Код      | Спец       | иальность   | Дата о               | Основ     | Дата  |
| МКЖТ  | MO    | Водовозова Дарья— | 38.02    |            |             | 14.06                | допус     | 28.06 |
| мкжт  | MO /  | Атанов Владислав  | Доба     | авить      | Ins         | 14.06                | допус     | 28.06 |
|       |       |                   | Удал     | ить        | Del         |                      |           |       |
|       |       |                   | Обн      | овить      | F5          |                      |           |       |
|       |       |                   | Эксп     | юрт        | •           |                      |           |       |
|       |       |                   | Наст     | гройка     | •           |                      |           |       |
|       |       |                   | Стол     | тбцы       | •           |                      |           |       |
|       |       |                   | Итог     | ги по груг | пам 🕨       |                      |           |       |

В открывшемся окне подтвердите своё действие, нажав кнопку «Подтверждаю».

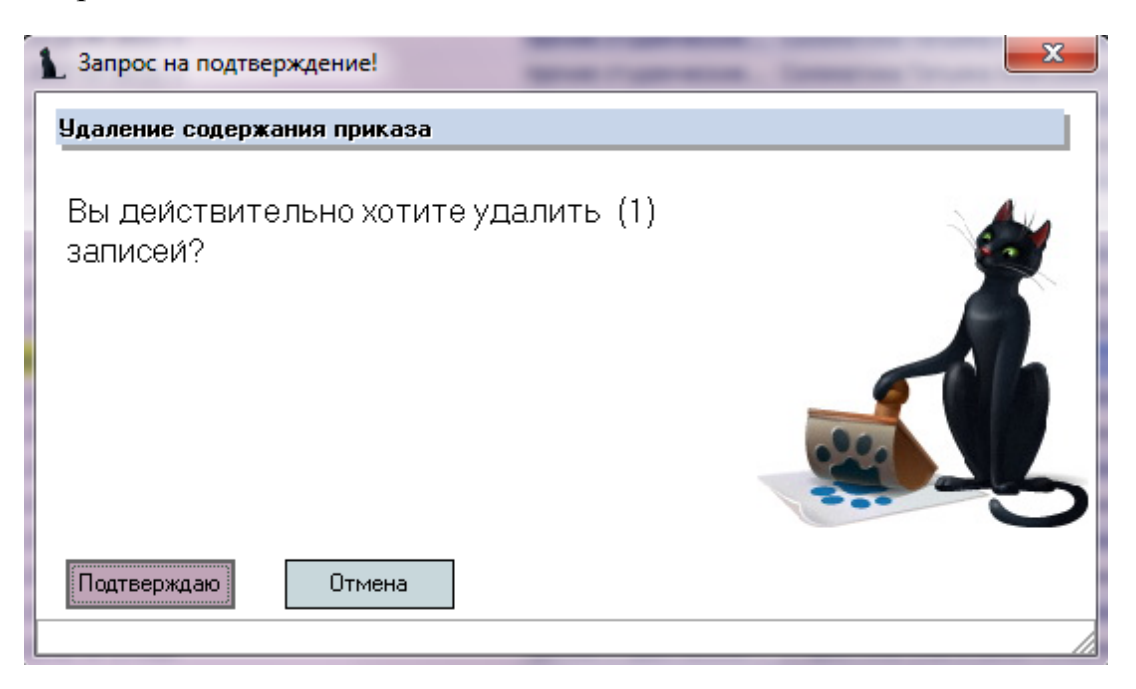

#### 8. Выдача дипломов

Работа с дипломами осуществляется в разделе Учебная работа на вкладке Выдача дипломов.

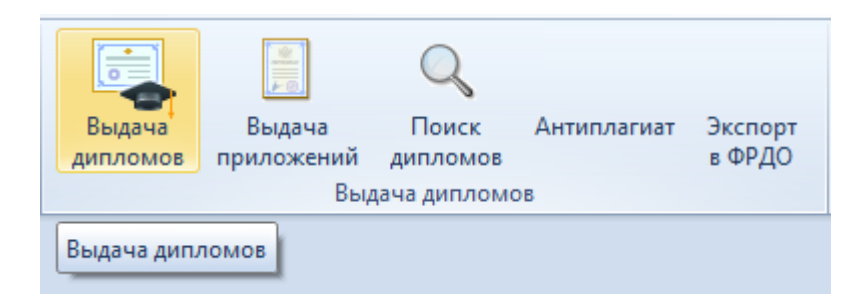

8.1. Задание фильтров.

Прежде чем начать создание журналов дипломов, необходимо убедиться, что их ещё нет в Системе. Для этого в параметрах поиска задайте дату поиска, уровень образования, подразделение или любой из этих параметров. При отмеченном флажке «Свои» будут выведены только те документы, владельцем которых являетесь Вы. При пустых значениях фильтров вам откроются все доступные вам по правам документы.

| Поиск на дату | 04.06.2018 | Уровень | - | Подразделение | т Свои |
|---------------|------------|---------|---|---------------|--------|
| Журнал        |            |         |   |               | •      |

8.2. Формирование журнала дипломов и печать дипломов.

Для создания журнала дипломов выберите в контекстном меню списка журналов «Добавить».

| Поиск на дату | 04.06.2018                                | • Уровень                  | • Подразделение |        |  |        | - 0   | Свои |  |  |  |
|---------------|-------------------------------------------|----------------------------|-----------------|--------|--|--------|-------|------|--|--|--|
| Журнал        | 2018, РУТ (МИИТ), бакалавриат 🔹           |                            |                 |        |  |        |       |      |  |  |  |
|               | Список журналов                           |                            |                 |        |  |        |       |      |  |  |  |
| Регистрацион  | Год 🔺 Примечание Подразделение 🎙 Кол-во д |                            |                 |        |  | а      | ID 3a |      |  |  |  |
|               | 2016/2017                                 | бакалавриат                | УМОиС           | 46     |  | 678765 |       |      |  |  |  |
|               | 2017                                      | среднее профессиональное о | Нижегородский   | 174    |  | 681798 |       |      |  |  |  |
|               | 2017/2018                                 | бакалавриат                | УMC 65          |        |  | 365265 |       |      |  |  |  |
|               | 2017/2018                                 | магистратура               | УМС             | 32     |  | 327201 |       |      |  |  |  |
|               | 2017/2018                                 | специалитет                | УМС             | 16     |  | 692247 |       |      |  |  |  |
|               | 2017/2018                                 | среднее профессиональное о | МКЖТ            | 23     |  | 002347 |       |      |  |  |  |
|               | Bcero: 131 3                              |                            |                 | 55 817 |  | 1/241/ |       |      |  |  |  |
|               |                                           |                            |                 | 1      |  | 342075 |       |      |  |  |  |
|               | 🗙 🔲 (Подр                                 | Настроить                  | Ŧ               | 164380 |  |        |       |      |  |  |  |
|               | × .: 162792                               |                            |                 |        |  |        |       |      |  |  |  |
|               | B                                         | сего: 3122 за 5,27 + 8,    |                 |        |  |        |       | -    |  |  |  |

В открывшемся окне заполните Год, Уровень образования, Подразделение, создайте новый документ, используя кнопку с белым листом, или откройте его в навигации (кнопка с изображением папки) и нажмите кнопку «Добавить».

| 👠 Добавление жур    | 🛓 Добавление журналов 🛛 🗖 🔿            |                  |  |  |  |  |
|---------------------|----------------------------------------|------------------|--|--|--|--|
| Год                 | 2018                                   |                  |  |  |  |  |
| Уровень образования | бакалавриат                            | -                |  |  |  |  |
| Подразделение       | УИ                                     | -                |  |  |  |  |
| Журнал              | 🗃 🗋 🔍 3 работе (07.06.18), временный N | 2 <b>8</b> ! ··· |  |  |  |  |
|                     |                                        |                  |  |  |  |  |
| Добавить Отказаться |                                        |                  |  |  |  |  |
|                     |                                        | 1.               |  |  |  |  |

Для добавления студентов в журнал в параметрах поиска выберите созданный журнал из списка журналов и выберите пункт контекстного меню «Добавить из списка студентов».

| Поиск на дату (<br>Журнал 2 | 04.0<br>2018 | 6.2018 - Уровень<br>, УИ, бакалавриат |  |  |  |  |  |  |
|-----------------------------|--------------|---------------------------------------|--|--|--|--|--|--|
| Журнал регистраци           |              |                                       |  |  |  |  |  |  |
| Регистрацио                 | <b>^</b>     | ФИО студента                          |  |  |  |  |  |  |
|                             |              | Добавить из списка студентов          |  |  |  |  |  |  |
|                             |              | Добавить из анкеты                    |  |  |  |  |  |  |
|                             |              | Ввести номер бланка                   |  |  |  |  |  |  |
|                             |              | Дипломы в анкете                      |  |  |  |  |  |  |
|                             |              | Изменить признак дубликата            |  |  |  |  |  |  |
|                             |              | Протокол защиты                       |  |  |  |  |  |  |
|                             |              | Назначить подпись                     |  |  |  |  |  |  |
|                             |              | Изменить склонение                    |  |  |  |  |  |  |
|                             |              | Сместить                              |  |  |  |  |  |  |

В открывшемся окне заполните фильтры поиска студентов (все или несколько), выделите студентов, которых необходимо добавить в журнал дипломов, и нажмите кнопку «Добавить». В поле «Первый номер» будет указан первый свободный регистрационный номер в журнале. При отмеченном флажке «Включая выданные» в списке студентов отобразятся и те студенты, которые уже добавлены в какой-нибудь журнал дипломов. При

отмеченном флажке «Признак дубликата» в журнал добавятся студенты с признаком дубликата диплома.

| 1 Доб                                  | Добавление студентов 👝 📼 🔀 |                                                                 |                               |          |            |              |        | 83          |      |       |     |   |
|----------------------------------------|----------------------------|-----------------------------------------------------------------|-------------------------------|----------|------------|--------------|--------|-------------|------|-------|-----|---|
| Дата за                                | щиты                       | 04.06.2018                                                      | 4.06.2018 💌 🔲 Включая выданны |          |            |              |        |             |      |       |     |   |
| Первый                                 | номер                      | 6889                                                            | -                             | Kypc 4   | 🔲 Приз     | знак дублика | ата    |             |      |       |     |   |
| Уровень                                | ,                          | бакалавриа                                                      | ракалавриат 🗸                 |          |            |              |        |             |      |       |     |   |
| Подразд                                | целение                    | Вечерний ф                                                      | акульте                       | T        |            |              |        |             |      |       |     | - |
| Специал                                | вность                     | 08.03.01.62                                                     | 2, Строи                      | тельство | . Промышле | нное и граж, | данско | е строитель | ство |       |     | - |
| Учебная                                | чебная группа              |                                                                 |                               |          |            |              |        | -           |      |       |     |   |
|                                        |                            | Студенты                                                        |                               |          |            |              |        |             |      |       |     |   |
| Г 🔺                                    | ФИО ст                     | удента 🔺 Специальность 🔺 Форм 🔺 Курс Планово Окончан Предыду    |                               |          |            |              |        |             |      |       |     |   |
| ВΦ,                                    | Борисов                    | ва Натал Строительство. Промышл очно-зао 4 30.06.2019 диплом о. |                               |          |            | м о          |        |             |      |       |     |   |
| ВΦ,                                    | Быкова                     | Алексан                                                         | Строите                       | ельство. | Промышл    | очно-зао     | 4      | 30.06.2019  |      | дипло | м о |   |
| ВΦ,                                    | Гапонов                    | в Максим                                                        | Строите                       | ельство. | Промышл    | очно-зао     | 4      | 30.06.2019  |      | дипло | м о |   |
| ВΦ,                                    | Гончар                     | Дарья В                                                         | Строите                       | ельство. | Промышл    | очно-зао     | 4      | 30.06.2019  |      | дипло | м о |   |
| ВΦ,                                    | Громов                     | Кирилл                                                          | Строите                       | ельство. | Промышл    | очно-зао     | 4      | 30.06.2019  |      | дипло | м о |   |
| ВΦ,                                    | Золотае                    | ва Анна                                                         | Строите                       | ельство. | Промышл    | очно-зао     | 4      | 30.06.2019  |      | дипло | м о |   |
| Bcero: 18 3a 0,66                      |                            |                                                                 |                               |          |            |              |        | •           |      |       |     |   |
| <u>Добавить</u> Отказаться             |                            |                                                                 |                               |          |            |              |        |             |      |       |     |   |
| Добавить выделенных студентов в журнал |                            |                                                                 |                               |          |            |              |        |             |      |       |     |   |

Для ввода номера диплома в списке студентов выберите пункт контекстного меню «Ввести номер бланка»:

| 1295 ЛИХОТА ЮЛИ   | Добавить из списка студентов |
|-------------------|------------------------------|
| 1294 Макурина Ма  |                              |
| 1295 Рязанова Да  | Добавить из анкеты           |
| 1296 Эйвазов Исм  | Ввести номер бланка          |
| 1400 Аксенова Да  | Дипломы в анкете             |
| 1401 Ануфриева А  | Изменить признак дубликата   |
| 1402 Дорожевич /  |                              |
| 1403 Зарян Ася За | Протокол защиты              |
| 1404 Куликова Ал  | Назначить подпись            |
| 1405 Лахин Кирил  | Изменить склонение           |
| 1406 Мартынова /  | Cuertaria:                   |
| 1407 Селезнева А  | Сместить                     |
| 1408 Сикорский С  | Удалить диплом               |

В открывшемся окне выберите вид документа, введите серию, номер документа, признак отличия, дату выдачи, дату присвоения и кем выдан документ, проверьте даты начала и окончания обучения и, при необходимости, исправьте их.

| 🚹 Ввод номера бланка — 🗖 🗙 |                                             |                   |                     |                      |            |        |      |  |
|----------------------------|---------------------------------------------|-------------------|---------------------|----------------------|------------|--------|------|--|
| Вид документа              | иплом о высшем профессиональном образовании |                   |                     |                      |            |        |      |  |
| Серия документа            |                                             | Номер документа   | а 📃 Признак отличия |                      |            |        |      |  |
| Дата выдачи                | •                                           | Дата присвоения   |                     | -                    |            |        |      |  |
| Уровень образования        | Уровень образования магистратура 👻          |                   |                     |                      |            |        |      |  |
| Специальность              | Государственно                              | е и муниципальное | управление. У       | правление социально- | экономиче  | ской ( | •    |  |
| Квалификация               | Магистр                                     |                   |                     |                      |            |        | •    |  |
| Кем выдан                  | Федеральное го                              | сударственное бю  | джетное образ       | овательное учрежден  | ие высшего | о обра | 130E |  |
| Количество часов           |                                             | Начало обучения ( | 01.09.2016 🔹 👻      | Окончание обучения   |            | +      | -    |  |
|                            |                                             |                   |                     |                      |            |        |      |  |
| Ввод                       | Отказаться                                  |                   |                     |                      |            |        |      |  |

Введенная информация отразится в Списке студентов в соответствующих столбцах и в Информации о документе в нижней части экрана (Здесь можно проверить правильность написания ФИО в дательном падеже).

| Аксеновой Дарье Юрьевне                      | _ |  |  |  |  |  |
|----------------------------------------------|---|--|--|--|--|--|
| Аксеновой Дарье Юрьевне                      |   |  |  |  |  |  |
| Без отличия Журнал                           |   |  |  |  |  |  |
| Серия 107727 Номер 0000836 Рег. № 1400 Копии |   |  |  |  |  |  |
| Дата защиты 🗸 Дата выдачи 🗸                  |   |  |  |  |  |  |

После того, как студентам будет введён протокол защиты, его необходимо привязать к студенту в журнале дипломов. Для этого выберите студента в списке и в контекстном меню списка пункт «Протокол защиты»:

| 38 <mark>M</mark> | ахарадзе Марина Амирановна      | Лобавить из списка студентов |
|-------------------|---------------------------------|------------------------------|
| 39 Ha             | авоян Лерник Артурович          |                              |
| 40 Ec             | олякова Дарья Геннадьевна       | Добавить из анкеты           |
| 41 Np             | роценко Виктория Владиславовна  | Ввести номер бланка          |
| 42 Ni             | шеунов Мурат Тимурович          | Дипломы в анкете             |
| 43 Ca             | амойличенко Наталья Владимировн | Изменить признак дубликата   |
| 44 Ci             | кулов Алексей Владимирович      |                              |
| 45 Ta             | арабрина Лилия Георгиевна       | Протокол защиты              |
| 46 Tı             | имошенко Валерия Валерьевна     | Назначить подпись            |
| 47 Yo             | сманова Алина Юнусовна          | Изменить склонение           |
| 48 Ha             | артевян Алина Андреевна         | Сместить                     |
| 49 Xa             | амзин Ринат Алиевич             |                              |
| 50 Ar             | ксенова Наталия Игоревна        | Удалить диплом               |
| 51 Ar             | нтонова Алена Игоревна          | Удалить из журнала           |
| 52 Ac             | страханиев Александр Алексеевич |                              |

В открывшемся окне выберите доступные протоколы по текущему студенту и нажмите кнопку «Принять»:

| 👠 Ввод проте  | окола защиты |          |   |                 | - |   | X |
|---------------|--------------|----------|---|-----------------|---|---|---|
| Протоколы     | 13           |          |   |                 |   | ) | - |
| Дата защиты   | 17.01.2018 🔹 | Оценка 4 | * | Номер протокола |   |   |   |
| Вид протокола |              |          |   |                 |   |   | • |
| Комиссия      |              |          |   |                 |   |   | • |
| Экзаменатор   |              |          |   |                 |   |   | • |
| Принять       | Отказатьс    | я        |   |                 |   |   |   |

Для изменения склонения ФИО студента в списке студентов выберите пункт контекстного меню «Изменить склонение».

| 38 | Махарадзе Марина Амирано  |                              |
|----|---------------------------|------------------------------|
| 39 | Навоян Лерник Артурович   | добавить из списка студентов |
| 40 | Полякова Дарья Геннадьев  | Добавить из анкеты           |
| 41 | Проценко Виктория Владисл | Ввести номер бланка          |
| 42 | Пшеунов Мурат Тимурович   | Дипломы в анкете             |
| 43 | Самойличенко Наталья Вла, | Изменить признак дубликата   |
| 44 | Скулов Алексей Владимиров |                              |
| 45 | Тарабрина Лилия Георгиевн | Протокол защиты              |
| 46 | Тимошенко Валерия Валеры  | Назначить подпись            |
| 47 | Усманова Алина Юнусовна   | Изменить склонение           |
| 48 | Партевян Алина Андреевна  | Сместить                     |
| 40 |                           | Сместить                     |

В открывшемся окне выберите правильный пример склонения и нажмите кнопку «Принять».

| 👠 Работа со склонениями 🛛 — 🗖 |            |            | х       |            |  |   |
|-------------------------------|------------|------------|---------|------------|--|---|
| Фамилия                       | Махарадзе  |            | Как     |            |  | • |
| Имя                           | Марина     |            | Как     | Ирина      |  | - |
| Отчество                      | Амирановна | 3          | Как     | Васильевна |  | - |
| Склонения                     | Махарадзе  | Марине Ами | рановне |            |  | - |
|                               |            |            |         |            |  |   |
| Приня                         | ть О       | тказаться  |         |            |  |   |
|                               |            |            |         |            |  | 1 |

Для выбора подписанта в выделенных дипломах, выберите в списке студентов пункт контекстного меню «Назначить подпись».

| 1296 Эйвазов Исмаил Хазар оглы<br>1400 Аксенова Дарья Юрьевна | Ввести номер бланка        |
|---------------------------------------------------------------|----------------------------|
| 1401 Ануфриева Алёна Игоревна                                 | Дипломы в анкете           |
| 1402 Дорожевич Артем Викторович                               | Изменить признак дубликата |
| 1403 Зарян Ася Зазовна                                        | Протокол защиты            |
| 1404 Куликова Алена Анатольевна                               | Назначить подпись          |
| 1405 Лахин Кирилл Сергеевич                                   |                            |
| 1406 Мартынова Алина Альбертовна                              | Изменить склонение         |
| 1407 Селезнева Анастасия Васильевна                           | Сместить                   |
| 1408 Сикорский Олег Генрихович                                | Удалить диплом             |
|                                                               |                            |

В открывшемся окне выберите подписанта и нажмите кнопку «Назначить».

| • Назначение                        | подписей |  |  |  |
|-------------------------------------|----------|--|--|--|
| Набор подписей на дату 07.06.2018 💌 |          |  |  |  |
| Подписи и виз                       | ы        |  |  |  |
| Подпись №1                          | ▼        |  |  |  |
| Назначить                           | Закрыть  |  |  |  |

Для изменения даты выдачи и даты присвоения диплома нажмите в списке студентов пункт контекстного меню «Изменить даты».

| 1296 Эйвазов Исмаил  | Изменить признак дубликата     |
|----------------------|--------------------------------|
| 1400 Аксенова Дарья  | Протокол защиты                |
| 1401 Ануфриева Алён  | Назначить подпись              |
| 1402 Дорожевич Арте  |                                |
| 1403 Зарян Ася Зазов |                                |
| 1404 Куликова Алена  | Сместить                       |
| 1405 Лахин Кирилл С  | Удалить диплом                 |
| 1406 Мартынова Алин  | Удалить из журнала             |
| 1407 Селезнева Анас  | - 11                           |
| 1408 Сикорский Олег  | Изменить даты                  |
| 1409 Силаева Светла  | Проставить дату выдачи на руки |
| Всего: 921 за 2      | Привязать к диплому            |

В открывшемся окне выберите дату выдачи и/или дату присвоения диплома и нажмите кнопку «Изменить».

| 🚹 Изменение дат 🛛 — 🗖 | х |
|-----------------------|---|
| Дата выдачи 🔹         | Â |
| Срок обучения         |   |
| Начало 01.09.2016 -   |   |
| Окончание 🔻           | U |
| Изменить Отказаться   |   |

Для просмотра всех имеющихся в анкете у студента дипломов и приложений к ним, выберите его в списке студентов и выберите пункт контекстного меню «Дипломы в анкете».

| 1294     | Макурина Маргарита Алексеевна  | Добавить из списка студентов |
|----------|--------------------------------|------------------------------|
| 1295     | Рязанова Дарья Эмилевна        | Добавить из анкеты           |
| 1296     | Эйвазов Исмаил Хазар оглы      | Ввести номер бланка          |
| 1400     | Аксенова Дарья Юрьевна         |                              |
| <br>1401 | Ануфриева Алёна Игоревна       | Дипломы в анкете             |
| 1400     |                                | Изменить признак дубликата   |
| 1402     | дорожевич артем викторович     |                              |
| 1403     | Зарян Ася Зазовна              | Протокол защиты              |
| 1404     | Куликова Алена Анатольевна     | Назначить полпись            |
| 1405     | Лахин Кирилл Сергеевич         |                              |
| 1406     | Мартынова Алина Альбертовна    | Изменить склонение           |
| 1407     | Селезнева Анастасия Васильевна | Сместить                     |
| 1408     | Сикорский Олег Генрихович      | Удалить диплом               |
| 1409     | Силаева Светлана Юрьевна       |                              |
| 1410     | Сулейманов Руслан Владимирови  | удалина из журпала           |
| 1411     | Тихомирова Александра Андреев  | Изменить даты                |
|          |                                |                              |

В открывшемся окне отобразятся все дипломы и приложения к ним выбранного студента.

| 🚹 Дипломы в анкет  | e                           |                          | - =                   |
|--------------------|-----------------------------|--------------------------|-----------------------|
| Группа документов: | Об образовании ВО           | Группа документов:       | Об образовании ВО     |
| Вид документа:     | приложение к диплому        | Вид документа:           | диплом о высшем проф  |
| Серия:             | 107727                      | Серия:                   | 107727                |
| Номер:             | 0004287                     | Номер:                   | 0002557               |
| Когда выдан:       | 30.06.2016                  | Когда выдан:             | 30.06.2016            |
| Кем выдан:         | Федеральное государственно  | Присвоение квалификации: | 23.06.2016            |
| Дата добавления:   | 10.06.2016 14:14:46         | Кем выдан:               | Федеральное государс  |
| Основание:         | журнал 2016, бакалавриат, И | Уровень образования:     | высшее образование, б |
| Страна:            | РОССИЯ                      | Специальность:           | 41.03.05 Международн  |
|                    |                             | Квалификация:            | Бакалавр              |
|                    |                             | Дата добавления:         | 03.06.2016 13:56:43   |
|                    |                             | Вид учебного заведения:  | ВУЗ                   |
|                    |                             | Основание:               | журнал 2015/2016, бак |
|                    |                             | Страна:                  | РОССИЯ                |
|                    |                             |                          |                       |
| + + + + + +        |                             | <ul> <li>III</li> </ul>  |                       |
| Принять О          | Тказаться                   |                          |                       |
|                    |                             |                          |                       |

8.3. Выдача копий дипломов выпускникам прошлых лет «вручную».

Для добавления в журнал дипломов студента, которого нет в Системе (например, при выдаче дубликата выпускнику прошлых лет), выберите в списке студентов пункт контекстного меню «Добавить из анкеты».

| 17.7.1   | JUNCT A TOTING EDUCATION | na |                              |
|----------|--------------------------|----|------------------------------|
| 1294     | Макурина Маргарита       |    | Добавить из списка студентов |
| 1295     | Рязанова Дарья Эмиле     |    | Добавить из анкеты           |
| 1296     | Эйвазов Исмаил Хазар     |    | Ввести номер бланка          |
| <br>1400 | Аксенова Дарья Юрье      |    |                              |
| 1401     | Ануфриева Алёна Иго      |    | дипломы в анкеге             |
| 1402     | Дорожевич Артем Вик      |    | Изменить признак дубликата   |
| 1403     | Зарян Ася Зазовна        |    | Протокол защиты              |
| 1404     | Куликова Алена Анато     |    | Назначить подпись            |
| 1405     | Лахин Кирилл Сергеев     |    | 14                           |
| 1406     | Мартынова Алина Аль      |    | изменить склонение           |
| 1407     | Селезнева Анастасия      |    | Сместить                     |
| 1408     | Сикорский Олег Генри     |    | Удалить диплом               |
| 1409     | Силаева Светлана Юр      |    |                              |
| 1410     | Сулейманов Руслан Вл     |    |                              |
| 1411     | Тихомирова Александ      |    | Изменить даты                |
|          |                          |    |                              |

В открывшемся окне заполните все поля и нажмите кнопку «Ввести». При необходимости в поле ФИО можно добавить анкету в Системе.

| 1 Добавление    | диплома вручнук  | - = x                                   |
|-----------------|------------------|-----------------------------------------|
| № в журнале     | 1413 💲           |                                         |
| ΦИΟ             |                  | -                                       |
| Вид документа   |                  | <b>*</b>                                |
| Серия           | Н                | омер                                    |
| Дата выдачи     | 08.06.2018 -     | 🥅 Признак дубликата                     |
| Дата защиты     | 08.06.2018 -     | 🥅 Признак отличия                       |
| Уровень         |                  | <b>*</b>                                |
| Специальность   |                  | <b>*</b>                                |
| Квалификация    |                  | <b>*</b>                                |
| Начало обучения | 08.06.2018 -     | Окончание обучения 08.06.2018 -         |
| Кем выдан       | Федеральное госу | дарственное бюджетное образовательное у |
| Форма обучения  |                  | <b>*</b>                                |
| Основа обучения |                  | <b>*</b>                                |
|                 |                  |                                         |
| Ввести          | Отказаться       |                                         |

8.4. Изменение регистрационного номера приложений.

Для смещения студентов в журнале дипломов с целью изменения регистрационного номера документов, выделите записи для изменения, выберите в списке студентов пункт контекстного меню «Сместить».

| Удалить из журнала         |
|----------------------------|
| Сместить                   |
| Изменить склонение         |
| Назначить подпись          |
| Ввод оценок                |
| Изменить признак дубликата |
| Дипломы в анкете           |
| Ввести номер бланка        |
| Добавить студентов         |
| Добавить приложение        |

В открывшемся окне укажите первый номер, на который сдвинется первый из выделенных студентов, следующим за ним студентам присвоится очередной номер по порядку, нажмите кнопку «Сместить». Номера, на которые сдвигаются студенты, должны быть свободны.

| 👠 Сдвинуть : | запи | си     | -    | х   |
|--------------|------|--------|------|-----|
| Первый номер | 130  |        |      | ÷   |
|              |      |        |      |     |
| Сместить     |      | Отказа | ться |     |
|              |      |        |      | //. |

8.5. Печать диплома.

После ввода и проверки всей информации по диплому его можно печатать. Для печати диплома выберите студента из списка студентов и нажмите на кнопку «Печать».

| Информация о | документе     |             |         |         |      | *      |
|--------------|---------------|-------------|---------|---------|------|--------|
| Аксеновой    | і Дарье Юрьев | зне         |         |         |      | Печать |
| Без отлич    | ия            |             |         |         |      | Журнал |
| Серия        | 107727        | Номер       | 0000836 | Per. Nº | 1400 | Копии  |
| Дата защиты  | -             | Дата выдачи | -       |         |      |        |
|              |               |             |         |         |      |        |

В открывшемся окне выберите тип печати («Титульный» - печать всех полей титульного листа, «Без дат» - печать всех полей, кроме дат, «Только даты» - печать только дат), еще раз проверьте серию и номер диплома, при необходимости укажите отступ, выберите бланк и нажмите кнопку «Печать».

| 1 Печ  | ать диплом | ла                     | - 🗆 X                  |
|--------|------------|------------------------|------------------------|
| Печат  | гь диплома |                        |                        |
| 💿 Ти   | тульный    | 🔘 Без дат              | 🔘 Только даты          |
| Серия  | 107727     | Номер 0000836          |                        |
| Отступ | 0          | Бланк Диплом ВО, бланк | ООО Знак, 2018 год 🔹 👻 |
|        |            |                        |                        |
|        |            |                        |                        |
| Пе     | ечать      | Отказаться             |                        |

Для контроля выдачи дипломов после выдачи диплома студенту на руки в Системе необходимо проставить дату выдачи. Для этого в списке студентов выберите пункт контекстного меню «Проставить дату выдачи на руки».

| 1220 Энразор ислани ла | Ввести номер бланка            |
|------------------------|--------------------------------|
| 1400 Аксенова Дарья Ю  |                                |
| 1401 Ануфриева Алёна   | дипломы в анкеге               |
| 1402 Дорожевич Артем   | Изменить признак дубликата     |
| 1403 Зарян Ася Зазовна | Протокол защиты                |
| 1404 Куликова Алена А  | Назначить подпись              |
| 1405 Лахин Кирилл Сер  |                                |
| 1406 Мартынова Алина   | Изменить склонение             |
| 1407 Селезнева Анаста  | Сместить                       |
| 1408 Сикорский Олег Ге | Удалить диплом                 |
| 1409 Силаева Светлана  | Удалить из журнада             |
| 1410 Сулейманов Русла  |                                |
| 1411 Тихомирова Алекс  | Изменить даты                  |
| 1412 Шевченко Полина   | Проставить дату выдачи на руки |
| Всего: 921 за 2,54     | Привязать к диплому            |

В открывшемся окне укажите дату выдачи диплома на руки студенту.

| 🚺 Изменение даты вдачи         | - | х    |
|--------------------------------|---|------|
| Дата выдачи на руки 07.06.2018 |   | •    |
|                                |   | <br> |
| Выдать Отказаться              |   |      |

8.6. Печать журнала дипломов.

Для печати журнала дипломов выделите любого студента в списке студентов и в информации о студенте нажмите кнопку «Журнал».

| Информация о | документе     |             |         |        |      | *      |
|--------------|---------------|-------------|---------|--------|------|--------|
| Аксеновой    | і Дарье Юрьев | зне         |         |        |      | Печать |
| Без отлич    | ия            |             |         |        |      | Журнал |
| Серия        | 107727        | Номер       | 0000836 | Per. № | 1400 | Копии  |
| Дата защиты  | -             | Дата выдачи | -       | ]      |      |        |
|              |               |             |         |        |      |        |

В открывшемся окне укажите параметры формирования журнала и нажмите кнопку «Создать». При установленном флажке «Текущий институт» сформируется журнал дипломов студентов, которые обучаются в том же институте, что и выделенный студент. При установленном флажке «Все институты» сформируется журнал дипломов по всем студентам, которые в него добавлены.

| 👠 Параметры формирования журнала 🛛 🗖 🗙 |  |  |  |  |
|----------------------------------------|--|--|--|--|
| Параметры формирования журнала         |  |  |  |  |
| Текущий институт Все институты         |  |  |  |  |
| Выводить номера приложений             |  |  |  |  |
| Создать Отказаться                     |  |  |  |  |

В открывшемся окне можно распечатать журнал дипломов.

8.7. Списание бланков дипломов.

В Системе есть возможность учёта бланков испорченных бланков. Если бланк испортился в момент его печати, выберите пункт «Списать как испорченный».

| 1296 Эивазов Исмаил Хаза | І Іроставить дату выдачи на руки |
|--------------------------|----------------------------------|
| 1400 Аксенова Дарья Юрь  | Привязать к диплому              |
| 1401 Ануфриева Алёна Иг  |                                  |
| 1402 Дорожевич Артем Ви  |                                  |
| 1403 Зарян Ася Зазовна   | Привязать к студенту             |
| 1404 Куликова Алена Анат | Гражданство                      |
| 1405 Лахин Кирилл Сергее | Печать                           |
| 1406 Мартынова Алина Ал  |                                  |
| 1407 Селезнева Анастасия | изменить признак печати          |
| 1408 Сикорский Олег Генр | Списать как испорченный          |
| 1409 Силаева Светлана Ю  | Список испорченных               |
| 1410 Сулейманов Руслан В | Списать бланк                    |
| 1411 Тихомирова Алексан, |                                  |
| 1412 Шевченко Полина Юр  | Обновить F5                      |
|                          |                                  |

При этом текущий бланк попадёт в список испорченных бланков, а Система предложит ввести номер нового бланка.

В случае, если бланк диплома испортился до того, как был введён в Системы кому-либо из студентов, выберите пункт «Списать бланк» и введите серию и номер испорченного бланка:

| 🚹 Введите блан  | к испорченныого    | ди  | плома               |        |      | 23 |
|-----------------|--------------------|-----|---------------------|--------|------|----|
| Вид документа   | диплом о высшем пр | роф | ессиональном образо | вании  |      | -  |
| Серия документа | AAA                |     | Номер документа     |        |      |    |
| Дата выдачи     | 04.06.2018         | -   | Дата квалификации   | 04.06. | 2018 | -  |
|                 |                    |     |                     |        |      |    |
| Принять         | Отказаться         |     |                     |        |      |    |
|                 |                    |     |                     |        |      |    |

Посмотреть список испорченных бланков можно с помощью пункта контекстного меню «Список испорченных»:

| 1 Испорче  | нные дипломы                              |                    | - 0           | E 23  |
|------------|-------------------------------------------|--------------------|---------------|-------|
|            | Список сп                                 | исанных документов |               |       |
| Серия 🔺    | Серия 🔺 Номер документа 🔺 Дата выдачи Вид |                    |               |       |
| 1234567890 | AAA                                       | 04.06.2018         | ЛИПЛОМ О ВЫСШ | ем пр |
|            |                                           | Удалить списанн    | ный бланк     |       |
|            |                                           | Обновить           | F5            |       |
|            |                                           | Экспорт            | +             |       |
|            |                                           | Настройка          | •             |       |
|            |                                           | Столбцы            | •             |       |
| Downers    |                                           | Итоги по группа    | м             |       |
| принять    |                                           |                    |               |       |
|            |                                           |                    |               | 11.   |

Для удаления из списка испорченных ошибочно введённый бланк, выделите его в списке и выберите пункт контекстного меню списка «Удалить списанный бланк».

8.8. Печать копий дипломов.

Для печати копии диплома (для согласования с ним его ФИО), нажмите на кнопку «Копии» в окне информации о текущем студенте. Функция работает после ввода номера бланка диплома.

| Информация о | документе     |             |         |        |      | *      |
|--------------|---------------|-------------|---------|--------|------|--------|
| Аксеновой    | і Дарье Юрьев | зне         |         |        |      | Печать |
| Без отличия  |               |             |         |        |      | Журнал |
| Серия        | 107727        | Номер       | 0000836 | Per. № | 1400 | Копии  |
| Дата защиты  | -             | Дата выдачи | -       |        |      |        |
| Дата защиты  | •             | Дата выдачи | •       |        |      |        |

### 9. Выдача приложений

Работа с приложениями к дипломам осуществляется в разделе Учебная работа на вкладке Выдача приложений.

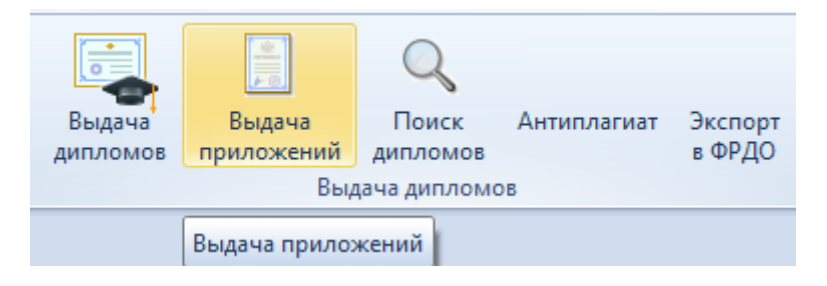

#### 9.1. Задание фильтров.

Прежде чем начать создание журналов приложений, необходимо убедиться, что их ещё нет в Системе. Для этого в параметрах поиска задайте дату поиска, уровень образования, подразделение или любой из этих параметров. При отмеченном флажке «Свои» будут выведены только те документы, владельцем которых являетесь Вы. При пустых значениях фильтров вам откроются все доступные вам по правам документы.

| Поиск на дату | 04.06.2018 - | Уровень | · · | Подразделение | т 🔲 Свон |
|---------------|--------------|---------|-----|---------------|----------|
| Журнал        |              |         |     |               | •        |

#### 9.2. Формирование журнала приложений.

Для создания журнала приложений выберите в контекстном меню списка журналов «Добавить».

| Поиск на дату | 04.06.2018 уров        | зень       |                  |          |       |         |   |
|---------------|------------------------|------------|------------------|----------|-------|---------|---|
| Журнал        |                        |            |                  |          |       |         |   |
|               |                        | Q          | писок журналов   |          |       |         | - |
| Регистрацио   | Год                    | Примечание | Подразделение 🔶  | Кол-во   | ID na | раграфа | 3 |
|               |                        |            |                  | 26       |       | 8739278 |   |
|               |                        |            |                  | 16       |       | 8798199 |   |
|               |                        |            | Добавить         |          | Ins   | 8870433 |   |
|               |                        | L          | Vapauri          |          | Del   | 8664023 |   |
|               |                        |            | лалить           |          | DEI   | 8882635 |   |
|               |                        |            | Обновить         |          | F5    | 8676985 |   |
|               |                        |            |                  | -        | 6     | 86/6524 |   |
|               |                        |            | просмотр приказ  | d        | FO    | 9904960 |   |
|               |                        |            | Навигация по при | казам Ct | trl+N | 8885147 |   |
|               |                        |            | Экспорт          |          | •     | 8703440 |   |
|               |                        |            | Настройка        |          |       | 8779090 |   |
|               |                        |            | Пастроика        |          | ,     | 8755272 |   |
|               |                        |            | Столбцы          |          | •     | 8905727 |   |
|               |                        |            | Итоги по группам | I.       | •     | 8831882 |   |
|               |                        | L          |                  | 1        |       | 8756698 |   |
|               | Bcero: 130 за 4,49 + 0 |            |                  | 55 524   |       |         | - |
|               | x                      |            |                  |          |       |         |   |

В открывшемся окне заполните Год, Уровень образования, Подразделение, создайте новый документ, используя кнопку с белым листом, или откройте его в навигации (кнопка с изображением папки) и нажмите кнопку «Добавить».

| 🚹 Добавление жур    | налов — 🗖                                | х        |
|---------------------|------------------------------------------|----------|
| Год                 | 2018                                     |          |
| Уровень образования | бакалавриат                              | -        |
| Подразделение       | УИ                                       | -        |
| Журнал              | 😅 🗋 🔍 ў работе (07.06.18), временный № 8 | <u>,</u> |
|                     |                                          |          |
| Добавить            | Этказаться                               |          |
|                     |                                          | 11.      |

Для добавления студентов с приложениями в журнал в параметрах поиска выберите созданный журнал из списка журналов и в списке студентов выберите пункт контекстного меню «Добавить приложение».

| Добавить приложение            |
|--------------------------------|
| Добавить студентов             |
| Ввести номер бланка            |
| Дипломы в анкете               |
| Изменить признак дубликата     |
| Ввод оценок                    |
| Назначить подпись              |
| Изменить склонение             |
| Сместить                       |
| Удалить из журнала             |
| Изменить даты                  |
| Проставить дату выдачи на руки |
| Привязать к диплому            |
| Отвязать от диплома            |
| Привязать к студенту           |

В открывшемся окне введите серию и номер приложения, при необходимости укажите, что это дубликат, выделите студента и нажмите кнопку «Добавить». В этом случае студент добавится в журнал с приложением к диплому.

| 1 | Ввод     | нового приложения                |           |                        |      | - =           | х  |
|---|----------|----------------------------------|-----------|------------------------|------|---------------|----|
| 0 | Серия    | Номер                            |           |                        |      | 🔲 Дублик      | ат |
|   |          | Вы,                              | данные ди | пломы                  |      |               | *  |
|   | Код с    | Специальность                    | Группа    | ФИО 🔻                  | ID ч | Уровень образ |    |
|   | 190623   | Техническая эксплуатация подви   | TABX-411  | Илясова Алина Серг     | 552  | среднее профе |    |
|   | 09.02.02 | Компьютерные сети                | ТАКС      | Илясов Никита Вале     | 627  | среднее профе |    |
|   | 08.02.01 | Строительство и эксплуатация зд  | ЕЛСЗ      | Иляков Михаил Влад     | 598  | среднее профе |    |
|   | 23.02.06 | 5 Техническая эксплуатация подви | воэт      | Илющенко Владими       | 549  | среднее профе |    |
|   | 060501   | Сестринское дело                 | МСД-412   | Илюшина Юлия Анд       | 477  | среднее профе |    |
|   | 08.02.10 | ) Строительство железных дорог,  | РЯПХ      | Илюшин Александр       | 536  | среднее профе |    |
| ľ |          |                                  |           |                        |      |               |    |
|   |          |                                  |           | Всего: 22090 за 9,05 · |      |               | Ŧ  |
|   | Доб      | авить Отказаться                 |           |                        |      |               |    |

Другой способ формирования журнала – это добавление в него сначала студентов, а потом ввод им номеров приложений.

Для добавления студентов без приложений в журнал в параметрах поиска выберите созданный журнал из списка журналов и в списке студентов выберите пункт контекстного меню «Добавить студентов».

| Добавить приложение            |
|--------------------------------|
| Добавить студентов             |
| Ввести номер бланка            |
| Дипломы в анкете               |
| Изменить признак дубликата     |
| Ввод оценок                    |
| Назначить подпись              |
| Изменить склонение             |
| Сместить                       |
| Удалить из журнала             |
| Изменить даты                  |
| Проставить дату выдачи на руки |
| Привязать к диплому            |
| Отвязать от диплома            |

В открывшемся окне заполните фильтры поиска студентов (все или несколько), выделите студентов, которых необходимо добавить в журнал приложений, и нажмите кнопку «Добавить». В поле «Первый номер» будет указан первый свободный регистрационный номер в журнале. При отмеченном флажке «Включая выданные» в списке студентов отобразятся и те студенты, которые уже добавлены в какой-нибудь журнал приложений. При отмеченном флажке «Признак дубликата» в журнал добавятся студенты с признаком дубликата приложения.

| 1 Добавление      | е студентов   |         |        |      |        |         | - 🗆   | X |
|-------------------|---------------|---------|--------|------|--------|---------|-------|---|
| Дата защиты       | 04.06.2018    | - 🔽 E   | ключая | я вы | данны  |         |       |   |
| Первый номер      | 1             | Курс    |        | V    | Призна | ак дубл | иката |   |
| Уровень           | бакалавриат   |         |        |      |        |         |       | + |
| Подразделение     |               |         |        |      |        |         |       | • |
| Специальность     |               |         |        |      |        |         |       | + |
| Учебная группа    |               |         |        |      |        |         |       | - |
|                   | (             | Студент | ы      |      |        |         |       |   |
| ⁻ ФИО ←           | Специальность | ID п    | Фор    | ¢    | Пла    | Око     | Пре   |   |
| Р Агачева         | Менеджмент    | 842     | 3ao    | 5    | 31     | 06      | атт   |   |
| Р Акимов          | Менеджмент    | 842     | 3ao    | 5    | 31     | 06      | атт   |   |
| Р Алесенк         | Менеджмент    | 842     | 3ao    | 5    | 31     | 06      | атт   |   |
| Р Аннико          | Менеджмент    | 842     | 3ao    | 5    | 31     | 06      | атт   |   |
| Р Антипо          | Менеджмент    | 842     | зао    | 5    | 31     | 06      | дип   |   |
| Bcero: 96         |               |         |        |      |        |         |       | Ŧ |
| Доб <u>а</u> вить | Отказаться    |         |        |      |        |         |       |   |

Для ввода номера приложения добавленным студентам в списке студентов выберите пункт контекстного меню «Ввести номер бланка».

| Добавить приложение        |
|----------------------------|
| Добавить студентов         |
| Ввести номер бланка        |
| Дипломы в анкете           |
| Изменить признак дубликата |
| Ввод оценок                |
| Назначить подпись          |
| Изменить склонение         |
| Сместить                   |
| Удалить из журнала         |
| Изменить даты              |

В открывшемся окне выберите вид документа, введите серию, номер документа, признак отличия, дату выдачи и кем выдан документ, проверьте даты начала и окончания обучения (исправить их можно в журнале дипломов).

| 🚹 Ввод номера бла   | анка            |                                                                            |               |           |              | -      |        | х    |
|---------------------|-----------------|----------------------------------------------------------------------------|---------------|-----------|--------------|--------|--------|------|
| Вид документа       | приложение к ди | иплому                                                                     |               |           |              |        | )      | •    |
| Серия документа     | 17              | Номер документа                                                            | 1             |           | Признак отл  | пичия  |        |      |
| Дата выдачи         | -               | Дата присвоения                                                            |               | <b>*</b>  |              |        |        |      |
| Уровень образования | бакалавриат     |                                                                            |               |           |              |        |        | •    |
| Специальность       | Техносферная б  | хносферная безопасность. Безопасность жизнедеятельности в техносфере 📃 🔹 🔻 |               |           |              | •      |        |      |
| Квалификация        | Бакалавр        | акалавр                                                                    |               |           |              |        | +      |      |
| Кем выдан           | Федеральное го  | сударственное бю,                                                          | джетное образ | овательно | е учреждение | высшег | о обра | 330E |
| Количество часов    |                 | Начало обучения 🕻                                                          | 1.09.2014 -   | Окончани  | е обучения   |        | -      |      |
|                     |                 |                                                                            |               |           |              |        |        |      |
| Ввод                | Отказаться      |                                                                            |               |           |              |        |        |      |
|                     |                 |                                                                            |               |           |              |        |        | 1    |

Введенная информация отразится в Списке студентов в соответствующих столбцах.

При выборе позиции в списке документов, в в нижней части экрана отобразится информация о документе:

| Информация о    | документе     |                           |         |        |      |     | *          |
|-----------------|---------------|---------------------------|---------|--------|------|-----|------------|
| Богатых М       | 1ария Николае | вна                       |         |        |      |     | Печать     |
| Без отлич       | ия            |                           |         |        |      |     | Журнал     |
| Серия           | 107727        | Номер                     | 0006663 | Per. № |      | 1   | Копии      |
| Дата защиты     | -             | Дата <mark>в</mark> ыдачи | -       |        |      |     |            |
|                 |               |                           |         |        | <br> |     |            |
| Загрузка заверь | цена          |                           |         |        | CAPS | NUM | SCRL OVR , |

Для просмотра всех имеющихся в анкете у студента дипломов и приложений в списке студентов выберите пункт контекстного меню «Дипломы в анкете».

| <ol> <li>ьогатых Мария Николаев</li> </ol> | Лобавить придожение        |
|--------------------------------------------|----------------------------|
| 2 Бордукова Наталия Конст                  | doogan b hp noxeme         |
| 3 Вершинина Вероника Серг                  | Добавить студентов         |
| 4 Козлов Василий Сергееви                  | Ввести номер бланка        |
| 5 Кононова Ольга Владимир                  | дипломы в анкете           |
| 6 Цветкова Алина Андреев                   | Изменить признак дубликата |
| 7 Шамардин Константин Ни                   |                            |
| 8 Шелковников Георгий Ми                   | Ввод оценок                |
| 9 Яшкин Антон Павлович                     | Назначить подпись          |
|                                            | Изменить склонение         |

В открывшемся окне отобразятся все дипломы и приложения выбранного студента.

| Группа документов:       Об образовании ВО         Вид документа:       приложение к диплому         Серия:       107727         Номер:       0004287         Когда выдан:       30.06.2016         Кем выдан:       Федеральное государственно         Дата добавления:       10.06.2016 14:14:46         Основание:       журнал 2016, бакалавриат, И         Ч       Ш         Принять       Отказаться                                                                                                    | Дипломы в анкет    | e                           |                          | - =                   |
|----------------------------------------------------------------------------------------------------|--------------------|-----------------------------|--------------------------|-----------------------|
| Вид документа:       приложение к диплому         Серия:       107727         Номер:       0004287         Когда выдан:       30.06.2016         Кем выдан:       Федеральное государственно         Дата добавления:       10.06.2016 14:14:46         Основание:       журнал 2016, бакалавриат, И         Страна:       РОССИЯ         Ката добавления:       0.3.06.2016 13:56:43         Вид документа:       93.06.2016 13:56:43         Вид документа:       03.06.2016 13:56:43         Вид документа:       03.06.2016 13:56:43         Вид документа:       93.06.2016 13:56:43         Вид документа:       8У3         Основание:       журнал 2015/2016, бак         Страна:       РОССИЯ         Серия:       93.06.2016 13:56:43         Вид учебного заведения:       8У3         Основание:       журнал 2015/2016, бак         Страна:       РОССИЯ | Группа документов: | Об образовании ВО           | Группа документов:       | Об образовании ВО     |
| Серия:       107727       107727         Номер:       0004287       0002557         Когда выдан:       30.06.2016       Когда выдан:       30.06.2016         Кем выдан:       Федеральное государственно       Присвоение квалификации:       23.06.2016         Дата добавления:       10.06.2016 14:14:46       Федеральное государственно       Уровень образования:       высшее образование, 6         Основание:       журнал 2016, бакалавриат, И       Уровень образования:       высшее образование, 6         Страна:       РОССИЯ       Серия::       41.03.05 Международн.         Квалификация:       Бакалавр         Дата добавления:       03.06.2016 13:56:43         Вид учебного заведения:       ВУЗ         Основание:       журнал 2015/2016, бак         Страна:       РОССИЯ                                                                 | Вид документа:     | приложение к диплому        | Вид документа:           | диплом о высшем проф  |
| Номер:       0004287       Номер:       0002557         Когда выдан:       30.06.2016       Когда выдан:       30.06.2016         Дата добавления:       10.06.2016 14:14:46       Федеральное государственно       Присвоение квалификации:       23.06.2016         Основание:       журнал 2016, бакалавриат, И       Уровень образования:       высшее образование, 6         Страна:       РОССИЯ       Специальность:       41.03.05 Международн.         Квалификация:       Бакалавр       Дата добавления:       03.06.2016 13:56:43         Вид учебного заведения:       ВУЗ       Основание:       журнал 2015/2016, бак.         Страна:       РОССИЯ       Страна:       РОССИЯ                                                                                                    | Серия:             | 107727                      | Серия:                   | 107727                |
| Когда выдан: 30.06.2016<br>Кем выдан: Федеральное государственно<br>Дата добавления: 10.06.2016 14:14:46<br>Основание: журнал 2016, бакалавриат, И<br>Страна: РОССИЯ<br>Кем выдан: Федеральное государс.<br>Уровень образования: высшее образование, б<br>Специальность: 41.03.05 Международн.<br>Квалификация: Бакалавр<br>Дата добавления: 03.06.2016 13:56:43<br>Вид учебного заведения: ВУЗ<br>Основание: журнал 2015/2016, бак.<br>Страна: РОССИЯ                                                                                                    | Номер:             | 0004287                     | Номер:                   | 0002557               |
| Кем выдан: Федеральное государственно<br>Дата добавления: 10.06.2016 14:14:46<br>Основание: журнал 2016, бакалавриат, И<br>Страна: РОССИЯ<br>РОССИЯ<br>Кем выдан: Федеральное государс.<br>Уровень образования: высшее образование, 6<br>Специальность: 41.03.05 Международн.<br>Квалификация: Бакалавр<br>Дата добавления: 03.06.2016 13:56:43<br>Вид учебного заведения: ВУЗ<br>Основание: журнал 2015/2016, бак.<br>Страна: РОССИЯ                                                                                                    | Когда выдан:       | 30.06.2016                  | Когда выдан:             | 30.06.2016            |
| Дата добавления: 10.06.2016 14:14:46<br>основание: журнал 2016, бакалавриат, И<br>Страна: РОССИЯ<br>РОССИЯ<br>Кем выдан: Федеральное государс.<br>Уровень образования: высшее образование, 6<br>Специальность: 41.03.05 Международн.<br>Квалификация: Бакалавр<br>Дата добавления: 03.06.2016 13:56:43<br>Вид учебного заведения: ВУЗ<br>Основание: журнал 2015/2016, бак.<br>Страна: РОССИЯ                                                                                                    | Кем выдан:         | Федеральное государственно  | Присвоение квалификации: | 23.06.2016            |
| Основание: журнал 2016, бакалавриат, И<br>Страна: РОССИЯ Уровень образования: высшее образование, 6<br>Специальность: 41.03.05 Международн.<br>Квалификация: Бакалавр<br>Дата добавления: 03.06.2016 13:56:43<br>Вид учебного заведения: ВУЗ<br>Основание: журнал 2015/2016, бак.<br>Страна: РОССИЯ<br>Квалификация: Страна: РОССИЯ                                                                                                    | Дата добавления:   | 10.06.2016 14:14:46         | Кем выдан:               | Федеральное государс  |
| Страна:       РОССИЯ       Специальность:       41.03.05 Международн.         Квалификация:       Бакалавр         Дата добавления:       03.06.2016 13:56:43         Вид учебного заведения:       ВУЗ         Основание:       журнал 2015/2016, бак.         Страна:       РОССИЯ         Принять       Отказаться                                                                                                    | Основание:         | журнал 2016, бакалавриат, И | Уровень образования:     | высшее образование, б |
| Квалификация: Бакалавр<br>Дата добавления: 03.06.2016 13:56:43<br>Вид учебного заведения: ВУЗ<br>Основание: журнал 2015/2016, бак.<br>Страна: РОССИЯ                                                                                                    | Страна:            | РОССИЯ                      | Специальность:           | 41.03.05 Международн  |
| Дата добавления:       03.06.2016 13:56:43         Вид учебного заведения:       ВУЗ         Основание:       журнал 2015/2016, бак.         Страна:       РОССИЯ         Принять       Отказаться                                                                                                    |                    |                             | Квалификация:            | Бакалавр              |
| Вид учебного заведения: ВУЗ<br>Основание: журнал 2015/2016, бак.<br>Страна: РОССИЯ<br>Принять Отказаться                                                                                                    |                    |                             | Дата добавления:         | 03.06.2016 13:56:43   |
| Основание:     журнал 2015/2016, бак.       Страна:     РОССИЯ                                                                                                    |                    |                             | Вид учебного заведения:  | ВУЗ                   |
| Страна: РОССИЯ<br>( ( ( ) ) ) ) ) ) ) ) ) ) ) ) ) ) ) ) )                                                                                                    |                    |                             | Основание:               | журнал 2015/2016, бак |
| К «< < > >> >> + + - ▲ < × 2 * '* ♥ < Ш Ш Принять Отказаться                                                                                                    |                    |                             | Страна:                  | РОССИЯ                |
| К « ( ) » » » + - ∧ ✓ Х ҈а * '* ♀ ( Ш<br>Принять Отказаться                                                                                                    |                    |                             |                          |                       |
| Принять Отказаться                                                                                                    | H + I + F F + H +  |                             | 4                        |                       |
|                                                                                                    | Принять О          | тказаться                   |                          |                       |

При необходимости изменения признака дубликата в списке студентов выберите пункт контекстного меню «Изменить признак дубликата».

| Добавить приложение                                                |
|--------------------------------------------------------------------|
| Добавить студентов                                                 |
| Ввести номер бланка                                                |
| Дипломы в анкете                                                   |
| Изменить признак дубликата                                         |
|                                                                    |
| Ввод оценок                                                        |
| Ввод оценок<br>Назначить подпись                                   |
| Ввод оценок<br>Назначить подпись<br>Изменить склонение             |
| Ввод оценок<br>Назначить подпись<br>Изменить склонение<br>Сместить |
В открывшемся окне подтвердите своё действие, нажав кнопку «Подтвердить».

| Запрос на подтверждение! Изменение признака печати                   |  |
|----------------------------------------------------------------------|--|
| Вы действительно хотите<br>изменить признак печати у<br>(1) записей? |  |
| Подтверждаю                                                          |  |

9.3. Ввод оценок.

Для ввода оценок в приложение в списке студентов выделите конкретного студента и выберите пункт контекстного меню «Ввод оценок».

| Добавить приложение                                 |
|-----------------------------------------------------|
| Добавить студентов                                  |
| Ввести номер бланка                                 |
| Дипломы в анкете                                    |
| Изменить признак дубликата                          |
| Ввод оценок                                         |
|                                                     |
| Назначить подпись                                   |
| Назначить подпись<br>Изменить склонение             |
| Назначить подпись<br>Изменить склонение<br>Сместить |

В открывшемся окне выберите План обучения. Ниже отобразятся все дисциплины плана, у которых в плане установлен признак «Идет в диплом». Если оценки были ранее введены в ведомости в Систему в модуле Сессия, то они будут здесь отображены. Если оценок не было, то по каждой дисциплине в столбце «Оценка» выберите оценку из выпадающего списка. Чёрным цветом подсвечиваются дисциплины, по которым есть оценка, красным цветом – дисциплины без оценки. Для закрытия окна нажмите кнопку «Принять».

| 上 Ввод оценок — 🗖 |                                    |               |      |        |        |     |       | X      |          |
|-------------------|------------------------------------|---------------|------|--------|--------|-----|-------|--------|----------|
| План об           | План обучения рт 22.07.2017 № 1242 |               |      |        |        |     |       |        | ] -      |
|                   |                                    | Оценки в дипл | оме  |        |        |     |       |        | •        |
| Nº n/n            | Дисциплина                         | Вид нагрузки  | Семе | Зет    | Часы   | Оце | Дос 📥 | Ведомо | ,        |
| 2                 | Практика по получению профессион   | Производствен | 4    | 3      | 108    | 5   | 1     |        |          |
| 25                | Физическая культура и спорт        | Зачет         | 4    | 2      | 72     | 5   | 1     |        |          |
| 48                | Элективные курсы по физической к   | Зачет         | 1    |        |        | 3   | 1     |        |          |
| 48                | Элективные курсы по физической к   | Зачет         | 2    |        |        | 3   | 1     |        |          |
| 48                | Элективные курсы по физической к   | Зачет         | 3    |        |        | 3   | 1     |        |          |
| 48                | Элективные курсы по физической к   | Зачет         | 5    |        |        | 3   | 1     |        |          |
| 6                 | преддипломная практика             | Производствен | 8    | 3      | 108    |     | 1     |        |          |
| 3                 | Технологическая практика           | Производствен | 8    | 3      | 108    |     | 1     |        |          |
|                   | Всего: 88 за 1,84 + 0,03           |               |      | 351,0( | 12636, |     |       |        | <b>■</b> |
| Принять           |                                    |               |      |        |        |     |       |        |          |
|                   |                                    |               |      |        |        |     |       |        | - //.    |

Для выбора подписантов в выделенных приложениях, нажмите в списке студентов пункт контекстного меню «Назначить подпись».

| Добавить приложение                                                       |
|---------------------------------------------------------------------------|
| Добавить студентов                                                        |
| Ввести номер бланка                                                       |
| Дипломы в анкете                                                          |
| Изменить признак дубликата                                                |
| Ввод оценок                                                               |
|                                                                           |
| Назначить подпись                                                         |
| Назначить подпись<br>Изменить склонение                                   |
| Назначить подпись<br>Изменить склонение<br>Сместить                       |
| Назначить подпись<br>Изменить склонение<br>Сместить<br>Удалить из журнала |

В открывшемся окне выберите подписантов и нажмите кнопку «Назначить».

| 🔝 Назначение   | подписей             |
|----------------|----------------------|
| Набор подписей | на дату 08.06.2018 🔻 |
| Подписи и ви   | зы                   |
| Подпись №1     | ▼                    |
| Виза №2        | ▼                    |
| Виза №3        | ▼                    |
|                |                      |
| Навначить      | Закрыть              |

9.4. Привязка к диплому.

Для привязки приложения к диплому в списке студентов выберите студента и выберите пункт контекстного меню «Привязать к диплому».

| Добавить приложение            |
|--------------------------------|
| Добавить студентов             |
| Ввести номер бланка            |
| Дипломы в анкете               |
| Изменить признак дубликата     |
| Ввод оценок                    |
| Назначить подпись              |
| Изменить склонение             |
| Сместить                       |
| Удалить из журнала             |
| Изменить даты                  |
| Проставить дату выдачи на руки |
| Привязать к диплому            |
| Отвязать от диплома            |
| Привязать к студенту           |
| Гражданство                    |

В открывшемся окне выберите диплом, к которому выдается приложение и нажмите кнопку «Привязать».

| 1 Привязка і             | приложения                        |        |         | - = x      |  |  |  |
|--------------------------|-----------------------------------|--------|---------|------------|--|--|--|
| Документы об образовании |                                   |        |         |            |  |  |  |
| Дата ок 🔻                | Вид документа                     | Серия  | Номер   | Кем выдан  |  |  |  |
| 28.04.2018               | диплом о среднем профессиональном | 107719 | 0021221 | Федерально |  |  |  |
|                          |                                   |        |         |            |  |  |  |
|                          |                                   |        |         |            |  |  |  |
|                          |                                   |        |         |            |  |  |  |
| Всего: 1 за 0,           |                                   |        |         |            |  |  |  |
| · · · ·                  |                                   |        |         |            |  |  |  |
| Привязать Отказаться     |                                   |        |         |            |  |  |  |
|                          |                                   |        |         | 11.        |  |  |  |

Для отвязки приложения от диплома в списке студентов выберите студента и выберите пункт контекстного меню списка «Отвязать от диплома».

| Добавить приложение            |
|--------------------------------|
| Добавить студентов             |
| Ввести номер бланка            |
| Дипломы в анкете               |
| Изменить признак дубликата     |
| Ввод оценок                    |
| Назначить подпись              |
| Изменить склонение             |
| Сместить                       |
| Удалить из журнала             |
| Изменить даты                  |
| Проставить дату выдачи на руки |
| Привязать к диплому            |
| Отвязать от диплома            |
| Привязать к студенту           |
| Гражданство                    |

Для подтверждения своих действий в открывшемся окне нажмите кнопку «Подтвердить».

| Запрос на подтверждение!                             | × |
|------------------------------------------------------|---|
| Удаление привязки приложения к диплому               |   |
| Отвязать текущее приложение к<br>выбранному диплому? |   |
| Подтверждаю Отмена                                   |   |

#### 9.5. Изменение регистрационного номера приложений.

Для смещения студентов в журнале приложений с целью изменения регистрационного номера приложения, выделите записи для изменения, выберите в списке студентов пункт контекстного меню «Сместить».

| Добавить приложение        |
|----------------------------|
| Добавить студентов         |
| Ввести номер бланка        |
| Дипломы в анкете           |
| Изменить признак дубликата |
| Ввод оценок                |
| Назначить подпись          |
| Изменить склонение         |
| Сместить                   |
| Удалить из журнала         |
|                            |

В открывшемся окне укажите первый номер, на который сдвинется первый из выделенных студентов, следующим за ним студентам присвоится очередной номер по порядку, нажмите кнопку «Сместить». Номера, на которые сдвигаются студенты, должны быть свободны.

| 🚺 Сдвинуть з | запи | си     | -    | х   |
|--------------|------|--------|------|-----|
| Первый номер | 130  |        |      | ÷   |
|              |      |        |      |     |
| Сместить     |      | Отказа | ться |     |
|              |      |        |      | //. |

#### ВНИМАНИЕ!

Обратите внимание, что регистрационный номер ПРИЛОЖЕНИЯ к диплому не печатается на титульном листе самого приложения. Там печатается регистрационный номер привязанного ДИПЛОМА в журнале выдачи дипломов (так требует инструкция по заполнению приложений к дипломам).

9.6. Удаление студентов из журнала приложений.

Прежде чем удалять студента из журнала приложений, необходимо удалить у него все оценки, введенные «вручную».

Для удаления оценок, введенных «вручную», в списке студентов выделите конкретного студента и выберите пункт контекстного меню «Ввод оценок».

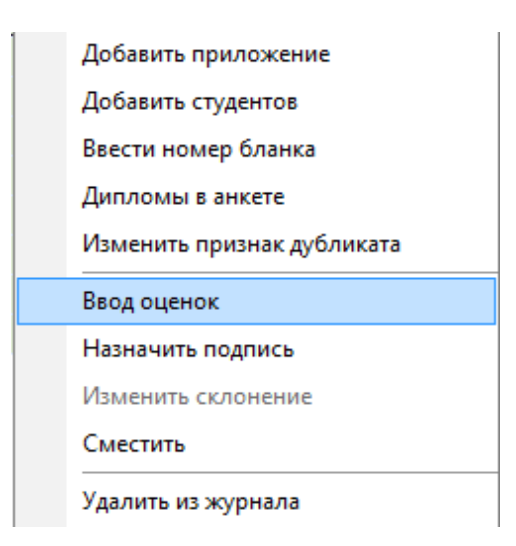

В открывшемся окне выделите дисциплины, введенные вручную (у них в столбце «Доступность изменений» стоит значение = 1), выберите пункт контекстного меню «Удалить».

| 🚹 Ввод                             | оценок                                 |                  |         |        |            |        |      |       | - 🗆     | х  |
|------------------------------------|----------------------------------------|------------------|---------|--------|------------|--------|------|-------|---------|----|
| План обучения от 22.07.2017 № 1242 |                                        |                  |         |        |            |        | -    |       |         |    |
|                                    |                                        | Оценки в дипло   | ме      |        |            |        |      |       |         | +  |
| № п/п                              | Дисциплина                             | Вид нагрузки     | Семестр | Зет    | Часы       | Оценка | Дост | упн 🔶 | Ведо    |    |
| 42                                 | Электромагнитная безопасность          | Дифференцирова   | 7       | 4      | 144        | 5      |      | 0     | ) от 18 |    |
| 43                                 | Основы промышленной безопасности       | Зачет            | 7       | 3      | 108        | 3      |      | 0     | от 16   |    |
| 43                                 | Основы промышленной безопасности       | Курсовая работа  | 7       | 3      | 108        | 5      |      | 0     | от 16   |    |
| 1                                  | Практика по получению первичных профес | Учебная практика | 6       | 3      | 108        | 5      |      | 0     | ) от 02 |    |
| 25                                 | Физическая культура и спорт            | Дифференцирова   | 6       | 2      | 72         | 5      |      | 0     | ) от 20 |    |
| 39                                 | Охрана труда и социальная защита       | Экзамен          | 7       | 4      | 144        | 5      |      | 0     | ) от 11 |    |
| 2                                  | Практика по получению профессиональны  | Производственна  | 4       | 3      | 108        | 5      |      | 1     |         |    |
| 25                                 | Физическая культура и спорт            | Зачет            | 4       | 2      | 72         | 5      |      | 1     |         |    |
| 48                                 |                                        |                  |         | Уд     | цалить     | De     |      |       |         |    |
| 48                                 |                                        |                  |         | 0      | e          |        |      |       |         |    |
| 48                                 |                                        |                  |         |        | оновить    | F3     | ·    |       |         |    |
| 48                                 | Элективные курсы по физической культур | Зачет            | 5       | Эк     | спорт      |        | •    | 1     |         |    |
|                                    | Barrey C as 1 87 + 0.05                |                  |         | ц.     | эстройка   |        | _    |       |         |    |
|                                    | BCEF0: 6 38 1,87 + 0,05                |                  |         |        | астроика   |        |      |       |         | •  |
|                                    |                                        |                  | Cī      | голбцы |            |        |      |       |         |    |
| При                                | нять                                   |                  |         | И      | гоги по гр | уппам  | •    |       |         |    |
|                                    |                                        |                  |         |        |            |        |      |       |         | // |

В открывшемся окне подтвердите своё действие, нажав кнопку «Подтвердить».

| Запрос на подтверждение!                              | × |
|-------------------------------------------------------|---|
| Удаление записи из таблицы "Оценки в дипломе"         |   |
| Вы действительно хотите удалить<br>выделенную запись? |   |
|                                                       |   |
| Отмена                                                |   |

Для удаления студента из журнала приложений выберите его в списке студентов и выберите пункт контекстного меню «Удалить из журнала».

| Добавить приложение            |
|--------------------------------|
| Добавить студентов             |
| Ввести номер бланка            |
| Дипломы в анкете               |
| Изменить признак дубликата     |
| Ввод оценок                    |
| Назначить подпись              |
| Изменить склонение             |
| Сместить                       |
| Удалить из журнала             |
| Изменить даты                  |
| Проставить дату выдачи на руки |
|                                |

В открывшемся окне подтвердите своё действие, нажав кнопку «Подтверждаю».

| 1 Запрос на подтверждение!                      | × |
|-------------------------------------------------|---|
| Удаление записи из Журнала регистрации?         |   |
| Вы действительно хотите удалить (1)<br>записей? |   |
| Подтверждаю Отмена                              |   |

9.7. Списание бланков приложений.

9.8. Печать приложений.

После ввода и проверки всей информации по приложению его можно печатать. Для печати приложения выберите студента из списка студентов и нажмите на кнопку «Печать».

| Информация о документе           | *          |
|----------------------------------|------------|
| Аксеновой Дарье Юрьевне          | Печать     |
| Без отличия                      | Журнал     |
| Серия 107727 Номер 0000836 Рег.№ | 1400 Копии |
| Дата защиты — Дата выдачи —      |            |

В открывшемся окне выберите печатаемую часть приложения, размер шрифта, еще раз проверьте серию и номер приложения, выберите бланк и нажмите кнопку «Печать». При установленном флажке «Подробно» на внутренней части приложения по каждой дисциплине будет выводиться объем нагрузки.

| 1 Печать приложения |                               | - 🗆 X                        |
|---------------------|-------------------------------|------------------------------|
| Печать приложения   |                               |                              |
| Внешняя часть       | 🔘 Внутренняя часть            | 🔘 Все части                  |
| Шрифт               |                               |                              |
| 🔘 Микро             | 🔘 Мелкий                      | Отандартный                  |
| Серия 17            | Номер 1                       |                              |
| Подробно Бланк Прил | ожение к диплому ВО, бланк ОО | О "НЕОПРИНТ", 2016-й год 🗸 🗸 |
| Контактная работа   |                               |                              |
| Печать Отка         | заться                        |                              |
|                     |                               |                              |

При необходимости проверки объема нагрузки контактной работы нажмите кнопку «Контактная работа». В открывшемся окне отобразится расчет контактной работы с преподавателем.

| Расчёт контактной работы с преподавателем |             |          |  |  |  |
|-------------------------------------------|-------------|----------|--|--|--|
| Дисциплина 🔶 Вид нагр 🔶 Объём нагр        |             |          |  |  |  |
| Автоматика безопасности                   | Зачет       | 0,35     |  |  |  |
| Автоматика безопасности                   | Контроль са | 5,00     |  |  |  |
| Автоматика безопасности                   | Лабораторн  | 18,00    |  |  |  |
| Автоматика безопасности                   | Лекция      | 18,00    |  |  |  |
| Автоматика безопасности                   | Практическ  | 18,00    |  |  |  |
| Аттестация рабочих мест по условиям труда | Дифференц   | 0,35     |  |  |  |
| Аттестация рабочих мест по условиям труда | Контроль са | 5,00     |  |  |  |
| Аттестация рабочих мест по условиям труда | Курсовая ра | 2,00     |  |  |  |
| Аттестация рабочих мест по условиям труда | Лекция      | 18,00    |  |  |  |
| Аттестация рабочих мест по условиям труда | Практическ  | 36,00    |  |  |  |
| Безопасность в чрезвычайных ситуациях     | Контроль са | 4,00     |  |  |  |
| Безопасность в чрезвычайных ситуациях     | Курсовая ра | 2,00     |  |  |  |
| Безопасность в чрезвычайных ситуациях     | Лабораторн  | 18,00    |  |  |  |
| Безопасность в чрезвычайных ситуациях     | Лекция      | 36,00    |  |  |  |
| Bcero: 274 за 0,52 + 0,02                 |             | 4 415,50 |  |  |  |
| Закрыть                                   |             |          |  |  |  |

Распечатанные приложения в Системе необходимо отметить, что они уже распечатаны (для исключения повторной печати). Для этого в списке студентов выберите студента и нажмите кнопку контекстного меню «Изменить признак печати».

| Изменить даты                  |
|--------------------------------|
| Проставить дату выдачи на руки |
| Привязать к диплому            |
| Отвязать от диплома            |
| Привязать к студенту           |
| Гражданство                    |
| Печать                         |
| Изменить признак печати        |
| Списать как испорченный        |

В открывшемся окне подтвердите своё действие, нажав кнопку «Подтверждаю».

| Запрос на подтверждение!                                                                                                    | × |
|----------------------------------------------------------------------------------------------------|---|
| Изменение признака печати                                                                                                    |   |
| Вы действительно хотите изменить<br>признак печати у (1) записей? (в случае<br>наличии признака проставляется дата<br>печати = дате поиска в фильтре) |   |
| Отмена                                                                                                    |   |
|                                                                                                    |   |

Для контроля выдачи приложений после выдачи приложения студенту на руки в Системе необходимо проставить дату выдачи. Для этого в списке студентов выберите пункт контекстного меню «Проставить дату выдачи на руки».

| Добавить приложение            |
|--------------------------------|
| Добавить студентов             |
| Ввести номер бланка            |
| Дипломы в анкете               |
| Изменить признак дубликата     |
| Ввод оценок                    |
| Назначить подпись              |
| Изменить склонение             |
| Сместить                       |
| Удалить из журнала             |
| Изменить даты                  |
| Проставить дату выдачи на руки |
| Привязать к диплому            |

В открывшемся окне укажите дату выдачи диплома на руки студенту.

| 1 Изменение,     | даты вдачи      | - | х |
|------------------|-----------------|---|---|
| Дата выдачи на ј | оуки 07.06.2018 |   | • |
| Выдать           | Отказаться      |   |   |

#### 9.9. Печать журнала приложений.

Для печати журнала приложений выделите любого студента в списке студентов и в информации о студенте нажмите кнопку «Журнал».

| Информация о | документе     |             |         |        |      | *      |
|--------------|---------------|-------------|---------|--------|------|--------|
| Аксеновой    | і Дарье Юрьев | зне         |         |        |      | Печать |
| Без отлич    | ия            |             |         |        |      | Журнал |
| Серия        | 107727        | Номер       | 0000836 | Per. № | 1400 | Копии  |
| Дата защиты  | -             | Дата выдачи | -       |        |      |        |
|              |               |             |         | 1      |      |        |

В открывшемся окне укажите параметры формирования журнала и нажмите кнопку «Создать». При установленном флажке «Текущий институт» сформируется журнал приложений студентов, которые обучаются в том же институте, что и выделенный студент. При установленном флажке «Все институты» сформируется журнал приложений по всем студентам, которые в него добавлены.

| 👠 Параметры формирования журнала 🛛 🗖 🗙                      |
|-------------------------------------------------------------|
| Параметры формирования журнала                              |
| <ul> <li>Текущий институт</li> <li>Все институты</li> </ul> |
| Выводить номера приложений                                  |
| Создать Отказаться                                          |

В открывшемся окне можно распечатать журнал приложений.

## 10. Поиск дипломов

Поиск дипломов осуществляется в разделе Учебная работа на вкладке Поиск дипломов:

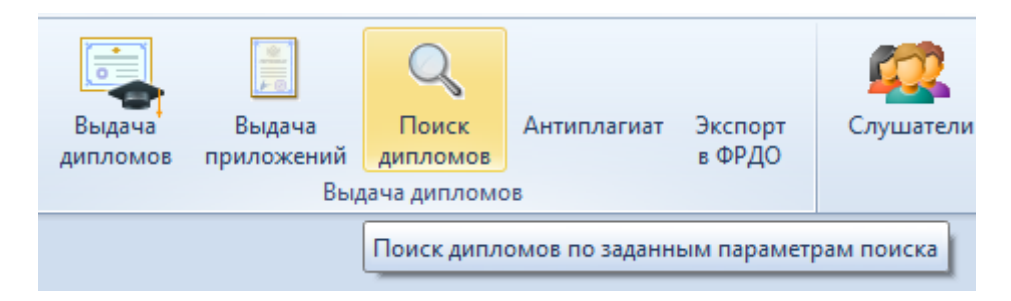

Для поиска выданных дипломов можно указать следующие атрибуты поиска:

- год выпуска (0 для поиска во всех годах)
- серию диплома
- номер диплома
- маску поиска ФИО выпускника
- регистрационный номер выданного диплома (0 для любого номера)
- признак «Поиск только в журналах» позволяет искать дипломы только в журналах выдачи, иначе поиск осуществляется во всех анкетах Системы, что позволяет осуществлять поиск любых дипломов, введённых в анкетах людей (не только наших выпускников и не только высшего образования).

После ввода всех необходимых параметров поиска, нажмите на кнопку «Найти».

| Г                | Год выпуска 0 🗘 Серия |      |          |      |           |      |       |      |      | Номер |   |   |   |   |                         |      |        |  |
|------------------|-----------------------|------|----------|------|-----------|------|-------|------|------|-------|---|---|---|---|-------------------------|------|--------|--|
| ٩                | ю                     | выг  | тускника | •    | Куж       | нуро |       |      |      |       |   |   |   |   |                         |      |        |  |
| P                | еги                   | стра | ационны  | й№   | 0 🗘 Найти |      |       |      |      |       |   |   |   | 6 | Поиск только в журналах |      |        |  |
| Результат поиска |                       |      |          |      |           |      |       |      |      |       |   |   |   |   |                         |      |        |  |
|                  | *                     | -    | Ф 🔺      | C    | н         | Ко   | Специ | Квал | Уров | Кем   | и | Þ | Э | ٧ | Тема д                  | Дата | Оценка |  |
|                  | 0                     |      | Куж      | 0    | 0         |      | 111   |      | повы | ИУИ   | и | o | п | 1 |                         |      |        |  |
|                  | 662                   |      | Куж      | ШВ   | 0         | 22   | Автом | Инже | спец | Моск  |   |   |   |   |                         |      |        |  |
|                  |                       |      |          |      |           |      |       |      |      |       |   |   |   |   |                         |      |        |  |
| l                |                       |      |          |      |           |      |       |      |      |       |   |   |   |   |                         |      |        |  |
|                  |                       |      |          |      |           |      |       |      |      |       |   |   |   |   |                         |      |        |  |
|                  |                       |      |          |      |           |      |       |      |      |       |   |   |   |   |                         |      |        |  |
|                  |                       |      |          |      |           |      |       |      |      |       |   |   |   |   |                         |      |        |  |
|                  |                       |      |          |      |           |      |       |      |      |       |   |   |   |   |                         |      |        |  |
| L                |                       |      |          |      |           |      |       |      |      |       |   |   |   |   |                         |      |        |  |
|                  |                       |      | Всего    |      |           |      |       |      |      |       |   |   |   |   |                         |      |        |  |
| 0                | агр                   | узка | а заверц | јена |           |      |       |      |      |       |   |   |   | ( | APS NUM                 | SCRL | INS "  |  |

# 11. Экспорт в ФРДО

В этом разделе осуществляется работа по формированию пакетов на экспорт сведений о выданных дипломах в федеральный реестр документов об образовании (ФРДО).

Доступ к разделу осуществляется в разделе Учебная работа на вкладке Поиск дипломов:

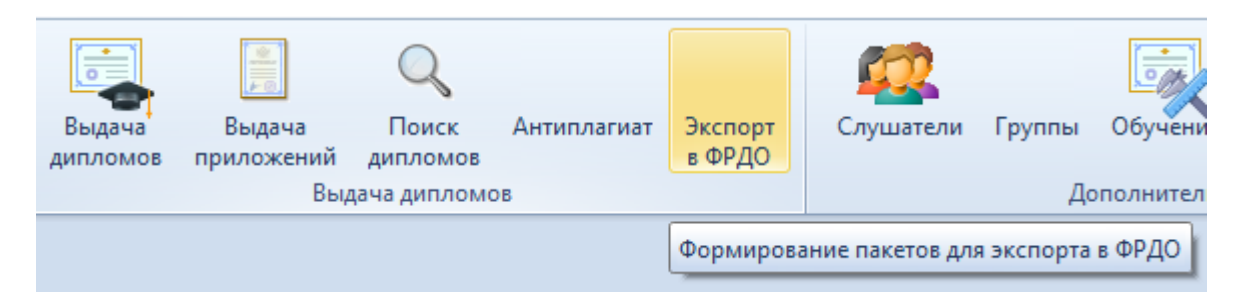

В левом списке формы отображаются сформированные пакеты, а в правом – содержимое выбранного пакета. Над списком пакетов расположены параметры поиска пакетов: дата формирования пакета и подразделение:

| Филь   | тры                              |              |         |               |             |             |       |           | ^     |
|--------|----------------------------------|--------------|---------|---------------|-------------|-------------|-------|-----------|-------|
| Поис   | ж на дату <mark>01.06.2</mark> 0 | 016 т Под    | цраздел | пение         |             |             |       | -         |       |
|        |                                  | Список пакет | ов для  | ФИС ФРДО      |             | · · · · · · |       |           |       |
| ·      | Подраздел 🔺                      | Описание     | Дата с  | со Дата за    | Го Коли     | 1 🔳         | Наи   | менование | Вид   |
| 1994   | Елецкий ж.д                      | 1994 Елец    | 22-12   | 00000         | <u>en</u>   |             | д Дип | лом       | Дипло |
| 1994   | Калужский фи                     | 1994 Калу    | 1       | Добавить      |             | Ins         |       |           |       |
| 1994   | Курский желе                     | 1994 Курс    | 1       | Удалить       |             | Del         |       |           |       |
| 1994   | Орловский фи                     | 1994 Орел    | 1       |               |             |             |       |           |       |
| 1994   | Орловский фи                     | 1994 Орел    | 2       | Установить п  | ризнак пров |             |       |           |       |
| 1995   | Брянский фил                     | 1995 Брян    | 1       | Снять призна  | к проверки  |             |       |           |       |
| 1995   | Елецкий ж.д                      | 1995 Елец    | 1       |               |             |             |       |           |       |
| 1995   | Калужский фи                     | 1995 Калу    | 1       | Обновить      |             | 15          |       |           |       |
| 1995   | Курский желе                     | 1995 Курс    | 2       | Экспорт       |             | •           |       |           |       |
|        | - *1                             | Bcero: 609   |         | Настройка     |             | •           | ×     | Настро    | ить   |
|        |                                  |              |         | Столбцы       |             | •           |       |           |       |
| Загруз | зка завершена                    |              |         | Итоги по груг | пам         | •           | APS N | NUM SCRL  | OVR 🔐 |

Если у пакета не заполнено поле «Дата проверки», то его можно редактировать (добавлять/удалять в нём выданные дипломы, изменять описание и даты создания и загрузки).

### 11.1. Работа со списком пакетов

Для добавления нового пакета выберите пункт контекстного меню списка пакетов «Добавить». В открывшемся окне задайте подразделение (при необходимости), описание пакета и дату его создания.

| 👠 Добавление нового пакета 🛛 📼 🔀 |                         |      |       |  |   |  |  |  |  |  |  |
|----------------------------------|-------------------------|------|-------|--|---|--|--|--|--|--|--|
| Подразделение                    |                         |      |       |  | - |  |  |  |  |  |  |
| Описание                         | высшее образование, 2   | 2018 | 8 год |  |   |  |  |  |  |  |  |
| Дата создания                    | 15.06.2018              | -    |       |  |   |  |  |  |  |  |  |
|                                  |                         |      |       |  |   |  |  |  |  |  |  |
|                                  |                         |      |       |  |   |  |  |  |  |  |  |
|                                  |                         |      |       |  |   |  |  |  |  |  |  |
| Принять                          | Отказаться              |      |       |  |   |  |  |  |  |  |  |
| Доба                             | Добавить пакет в список |      |       |  |   |  |  |  |  |  |  |

После заполнения всех обязательных полей, нажмите кнопку «Принять». При необходимости, в списке пакетов можно изменить его описание, подразделение, дату создания и дату его загрузки в ФРДО (до проставления в нём признака проверки, см. далее).

Для удаления выделенных пакетов, выделите необходимые пакеты и выберите пункт контекстного меню списка пакетов «Удалить»:

|           |                 | Список паке | ет                   | ов для ФИС | ФРДО       |        |       |   |   |  |  |
|-----------|-----------------|-------------|----------------------|------------|------------|--------|-------|---|---|--|--|
| <b>` </b> | Подраздел 🔺     | Описание    | Описание             |            | Дата за    | Го     | Коли  | 1 |   |  |  |
| 1994      | Елецкий ж.д     | 1994 Елец . | 1994 Елец 2          |            | 06.03.2    | СП     | 1     |   | E |  |  |
| 1994      | Калужский фи    | 1994 Калу   | 994 Калу<br>994 Курс |            | TL         |        | Inc   |   |   |  |  |
| 1994      | Курский желе    | 1994 Kypc   |                      |            |            |        | 1113  | _ |   |  |  |
| 1994      | Орловский фи    | 1994 Oper   |                      | Удалить    | 5          |        | Del   |   |   |  |  |
| 1994      | Орловский фи    | 1994 Oper   |                      | Установ    |            | ar nno | Renku |   |   |  |  |
| 1995      | Брянский фил    | 1995 Брян   |                      | Jeranor    | ить призн  | верки  |       |   |   |  |  |
| 1995      | Елецкий ж.д     | 1995 Елец   |                      | Снять п    | ризнак про | 1      |       |   |   |  |  |
| 1995      | Калужский фи    | 1995 Калу   |                      | Обнови     | Обновить   |        |       |   |   |  |  |
| 1995      | Курский желе    | 1995 Kypc   |                      |            |            |        |       |   |   |  |  |
| 1995      | Орловский фи    | 1995 Oper   |                      | Экспор     | т          |        | •     |   |   |  |  |
| 1995      | Орловский фи    | 1995 Oper   |                      | Настро     | йка        |        |       | • |   |  |  |
| 1996      | Брянский фил    | 1996 Брян   |                      |            |            |        |       |   |   |  |  |
| 1996      | Елецкий ж.д     | 1996 Елец   |                      | Столбц     | ы          |        |       | 1 |   |  |  |
| 1000      | V               | 1000 10     |                      | Итоги п    | ю группам  | I      |       | • | - |  |  |
|           | Bcero: 4 3a 299 |             |                      |            |            |        |       |   |   |  |  |

В открывшемся окне подтвердите свои действия нажатием на кнопку «Подтвердить» или откажитесь от удаления с помощью кнопки «Отмена»:

| 1 Запрос на подтверждение!                                    | × |
|---------------------------------------------------------------|---|
| Удаление записей из таблицы "Пакеты для ФИС ФРДО"             |   |
| Вы действительно хотите удалить<br>выделенные записи (4 шт.)? |   |
| Подтверждаю Отмена                                            |   |

## 11.2. Добавление дипломов в выбранный пакет

Для добавления в выбранный пакет дипломов, выберите в правом списке содержимого текущего пакета пункт контекстного меню «Добавить».

| Список ди          | ипломов в выбран | ном пакет | e     |              |     |                |                   |          | * |
|--------------------|------------------|-----------|-------|--------------|-----|----------------|-------------------|----------|---|
| е специальности    | Год поступления  | Год окон  | чания | Регистрацион | ный | •              | Фамилия получа    | Имя полу |   |
| перевозок и у      | 1990             |           | 1004  |              | 05  | 16             | Березина          | Людмила  | = |
| перевозок и у      | 1990             |           | Доба  | авить I      | lns | <del>1</del> 7 | Бодрова           | Ольга    |   |
| перевозок и у      | 1990             |           | Удал  | ить С        | Del | 18             | Бунаков           | Юрий     |   |
| перевозок и у      | 1990             |           |       |              |     | 19             | Воронов           | Алексан, |   |
| перевозок и у      | 1990             |           | Стат  | истика       |     | 51             | Фомина            | Илона    |   |
| перевозок и у      | 1990             |           | Эксп  | орт          |     | 52             | Гришина           | Галина   |   |
| перевозок и у 1990 |                  |           | 06    |              |     | 53             | Гусынина          | Юлия     |   |
| перевозок и у      | 1990             |           | 06н   | овить        | F5  | 54             | Гуменюк           | Валенти  |   |
| перевозок и у      | 1990             |           | Эксп  | спорт        |     | 55             | Демкин            | Виталий  |   |
| перевозок и у      | 1990             |           |       |              |     | 56             | Жилина            | Татьяна  |   |
| перевозок и у      | 1990             |           | Наст  | роика        | •   | 57             | Каледин           | Евгений  |   |
| перевозок и у      | 1990             |           | Стол  | ібцы         | •   | 58             | Ленин             | Алексей  |   |
| перевозок и у      | 1990             |           | Итог  | и по группам | •   | 59             | Ляховец           | Наталья  |   |
|                    |                  |           |       | .,           |     | -              | Всего: 83 за 7,89 |          | • |
| 4                  |                  | (         |       | III          |     |                |                   | •        |   |

В открывшемся окне задайте атрибуты поиска дипломов, введённых в журнале выдачи дипломов (см. раздел <u>8</u> Инструкции) и не добавленных ещё ни в один пакет: период выдачи диплома, подразделение, маску для поиска журнала (при необходимости) и вид диплома.

Признак «с ошибками» позволяет увидеть дипломы, в которых недостаточно сведений для добавления их в ФРДО.

Если в выбранном пакете уже есть дипломы, то изменить вид диплома нельзя: в одном пакете могут находиться только дипломы одного вида (высшее образование, среднее ГОС и среднее ФГОС).

Поле маски для журнала выдачи позволяет отбирать дипломы, введённые в журналы выдачи дипломов с указанной в маске поиска описанием. Это удобно для дипломов прошлых лет, которые не привязаны к студенту и их нельзя отобрать по заданному подразделению (актуально для филиалов).

| 👠 Добавл      | ение дипло       | мов в пакет |             |              |         |            |            | - 0          | 23   |  |  |  |
|---------------|------------------|-------------|-------------|--------------|---------|------------|------------|--------------|------|--|--|--|
| Дата начала   | a 01.01.20       | )18 🔻 Да    | та окончани | ия 31.12.201 | B 🔻 🗖 ( | с ошибками | Маска      | а для журнал | а    |  |  |  |
| Подразделение |                  |             |             |              |         |            |            |              |      |  |  |  |
| Гос.стандарт  |                  |             |             |              |         |            |            |              |      |  |  |  |
| O BO          | ВО     О СПО ГОС |             |             |              |         |            |            |              |      |  |  |  |
|               |                  |             |             |              |         |            |            |              |      |  |  |  |
| Аббреви       | Наим 🔺           | Видд 🔺      | Стат 🔺      | Уров 🔺       | Сери 🔺  | Номе 🔺     | Дата вы    | Регистра     | Код  |  |  |  |
| ВΦ            | Диплом           | Диплом б    | Оригинал    | Высшее       | 107718  | 1067748    | 30.06.2018 | 2193         | 38.0 |  |  |  |
| ВΦ            | Диплом           | Диплом б    | Оригинал    | Высшее       | 107718  | 1067749    | 30.06.2018 | 2194         | 38.0 |  |  |  |
| ВΦ            | Диплом           | Диплом б    | Оригинал    | Высшее       | 107718  | 1067750    | 30.06.2018 | 2195         | 38.0 |  |  |  |
| ВΦ            | Диплом           | Диплом б    | Оригинал    | Высшее       | 107718  | 1067751    | 30.06.2018 | 2198         | 38.0 |  |  |  |
| ВΦ            | Диплом           | Диплом 6    | Оригинал    | Высшее       | 107718  | 1067765    | 30.06.2018 | 2217         | 13.0 |  |  |  |
| ВΦ            | Диплом           | Диплом б    | Оригинал    | Высшее       | 107718  | 1067766    | 30.06.2018 | 2218         | 13.0 |  |  |  |
| ВΦ            | Диплом           | Диплом 6    | Оригинал    | Высшее       | 107718  | 1067767    | 30.06.2018 | 2219         | 13.0 |  |  |  |
| ВΦ            | Диплом           | Диплом б    | Оригинал    | Высшее       | 107718  | 1067768    | 30.06.2018 | 2220         | 13.0 |  |  |  |
| ВΦ            | Диплом           | Диплом 6    | Оригинал    | Высшее       | 107718  | 1067769    | 30.06.2018 | 2221         | 13.0 |  |  |  |
| ВФ            | Липпом           | Липпом 6    | Описинал    | Rucuee       | 107718  | 1067770    | 30.06.2018 | 2222         | 13.0 |  |  |  |
|               |                  |             |             |              |         |            |            |              |      |  |  |  |
| 4             |                  |             |             |              |         |            |            |              |      |  |  |  |
| 4             |                  |             |             |              |         |            |            |              | •    |  |  |  |
|               |                  |             |             |              |         |            |            |              |      |  |  |  |
| Принят        | ъ Отк            | казаться    |             |              |         |            |            |              |      |  |  |  |
|               |                  |             |             |              |         |            |            |              |      |  |  |  |
|               |                  |             |             |              |         |            |            |              |      |  |  |  |

Для добавления найденных дипломов вы текущий пакет, выделите их и нажмите на кнопку «Принять». Добавленные дипломы отобразятся в правом списке.

# 11.3. Выгрузка пакета в ФРДО

После того, как пакет сформирован, его необходимо выгрузить во внешний файл в формате excel и загрузить в личный кабинет ФРДО.

Для формирования файла, выберите пункт контекстного меню списка содержимого текущего пакета «Экспорт»:

|             | Список ді                  | ипломов в выбран | ном г | пакете |        |            |        |    |       |
|-------------|----------------------------|------------------|-------|--------|--------|------------|--------|----|-------|
| ециальности | Наименование специальности | Год поступления  | Год   | оконча | ания   | Регистраци | онный  | ٠  | Фами  |
| 01          | Техносферная безопасность  | 2014             |       |        |        |            | 1      | 75 | Батов |
| 01          | Техносферная безопасность  | 2014             |       |        | дова   | вить       | Ins    | 6  | Земля |
| 01          | Техносферная безопасность  | 2014             |       |        | Удал   | ить        | Del    | 7  | Калу  |
| 01          | Техносферная безопасность  | 2014             |       |        | c      |            |        | 8  | Мерк  |
| 01          | Техносферная безопасность  | 2014             |       |        | Стат   | истика     |        | 9  | Чамов |
| 02          | Землеустройство и кадастры | 2012             |       |        | Эксп   | орт        |        | 0  | Бород |
| 02          | Землеустройство и кадастры | 2012             |       |        | 06     |            | 5      | 1  | Катун |
| 02          | Землеустройство и кадастры | 2012             |       |        | UOH    | БИТР       | 6      | 2  | Клейн |
| 02          | Землеустройство и кадастры | 2012             |       |        | Эксп   | орт        | •      | 3  | Конд  |
| 02          | Землеустройство и кадастры | 2012             |       |        | Наст   | пойка      |        | 4  | Коше  |
| 02          | Землеустройство и кадастры | 2012             |       |        | i laci | ройка      | ,      | 5  | Нескр |
| 02          | Землеустройство и кадастры | 2012             |       |        | Стол   | бцы        | •      | 6  | Тясто |
| 02          | Землеустройство и кадастры | 2012             |       |        | Итог   | и по групп | ам 🕨 🕨 | 7  | Цвет  |
|             |                            |                  |       |        | _      |            |        | 1  | _     |
|             |                            |                  |       |        |        |            |        |    | Bcer  |
| 4           |                            | 1111             |       |        |        |            |        |    | •     |

### Затем выберите шаблон файла:

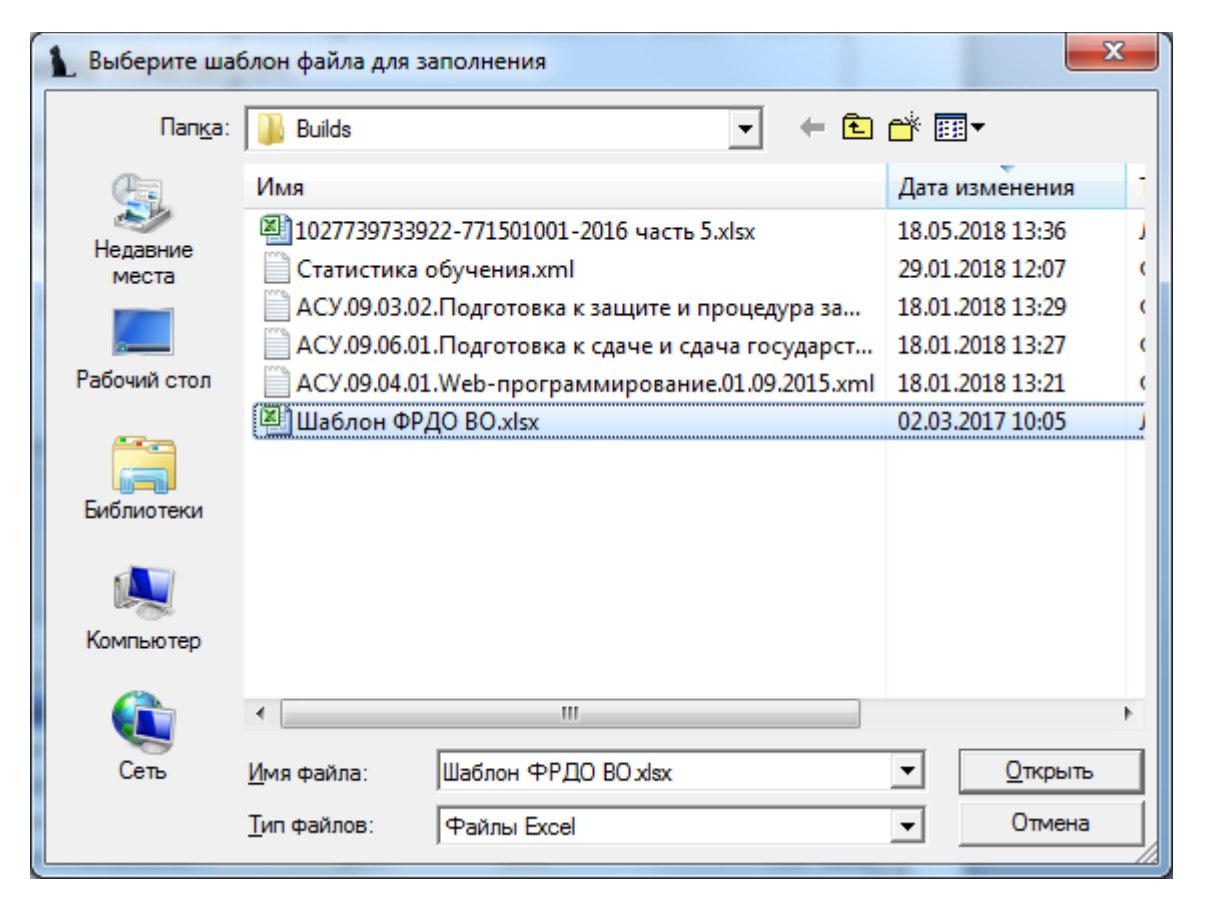

И, наконец, задайте имя результирующего файла с данными, которое сформировано по правилам ФРДО:

| Сохранить кан              | ĸ                  |                                        | ×              |
|----------------------------|--------------------|----------------------------------------|----------------|
| <u>П</u> апка:             | 🔒 Builds           | ▼ ← €                                  | 📸 🎫 🗸          |
| C.                         | Имя                |                                        | Дата изменения |
| Недавние места             | ł                  | Нет элементов, удовлетворяющих условия | ім поиска.     |
| Рабочий стол               |                    |                                        |                |
| Библиотеки                 |                    |                                        |                |
| (Маралькотер)<br>Компьютер |                    |                                        |                |
|                            | •                  | III                                    | •              |
| Сењ                        | <u>И</u> мя файла: | 1027739733922-771501001-2016 часть 5   | • Сохранить    |
|                            | <u>Т</u> ип файла: | xlsx                                   | • Отмена       |

После того, как файл загрузится в ФРДО, в соответствующем пакете необходимо установить признак «Проверки» для защиты пакета от внесения изменений. Для этого выберите необходимый пакет и в контекстном меню списка пакетов выберите пункт «Установить признак проверки»:

| Список пакетов для ФИС ФРДО |                |                                         |                            |            |            |    |     |   |  |  |  |  |
|-----------------------------|----------------|-----------------------------------------|----------------------------|------------|------------|----|-----|---|--|--|--|--|
| r ▲                         | Подразделе     | одразделе 🔺 Описание Дата соз Дата заг. |                            |            |            |    |     | q |  |  |  |  |
| 2016                        | Орловский фил  | I                                       | 2016 Орел                  | 28.11.2017 | СП         | 16 |     |   |  |  |  |  |
| 2016                        | ПК ЮИ          |                                         | 2016 TK Ю 17.10.2017 18.10 |            | 18.10.2017 | СП | 166 |   |  |  |  |  |
| 2016                        | РУТ (МИИТ) Г   |                                         | 2016                       |            |            | 70 | 13  |   |  |  |  |  |
| 2016                        | РУТ (МИИТ)     |                                         | Добавить                   | ю          | 2 0 1 0    |    |     |   |  |  |  |  |
| 2016                        | РУТ (МИИТ)     |                                         | Удалить                    | 0          | 2 00 1     |    |     |   |  |  |  |  |
| 2016                        | РУТ (МИИТ)     |                                         |                            | 0          | 106        |    |     |   |  |  |  |  |
| 2016                        | РУТ (МИИТ)     |                                         | Установить                 | ю          | 2 0 3 9    |    |     |   |  |  |  |  |
| 2016                        | РУТ (МИИТ)     |                                         | Снять приз                 | ю          | 1 369      |    |     |   |  |  |  |  |
| 2016                        | Рославльский : |                                         |                            |            |            | :п | 101 |   |  |  |  |  |
| 2016                        | Рязанский фил  |                                         | Обновить                   |            | 15         | :п | 271 |   |  |  |  |  |
| 2016                        | Тамбовский же  |                                         | Экспорт                    |            | +          | :п | 209 |   |  |  |  |  |
| 2016                        | Тамбовский же  |                                         |                            |            |            | .n | 2   |   |  |  |  |  |
| 2016                        | Узловский жел  |                                         | настроика                  |            | •          | :п | 2   |   |  |  |  |  |
| 2016                        | Узловский жел  |                                         | Столбцы                    | :п         | 123        |    |     |   |  |  |  |  |
|                             |                |                                         | 176 54                     |            | -          |    |     |   |  |  |  |  |

В случае, если по каким-либо причинам файл загрузился не полностью, удалите не загрузившиеся дипломы из пакета, и в таком виде установите этот признак.

При необходимости внести изменения в пакет после установки признака проверки (например, в случае удаления всего пакета из ФРДО), снимите этот признак и внесите изменения в него.

#### 11.4. Отслеживание изменения данных в пакете

После того, как диплом добавлен в пакет, все данные о нём «фиксируются», и вы можете следить за изменениями в данных об этом дипломе в Системе.

При обнаружении изменений данных в Системе о дипломе, строка с этим дипломом подсветится красным цветом и в поле «Проверка» отразятся изменения:

|     |                                                                                   |                 |             | Спи               | сок диплон                         | * |
|-----|-----------------------------------------------------------------------------------|-----------------|-------------|-------------------|------------------------------------|---|
| нта | Проверка                                                                          | Номер документа | Дата выдачи | Код специальности | Наименов                           |   |
|     |                                                                                   | 0003221         | 09.02.2018  | 280101            | Безопаснс<br>жизнедея<br>техносфе  |   |
|     |                                                                                   | 0003385         | 05.03.2018  | 270102            | Промышле<br>гражданс               |   |
|     | Дата выдачи (оригинала) не<br>совпадает (была - 30.06.2002, стала<br>- 11.06.02). | 1075235         | 13.03.2018  | 220400            | Программ<br>вычислит<br>автомати:  |   |
|     |                                                                                   | 1075236         | 19.03.2018  | 270204            | Строител<br>дорог, пу<br>хозяйство |   |
|     |                                                                                   | 1073531         | 20.03.2018  | 1202              | Промышлє<br>гражданс               |   |
|     |                                                                                   | 0002698         | 21.03.2018  | 080502            | Экономик<br>предприя<br>(железно,  |   |
|     |                                                                                   |                 |             |                   |                                    | Ŧ |
| 4   |                                                                                   |                 |             |                   |                                    |   |

При обнаружении таких изменений, необходимо выяснить их характер и принять меры для устранения выявленного несоответствия: либо исправить данные в Системе в случае ошибочных изменений, либо перегрузить пакет в ФРДО.

Разработчики желают вам приятной работы с Системой.